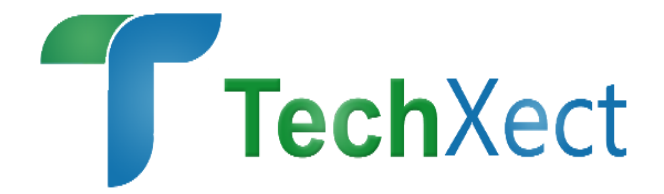

# OneLABz

# User Manual (0.1)

## By

## **TechXect Limited**

www.techxect.com

## Table of drafts

Login Screen

Viewing Test Results Without Login

#### Application Admin (Login with administrator user)

#### Admin

Add Lab

Labs

Add home sample

Home samples

**Custom Notification** 

#### Admin settings

Currency

Measuring unit

Items

#### **Test settings**

Tests

Test Packages

Categories

Parameter type

Collection type

Specimen

Parameter result template

Sample status

Discount option

Parameter Interpretation

Admin parameter

#### Lab settings

Collection center

Employee

Doctor

#### Access control

Add roles

Roles

#### Settings

Add collection centre

Collection centres

Add chemical

Chemicals listing

Lab Configurations

#### Patient

Add Patient

Patients

#### Stock

Manage Stock

Stock Listing

#### **Quality Control System**

Add Quality Control values

Quality controls values

#### **Sample Collection**

Collect Sample

Adding Test

Payment details

Samples

#### Test Result

Add test result

Test result

All test results

Pending perform

Pending approval

#### Expense

- Add Expense
- Expenses
- Expense Report
- Add expense type
- Expense types

#### Reports

Patient dues amount report

- Doctor shares Report
- Daily summary report
- Doctor Share Summary Report
- Test summary report
- Payment detail report
- Company rates report
- Payment received report
- Stock consumption report
- Discount option report

# **OneLABz onboarding**

## Login Screen

Enter your given username and password into the appropriate boxes, then click the 'Login' button to gain access to the OneLABz application.

|                                                                                                    |                                                                                                    | -                               |  |
|----------------------------------------------------------------------------------------------------|----------------------------------------------------------------------------------------------------|---------------------------------|--|
| 14 - 14                                                                                                    | Sign In                                                                                                    | Mr. Lake St.                    |  |
|                                                                                                    | User name<br>mail@address.com                                                                                                    |                                 |  |
|                                                                                                    | Password Ø                                                                                                    |                                 |  |
| $\begin{array}{c} \underline{} 10 \\ \underline{} 9 \\ \end{array} \begin{array}{c} 10 \\ \underline{} 9 \\ 9 \\ \end{array} \begin{array}{c} 10 \\ \underline{} 9 \\ 9 \\ \end{array}$ | View test result                                                                                                    |                                 |  |
| <u> </u>                                                                                                    |                                                                                                    |                                 |  |
|                                                                                                    | © 2020 Powered by TechXect                                                                                                    |                                 |  |
| 55                                                                                                    |                                                                                                    |                                 |  |
|                                                                                                    | and the second second s | Activate<br>so to Set. Windows. |  |

## **Viewing Test Results Without Login**

If a patient does not have an account or does not wish to log in, test results can be viewed by clicking the **View test result** link located on the Sign-in screen. They can then enter the required information and click the 'View' button to see their test results.

| - | If Lab has perfomed a test for you in the past, please locate                                                                                                    | Example                                                                     |                                                              |                                                                                                    |                                                                                                    |  |  |  |
|---|----------------------------------------------------------------------------------------------------|-----------------------------------------------------------------------------|--------------------------------------------------------------|----------------------------------------------------------------------------------------------------|----------------------------------------------------------------------------------------------------|--|--|--|
|   | your Lab id and email of phone humber in the top of your<br>receipt. This will help us keep all of your information in one<br>record. If you can't find your Lab id and Email or phone<br>number, you can call us and we will be happy to assist you.<br>Lab id | Labid<br>Callaction cantre:<br>Sample collected on:<br>Sample collected by: | 12366<br>Mars M<br>Jan Andre 2000 (al (3)<br>address address | Patient nume:<br>Father/Joubaint nume:<br>Age/ Swc<br>Martial status<br>Phone number:<br>CNIC:<br>CNIC:<br>Address:<br>Consultant: | Market Turke<br>123<br>2015/Mark<br>Single<br>0300124567<br>email@grail.com<br>201<br>27 hans<br>Respected Dr |  |  |  |
| E | Email or phone number<br>03448794649                                                                                                    |                                                                             |                                                              |                                                                                                    |                                                                                                    |  |  |  |
| Ξ |                                                                                                    |                                                                             |                                                              | Close                                                                                                    | e View                                                                                                    |  |  |  |

An example of a report print and the result is as below

| FraMad                   | Ecolled /SI        | EcoMe                                                                                                    | ed Lab <sup>®</sup>                                  | ratown Carra Laona  |                                                    |  |  |
|--------------------------|--------------------|----------------------------------------------------------------------------------------------------|------------------------------------------------------|---------------------|----------------------------------------------------|--|--|
| ICED MEDICAL DIAGNOSTICS | Econied (SE        | Econed (SL) Ltd., is on opper Knighaman Road, (100 meters from hinistry of fourism), Brookhelds, Freetown, Sierra Leone.<br>Email: info@ecomed.sl, Website: http://onelabz.techxect.net/<br>Phone/MhatsApp: +232.30.999 529 |                                                      |                     |                                                    |  |  |
| Lab id:                  | 50934              | Patient name:                                                                                                    | Zafar Iqbal                                          |                     |                                                    |  |  |
| Collection centre:       | Main lab           | Father/husband name:                                                                                                    | Gulzar ali                                           |                     |                                                    |  |  |
| Sample collected on:     | 22-Jan-2020 11:29  | Age / Sex:                                                                                                    | 28(Y)/Male                                           |                     |                                                    |  |  |
| Sample collected by:     | Fazeela Kanwal     | Marital status:                                                                                                    |                                                      |                     |                                                    |  |  |
| Performed on:            | 22-Jan-2020 11:36  | Phone number:                                                                                                    | 03448794649                                          |                     |                                                    |  |  |
| Performed by:            | Hafiz Abdul Hafeez | Email:                                                                                                    | sarmad.abba                                          | @txtsol.com         |                                                    |  |  |
|                          |                    | Address:                                                                                                    | 145/9-L                                              |                     |                                                    |  |  |
|                          |                    | CNIC:                                                                                                    |                                                      |                     |                                                    |  |  |
|                          |                    | Consultant:                                                                                                    | Respected Di                                         | 2                   |                                                    |  |  |
| Serology                 |                    |                                                                                                    |                                                      | Printed On: 30-Mar- | 2020 16:00:42                                      |  |  |
| Tests                    | Parameter          | Result                                                                                                    | Reference value                                      | Unit                |                                                    |  |  |
| Blood Grouping           |                    |                                                                                                    |                                                      |                     |                                                    |  |  |
|                          | (Blood Grouping)*  | A-VE(Negative)                                                                                                    | (                                                    |                     |                                                    |  |  |
|                          |                    |                                                                                                    |                                                      |                     | Dr. Farah Naz Tahir Amin<br>Consultant Pathologist |  |  |
|                          |                    |                                                                                                    |                                                      |                     |                                                    |  |  |
|                          |                    | Electronically verified report, no signa<br>Lab values should be interpreted by a physician in                                                                                                    | ure(s) required.<br>he context of clinical picture.  |                     |                                                    |  |  |
| h naz Tahir amin         | Hafiz Abdul Hafeez | Electronically verified report, no signa<br>Lab values should be interpreted by a physician in<br>Shahryar Habib ullah                                                                                                    | sure(s) required.<br>he context of clinical picture. |                     |                                                    |  |  |

## Application Admin (Login with administrator user)

In order to set up the application for lab use, the system administrator should add certain details in the software e.g. Lab employees, their login details, tests performed, collection centers, chemicals, theirstock, etc.

| Dashboard Sample collection Test result Patient Expense Stock Quality control                                                                                                    | Reports Settings Access control Admin                    | admin admin |
|----------------------------------------------------------------------------------------------------|----------------------------------------------------------|-------------|
| Dashboard                                                                                                    |                                                          |             |
|                                                                                                    |                                                          |             |
| No. of tests per day     2                                                                                                    | Top tests performed in last 30 days                      |             |
|                                                                                                    | Blood Glucose Report Random Blood Glucose Report Fasting |             |
| sister 1 program and a sister of the sister of the sister | Cortisol                                                 |             |
| 0<br>%                                                                                                    | CBC (Complete Blood Count)                               |             |
|                                                                                                    | Anti HCV (Screening)                                     |             |
| ↓ <del>↓↓↓↓↓↓↓↓↓↓↓↓↓↓↓↓↓↓↓↓↓↓↓↓↓↓↓↓↓↓↓↓↓↓↓</del>                                                                                                    | HbsAg (Screening)<br>0 1                                 | 2           |
| 2 & & & & & & & & & & & & & & & & & & &                                                                                                    |                                                          |             |
|                                                                                                    |                                                          |             |
| Lowest stock items                                                                                                    | No of created patients                                   |             |
| Dengue NS1 (Piece)                                                                                                    | 900<br>800 Activate Windows                              |             |
| Dengue IgG. JgM (Piece) Anti Hcv (Piece)                                                                                                    | 700 Go to Settings to activat                            | e windows.  |

## Dashboard

#### No. of Samples Per Day

In this graph daily collected samples are displayed. Data is displaying the current month.

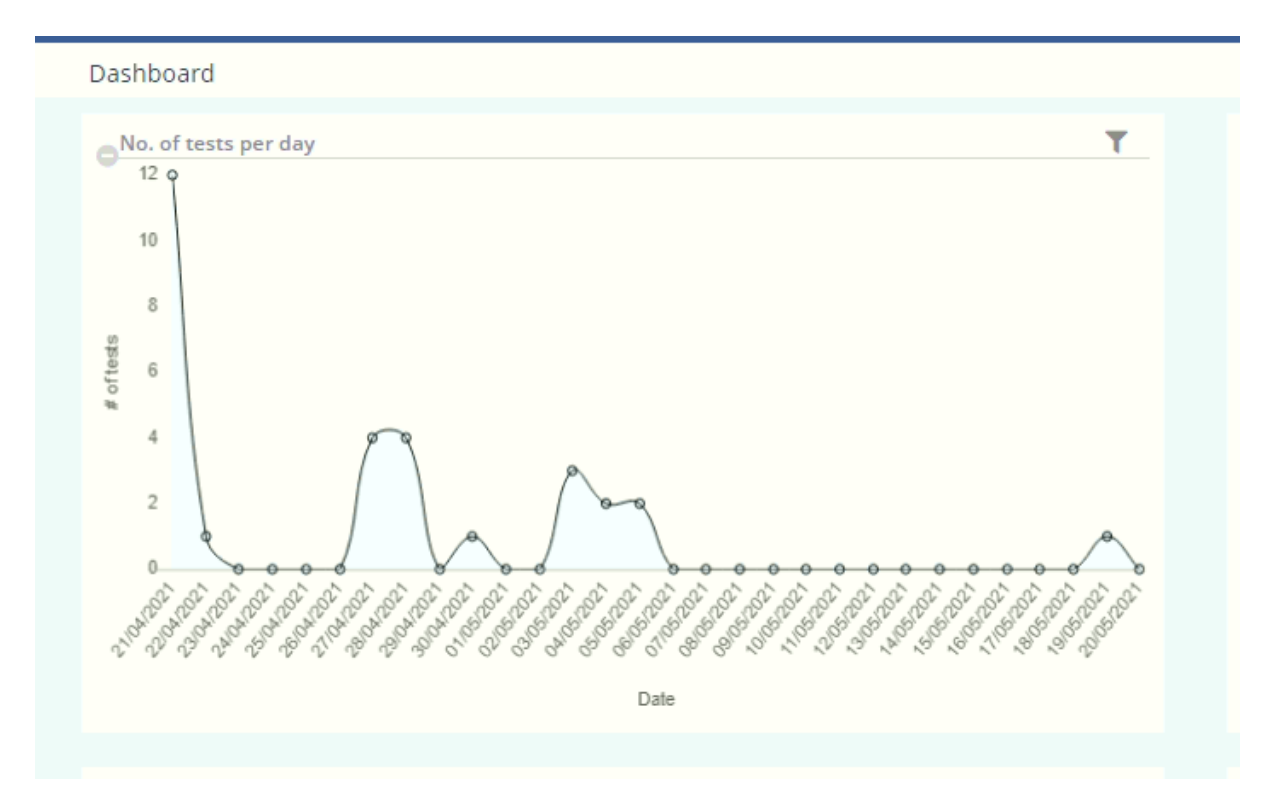

## Filter on graph

Admin can view graphs against all Collection centers, so we provided Collection center filters and date filters

| Dashl | board                                         |                   |
|-------|-----------------------------------------------|-------------------|
| e No. | of tests per day                              | <b>T</b>          |
| 1     | Filters                                       | ×                 |
|       | Lab                                           | Collection centre |
|       | Inova lab 🗸 🗸                                 | Inova lab_Main 🗸  |
| tests | From date                                     | To date           |
| # 0.  | 04/21/2021                                    | 05/21/2021        |
|       |                                               |                   |
| 21045 | St Chi An An An An An An An An An An An An An |                   |
|       |                                               | Date              |

to search desired data.

## Top tests performed in 30 days

A bar graph is displaying the performed test. Data is displaying 30 days.

| оТор  | tests perform | ied in last | 30 days |    |       |           |        |   |         |      | T   |
|-------|---------------|-------------|---------|----|-------|-----------|--------|---|---------|------|-----|
|       | Filters       |             |         |    |       |           |        |   |         | ×    | -   |
|       | Lab           |             |         |    | C     | ollection | centre |   |         |      |     |
| Cus   | Inova lab     |             |         | ~  | ·] [I | nova lab  | Main   |   |         | ~    |     |
| Rasta | From date     |             |         |    | Т     | o date    |        |   |         |      |     |
| Dacte | 04/21/2021    | 1           |         |    | ] [   | 5/21/20   | 21     |   |         |      |     |
| Custo | ·             |             |         |    |       |           |        |   |         |      |     |
| Ch    |               |             |         |    |       |           |        |   | Close A | pply |     |
|       | Covid         | Ţ           |         | ľ. |       |           |        |   |         |      | - 4 |
| Chr   | omosomes      |             |         |    |       |           |        |   |         |      |     |
|       | PCR           |             |         |    |       |           |        |   |         |      |     |
|       | 0             | 1           | 2       | 3  | 4     | 5         | 6      | 7 | 8       | 9    | 10  |
|       |               |             |         |    |       |           |        |   |         |      |     |

Admin can view graphs against all Collection centers, so we provided Collection center filters and date filters.

## Lowest stock items

Stock updates are displayed in this graph.

We are providing filters to stock against the different labs.

| Eiltors                                                                                       |            |      |   |   | ×           |
|-----------------------------------------------------------------------------------------------|------------|------|---|---|-------------|
| Filters                                                                                       |            |      |   |   |             |
| Lab                                                                                           |            |      |   |   | _           |
| Inova lab                                                                                     |            |      | ~ |   | _           |
| <please se<="" th=""><th>elect a va</th><th>lue&gt;</th><th></th><th></th><th>_</th></please> | elect a va | lue> |   |   | _           |
| Inova lab                                                                                     |            |      |   |   |             |
| Child_lab_ir                                                                                  | iova       |      |   | C | liose Apply |
| Phosphore (Sum)                                                                               |            |      |   | 1 |             |
| Blood Testing kit (Litter)                                                                    |            |      |   |   |             |
| Yellow Tips (Piece)                                                                           |            |      |   |   |             |
| Hydrogen (Mili Gram)                                                                          |            |      |   |   |             |
|                                                                                               |            |      |   |   |             |

## No of created patient

Created patients are displayed in this graph.

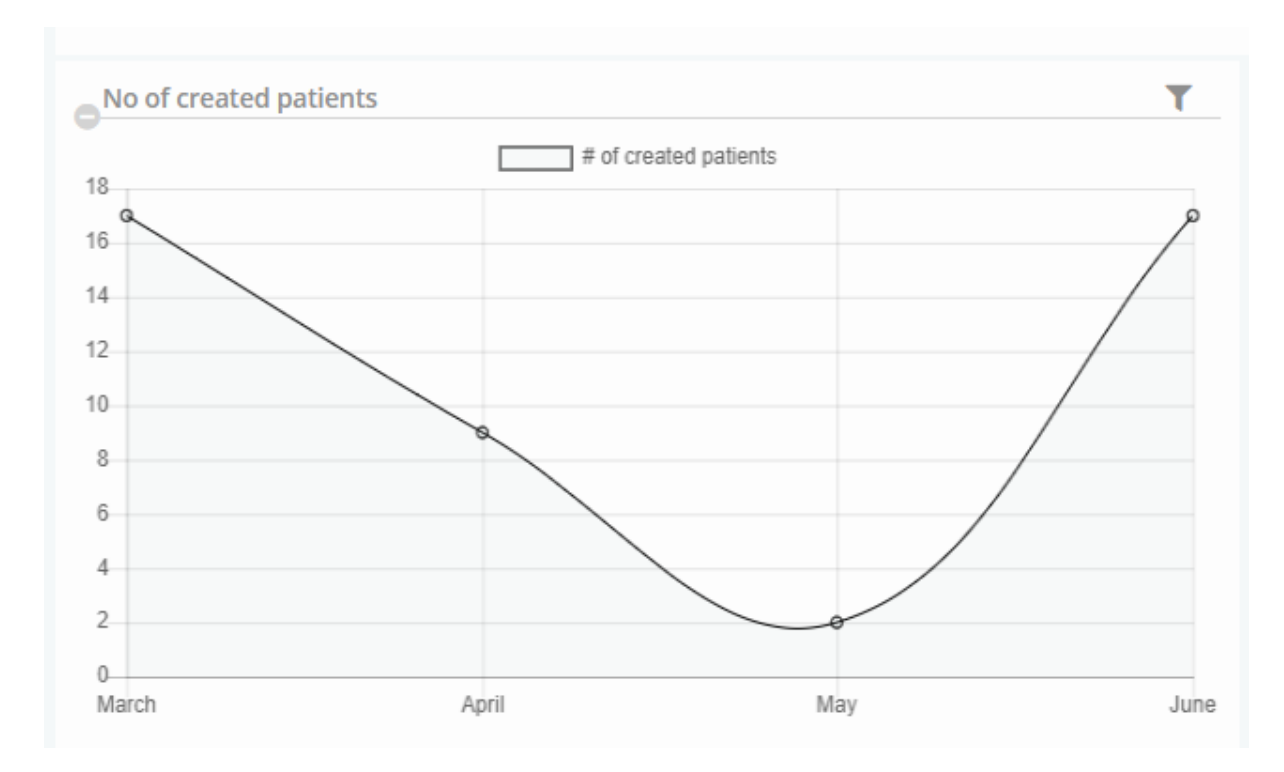

Using filters can check patients against different collection centers.

| Filters     |                                           | ×          |
|-------------|-------------------------------------------|------------|
| à           |                                           |            |
| Lab         | Collection centre                         | -          |
| 4 Inova lab | Please select a value>                    | <b>~</b> - |
| 2           | <please a="" select="" value=""></please> |            |
|             | Inova lab_Main                            |            |
| J           | Jinnah road                               |            |
|             | Chugtai                                   |            |
| 5           | Hum CC                                    |            |
| 5           | Doctors lab                               |            |
|             | Jinah lab                                 |            |
| 4           |                                           |            |
| ,           |                                           |            |
|             |                                           |            |

## Top patients by outstanding dues

Patient monthly outstanding dues are displayed in this graph.

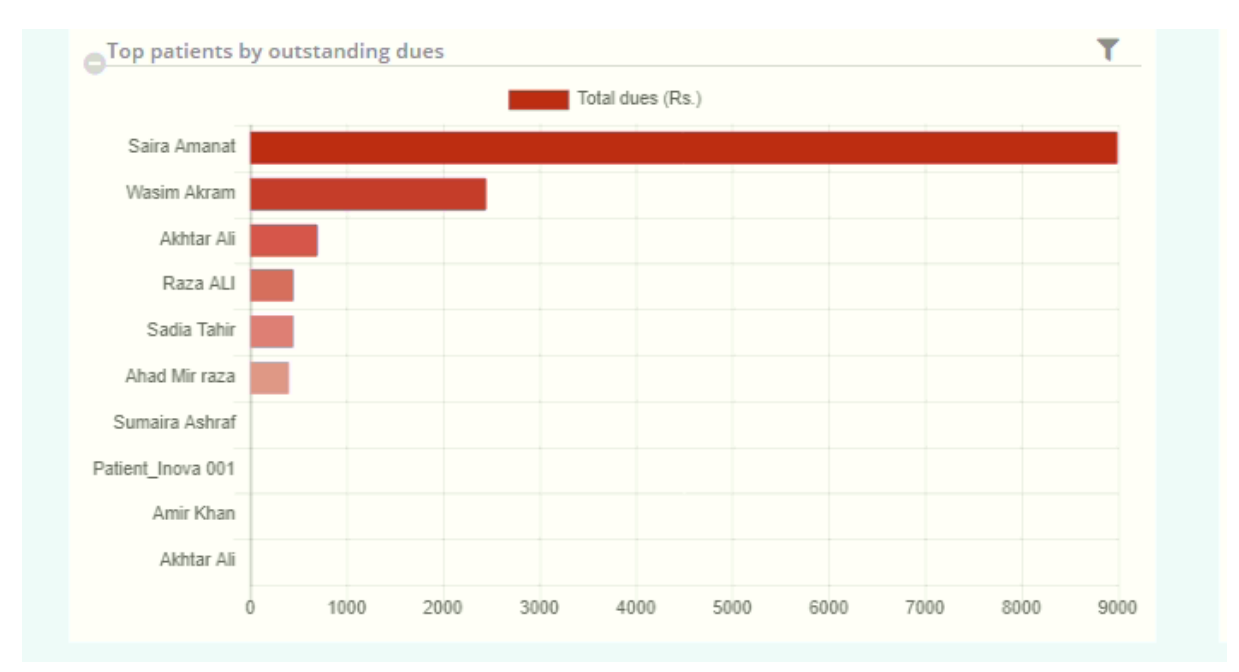

The filter is provided to search patient dues against any collection center.

## Top patients by revenue

Monthly patient revenue is displayed in this graph.

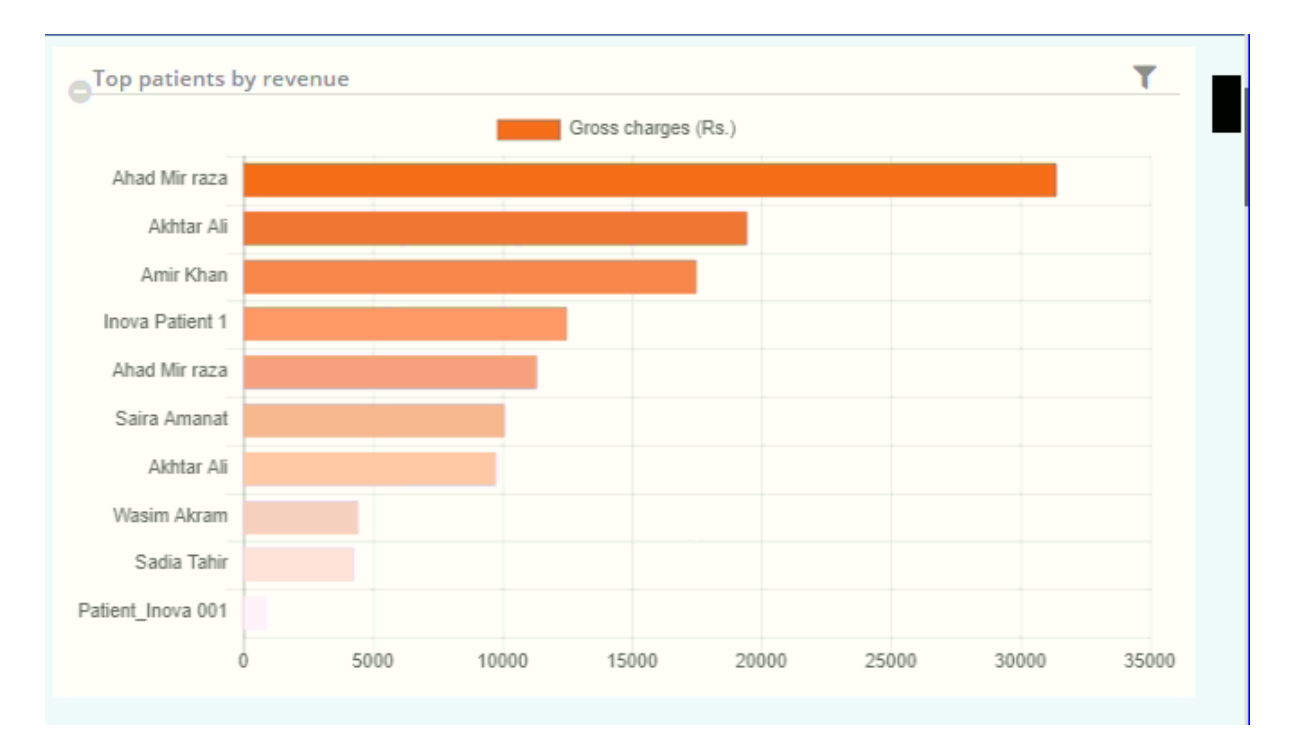

Can filter revenue against desired collection center.

| 01       | Filters      |      |      |       |     |                                                                                |          |        | ~     |      |
|----------|--------------|------|------|-------|-----|--------------------------------------------------------------------------------|----------|--------|-------|------|
| <u> </u> | Lab          |      |      |       |     | Collection                                                                     | centre   |        |       |      |
| las      | Inova lab 🗸  |      |      |       |     | <please a="" select="" value=""> V</please>                                    |          |        |       |      |
|          | From da      | te   |      |       | _   | <please< td=""><td>select a</td><td>value&gt;</td><td></td><td></td></please<> | select a | value> |       |      |
| inc      | 04/21/       | 2021 |      | Ċ     | ן ( | Inova lab                                                                      | Main     |        |       |      |
| A        |              |      |      |       |     | Jinnah roa<br>Chugtai                                                          | ad       |        |       |      |
| S        |              |      |      |       |     | Hum CC                                                                         |          |        |       |      |
|          |              | _    |      |       |     | Doctors la                                                                     | ab       |        |       |      |
| W        | /asim Akram  |      |      |       |     | Jinah lab                                                                      |          |        |       |      |
|          | Sadia Tahir  |      |      |       |     |                                                                                |          |        |       |      |
| Patien   | nt_Inova 001 |      |      |       |     |                                                                                |          |        |       |      |
|          |              | 0    | 5000 | 10000 | 15( | 00 2                                                                           | 0000     | 25000  | 30000 | 3500 |

## Top patients by tests

Top patients are displayed in this graph who did more tests in a month. Date filters and collection center filters are provided to patients.

|        |           | -,         |  |  |   |                                                                            |              |            |  |  |
|--------|-----------|------------|--|--|---|----------------------------------------------------------------------------|--------------|------------|--|--|
|        | Filters   | 5          |  |  |   |                                                                            |              | ×          |  |  |
| Ahad   |           |            |  |  |   |                                                                            |              |            |  |  |
|        | Lab       |            |  |  |   | Collection cer                                                             | ntre         |            |  |  |
| Was    | Inova     | lab        |  |  | ~ | <please sel<="" td=""><td>ect a value&gt;</td><td>~</td><td></td></please> | ect a value> | ~          |  |  |
|        | From      | late       |  |  |   | To date                                                                    |              |            |  |  |
|        | 04/21     | 04/21/2021 |  |  |   | 05/21/2021                                                                 |              |            |  |  |
| Ahad   |           |            |  |  |   |                                                                            |              |            |  |  |
| Sair   |           |            |  |  |   |                                                                            |              |            |  |  |
| nova   |           |            |  |  |   |                                                                            | C            | lose Apply |  |  |
| liova  |           |            |  |  | Ť |                                                                            |              |            |  |  |
| An     | nir Khan  |            |  |  |   |                                                                            |              |            |  |  |
| Sa     | dia Tahir |            |  |  |   |                                                                            |              |            |  |  |
| Sumair | a Ashraf  |            |  |  |   |                                                                            |              |            |  |  |
| Sumair | a Ashraf  |            |  |  | _ |                                                                            |              |            |  |  |

## Top doctors by share in last 30 days

Doctor share is displayed in this graph.

| Top doctors by share in last 30 days                                    | T |
|-------------------------------------------------------------------------|---|
| DR Zohaib Dr Sara Dr Balkees Dr Shakil DR Saaim DR Saaim Dr Israr ul ha | q |
| Dr Sana                                                                 |   |
|                                                                         |   |

Check the share against any doctor using a filter.

## Top doctors by referrals

When collecting samples and referring to any doctor that is displayed in this graph.

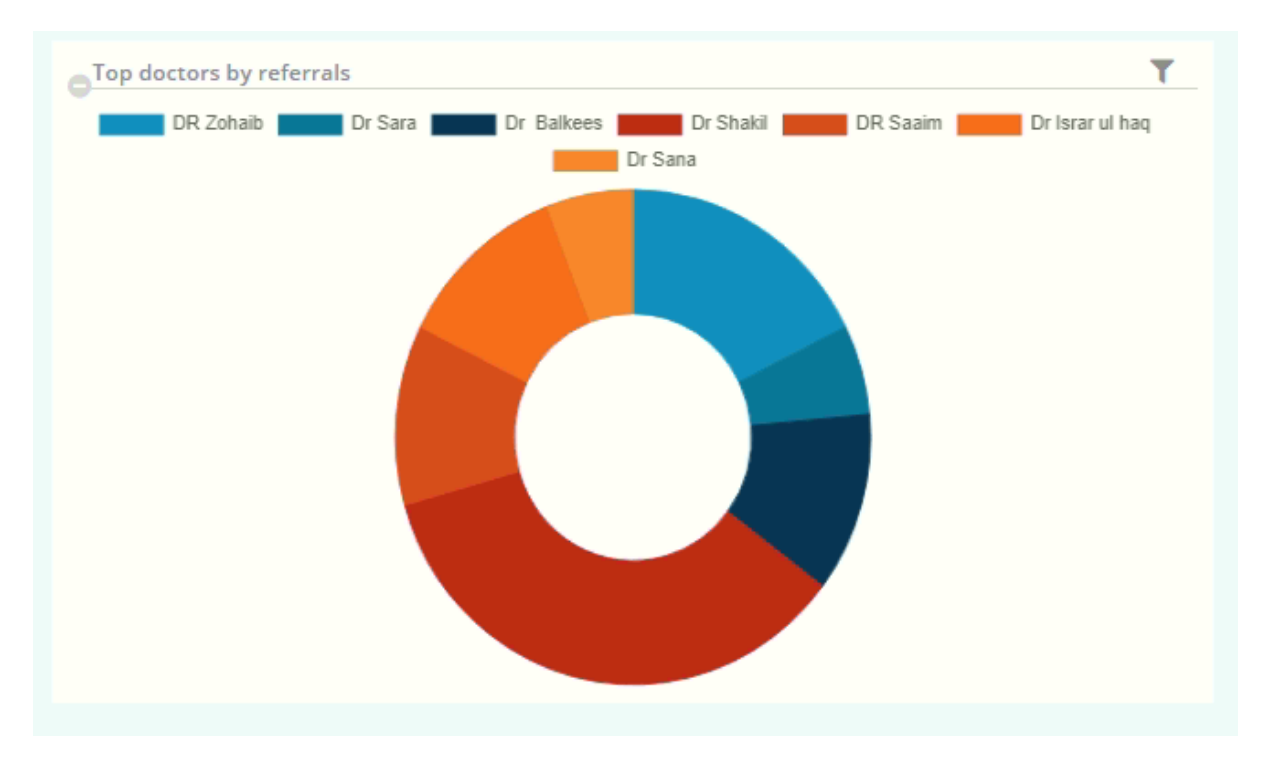

Using filters can view how many times doctors are referred.

| Top doctors by referrals | hag               |
|--------------------------|-------------------|
| Filters                  | X                 |
| Lab                      | Collection centre |
| Inova lab                | Inova lab_Main    |
| From date                | To date           |
| 04/21/2021               | ➡ 05/21/2021      |
|                          | Close Apply       |
|                          |                   |
|                          |                   |

#### Collection center today expense and revenue

In this graph, the Collection center can see its daily expenses and revenue.

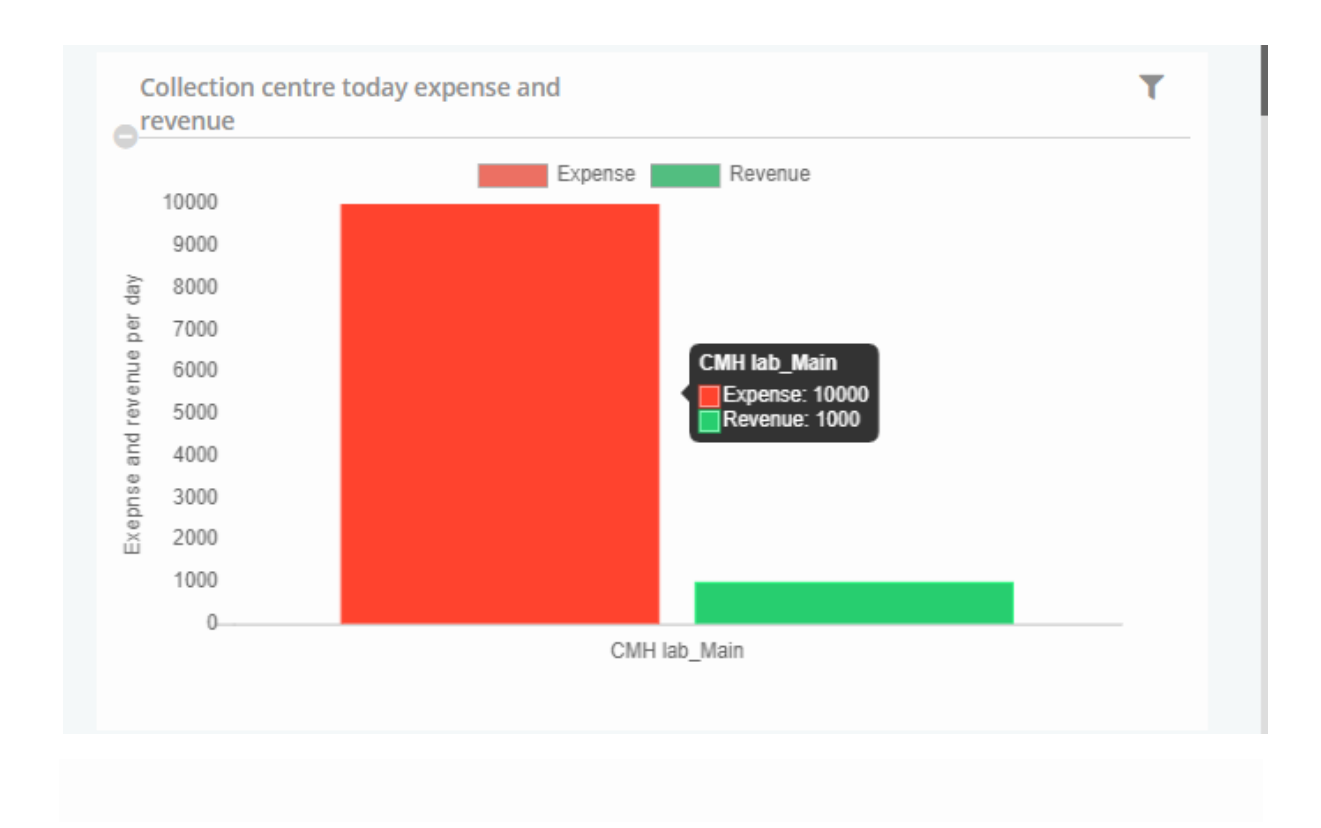

This graph can filter against its collection center.

| Collection centre today | kpense and                                |
|-------------------------|-------------------------------------------|
| Filters                 | ×                                         |
| Lab<br>Inova lab        | Collection centre                         |
|                         | <please a="" select="" value=""></please> |
|                         | Inova lab_Main                            |
| E 80000<br>∞            | Jinnah road                               |
| 60000<br>40000          | Chugtai                                   |
| 20000                   | Hum CC                                    |
| 0                       | Doctors lab                               |
|                         | Jinah lab                                 |
|                         | 24/05/2021                                |

#### Collection center expense and revenue per day

In this graph, users can view records of one month.

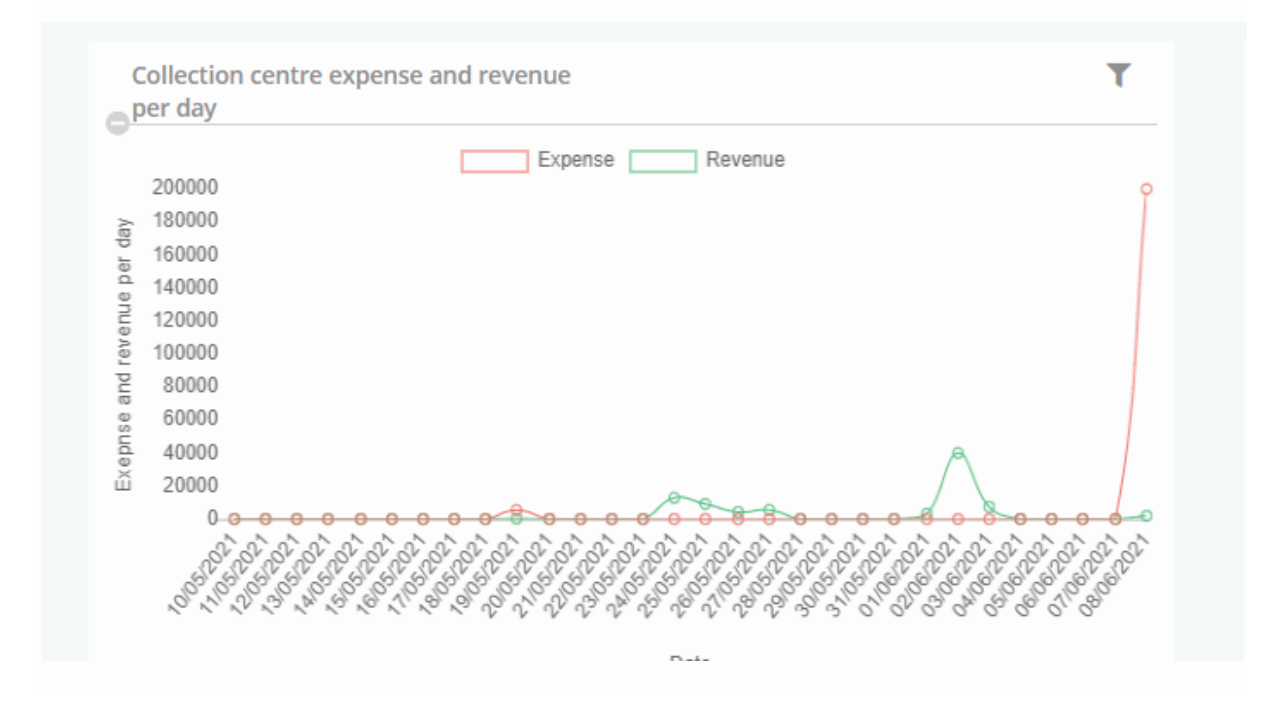

Can filter against the collection center and month.

| Collection centre expense and revenue | T                                                     |
|---------------------------------------|-------------------------------------------------------|
| Filters                               | ×                                                     |
| Lab                                   | Collection centre                                     |
| Inova lab 🗸                           | <pre><please a="" select="" value=""> </please></pre> |
| Month                                 | <please a="" select="" value=""></please>             |
| June 2021                             | Inova lab_Main                                        |
|                                       | Jinnah road                                           |
|                                       | Chugtai                                               |
|                                       | Hum CC                                                |
|                                       | Doctors lab                                           |
|                                       | Jinah lab                                             |

#### Top referred employees revenue

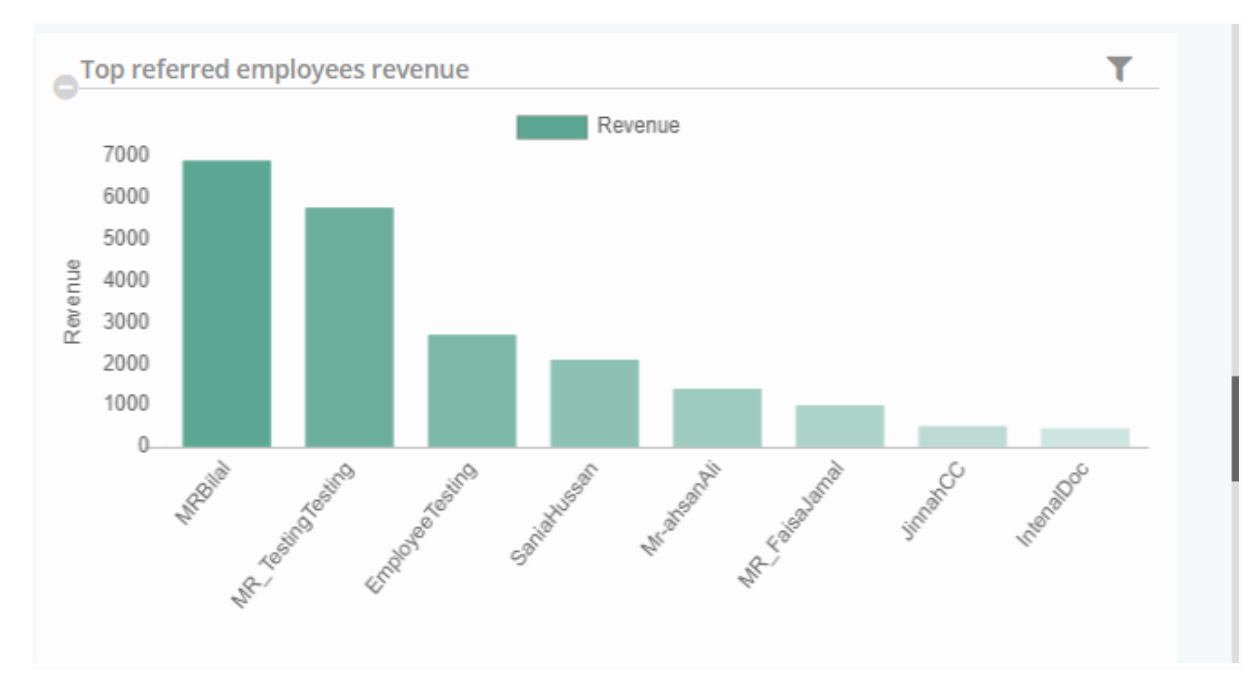

Admin can view the referral employee's revenue in this graph.

Admin can view employee's revenue using filters against employee and date.

| Top referred employees revenue  | Т                                                   |
|---------------------------------|-----------------------------------------------------|
| Filters                         | ×                                                   |
| Lab<br>Inova lab V<br>From date | Employee <please a="" select="" value=""> </please> |
| 08/05/2021                      | Inova lab Inova lab<br>Inova Lab operator           |
| AR Collins English Santa        | Jinnah CC<br>CC 2<br>Mr Huanan                      |
|                                 | Mr-ahsan Ali                                        |
|                                 | Sania Hussan<br>Employee Testing                    |
|                                 | MR Bilal<br>MR_Hamid Hamid                          |

#### MR Monthly target

In this graph, admin can view the target achieved and the monthly target of the marketing representative.

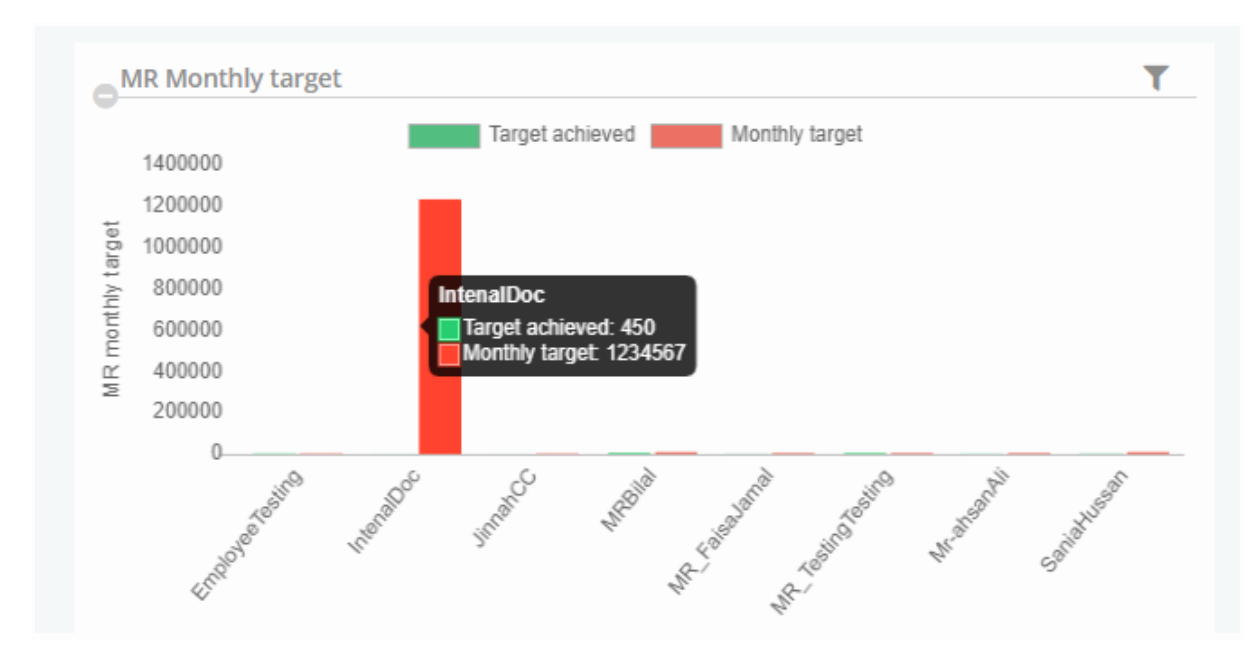

Can use filters to view employees and dates.

| 0 <b>0 0 0 0 0 0 0 0 0 0 0 0 0 0 0 0 0 0 </b> | Mr Huanan                                   |
|-----------------------------------------------|---------------------------------------------|
| (4) 4) 4) 4) 4) 4) 4) 4) 4) 4) 4) 4) 4) 4     | Mr-ahsan Ali                                |
|                                               | Sania Hussan                                |
|                                               | Employee Testing                            |
| 10 Manthly Assest                             | MR Bilal                                    |
| MR Monthly target                             | MR_Hamid Hamid                              |
| Filters                                       | MR_Testing Testing                          |
| Lab                                           | MR_Faisa Jamal                              |
| Inova lab 🗸                                   | <please a="" select="" value=""> 🗸</please> |
| From date                                     | To date                                     |
| 08/05/2021                                    | 08/06/2021                                  |
|                                               | Close Apply                                 |
| Not the street                                | Fait contrast where saine                   |

#### MR tests by category

This graph display the category count used in a month.

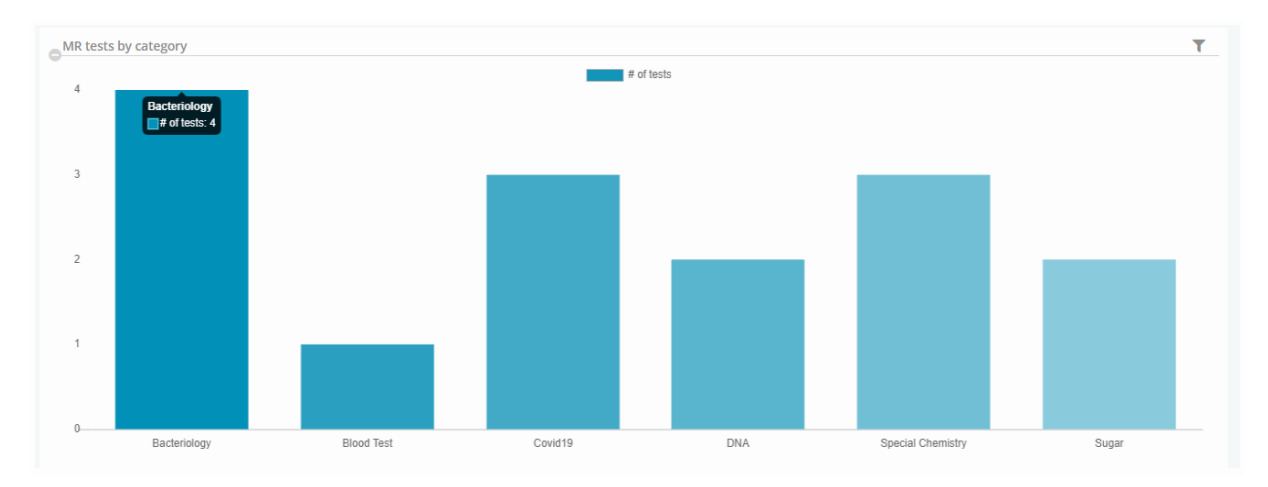

Users can use filters to filter against categories and dates.

| MR tests | by category  |                               |         |                                                                                              |              | T     |
|----------|--------------|-------------------------------|---------|----------------------------------------------------------------------------------------------|--------------|-------|
| 4        |              | Filters                       |         | ×                                                                                            |              |       |
| 3        |              | Lab<br>Inova lab<br>From date | ~       | Category <please a="" select="" value=""> <please a="" select="" value=""></please></please> |              |       |
|          |              | 08/05/2021                    |         | Blood Test<br>DNA                                                                            |              |       |
| 2        |              |                               |         | Sugar                                                                                        |              |       |
|          |              |                               |         | Microbiology                                                                                 |              |       |
| 1        |              |                               |         | Clinical Chemistry<br>Heamatology                                                            |              |       |
|          |              |                               |         | Molecular Biology                                                                            |              |       |
| 0        |              |                               |         | Histopathology                                                                               |              |       |
|          | Bacteriology | Blood Test                    | Covid19 | Parasitology                                                                                 | al Chemistry | Sugar |
|          |              |                               |         | Bacteriology                                                                                 |              |       |
|          |              |                               |         | Endocrinology                                                                                |              |       |

### MR tests by collection center

Admin can view the count of tests performed in a month against any collection center.

|                               | Chugtai                |
|-------------------------------|------------------------|
|                               | Hum CC                 |
| MR tests by collection center | Doctors lab            |
| 54                            | Jinah lab              |
| Filters                       | 24/05/2021             |
| Lab                           | Testinnnnnng           |
| Inova lab                     | Please select a value> |
| From date                     | To date                |
| 08/05/2021                    | 08/06/2021             |
|                               | Close App              |
|                               |                        |
| 24/05/2021                    | Inova lab. Main        |

#### Top Category Type in Month

In this graph view those categories which are more used in a month.

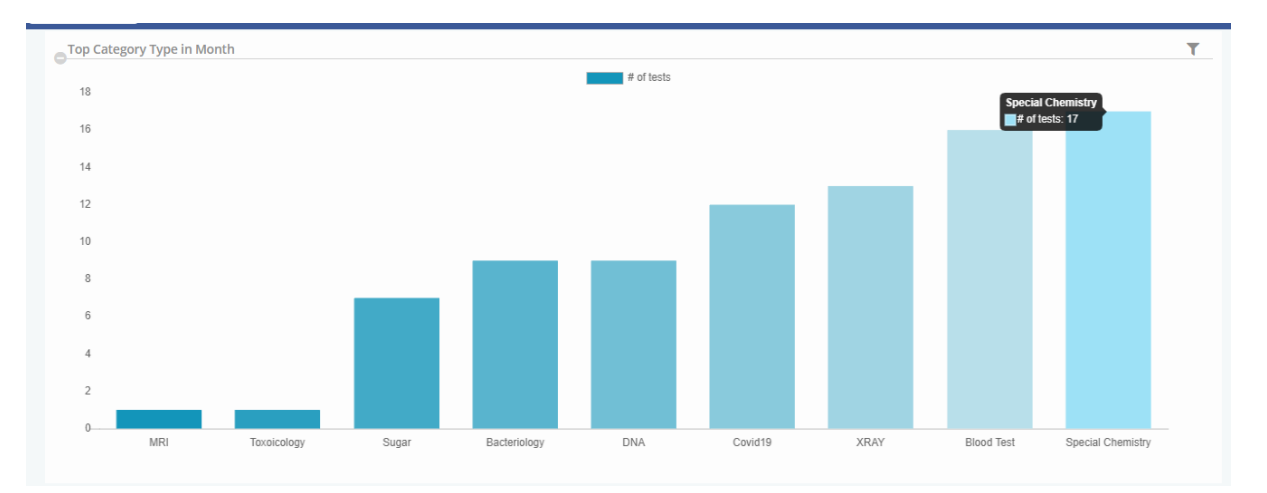

Can filter which collection center is using categories.

| Top Category Type in Month | _                                         |     |                                           |      |            | T.                |
|----------------------------|-------------------------------------------|-----|-------------------------------------------|------|------------|-------------------|
| 18                         | Filters                                   |     |                                           | ×    |            |                   |
| 16                         | Lab                                       |     | Collection centre                         |      |            |                   |
| 14                         | Inova lab<br>Category                     | ~   | <please a="" select="" value=""></please> | ~    |            |                   |
| 12                         | <please a="" select="" value=""></please> | ~   | Inova lab_Main                            |      |            |                   |
| 10                         | 08/06/2021                                |     | Jinnah road                               |      |            |                   |
| 8                          |                                           |     | Chugtai                                   |      |            |                   |
| 6                          |                                           | -   | Doctors lab                               |      |            |                   |
| 4                          |                                           |     | Jinah lab                                 | - 1  |            |                   |
| 2                          |                                           |     | 24/05/2021                                | - 1  |            |                   |
| MRI Toxoicology            | Sugar Bacteriology                        | DNA | Testinnnnnnng<br>Covid19                  | XRAY | Blood Test | Special Chemistry |

#### Payments and receipt for the collection center

In this graph, admin can view the total received and remaining amounts.

| F                                    | Payments a<br>center                                                                         | and receipt for co | ollection  |               |                           | T |
|--------------------------------------|----------------------------------------------------------------------------------------------|--------------------|------------|---------------|---------------------------|---|
| payment receipt by collection center | 200000<br>180000<br>160000<br>140000<br>120000<br>100000<br>80000<br>60000<br>40000<br>20000 |                    | Payment    | Receipt       | lain<br>82778.44<br>81400 |   |
|                                      |                                                                                              | Chugtai            | 24/05/2021 | Testinnnnnnng | Inova lab_Main            |   |

Can view the received amount for a specific collection center using filters.

| Payments and receipt for collection | T                                           |
|-------------------------------------|---------------------------------------------|
| Filters                             | ×                                           |
| Lab                                 | Collection centre                           |
| Inova lab 🗸                         | <please a="" select="" value=""> 🗸</please> |
| From date                           | <please a="" select="" value=""></please>   |
| 08/05/2021                          | Inova lab_Main                              |
|                                     | Jinnah road                                 |
|                                     | Chugtai                                     |
| E 40000                             | Hum CC                                      |
| £ 20000                             | numee                                       |
| Chugtai 24/05/2021                  | Doctors lab                                 |
|                                     | Jinah lab                                   |

#### Collection centers revenue in the month

Admin can view the monthly revenue of any collection center.

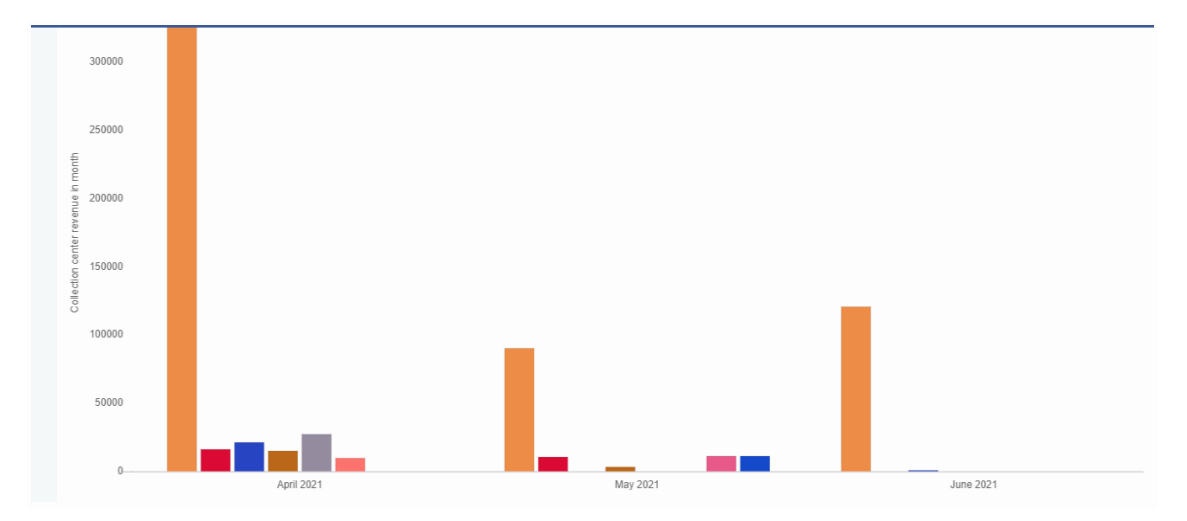

Can filter collection center against date.

| Collection centers | revenue in month |                                              |                                               | Ť              |
|--------------------|------------------|----------------------------------------------|-----------------------------------------------|----------------|
| 350000             | inova lab_Main   | Filters                                      | ×                                             | 1 Testinnnnnng |
| 300000             |                  | Lab<br>Inova lab<br>From month<br>April 2021 | Collection centre                             |                |
| 250000             |                  |                                              | Jinnah road                                   |                |
| LIDUU U 200000     |                  |                                              | Chugtai<br>Hum CC<br>Doctors lab<br>Jinah lab |                |

#### Top test category in month

The comparative graph in which admin can view three months data.

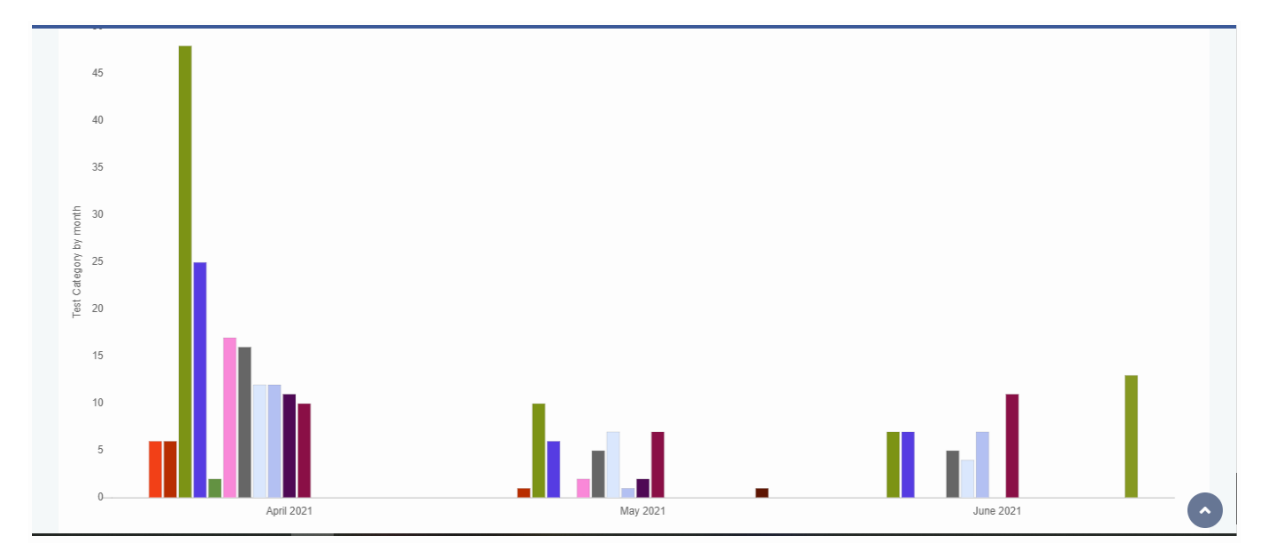

Filter used to view monthly against any collection center and of any date.

| Top test catag | ory in month  |                                           |   |                                           |     | T                                                            |
|----------------|---------------|-------------------------------------------|---|-------------------------------------------|-----|--------------------------------------------------------------|
| Molec          | cular Biology | Filters                                   |   |                                           | ×   | Sugar Renaitology Special Chemistry<br>Serology Renaita XRAY |
| 50             |               | Lab                                       |   | Collection centre                         |     |                                                              |
| 45             |               | Inova lab                                 | ~ | <please a="" select="" value=""></please> | ~   |                                                              |
|                |               | Category                                  |   | <please a="" select="" value=""></please> |     |                                                              |
| 40             |               | <please a="" select="" value=""></please> | ~ | Inova lab Main                            |     |                                                              |
|                |               | To month                                  |   |                                           |     |                                                              |
| 35             |               | June 2021                                 |   | Jinnah road                               |     |                                                              |
|                |               |                                           |   | Chugtai                                   |     |                                                              |
| 30             |               |                                           |   | Hum CC                                    |     |                                                              |
|                |               |                                           | _ | Doctors lab                               | - 1 |                                                              |
| 5 25           |               |                                           |   | linah lah                                 | _   |                                                              |

#### MR Performance in month

The comparative graph in which can compare three months performance of a marketing representative employee.

|          | 80000 |                                                                                  |          |           |  |
|----------|-------|----------------------------------------------------------------------------------|----------|-----------|--|
|          | 70000 |                                                                                  |          |           |  |
| data     | 60000 |                                                                                  |          |           |  |
| n energy | 50000 | April 2021<br>Mr-ahsanAli: 96071.7                                               |          |           |  |
| MD norfe | 40000 | Inova labinova lab: 9450<br>■ MrHuanan: 23400<br>■ SaniaHussan: 1415<br>■ CC2: 0 |          |           |  |
|          | 30000 | Employee Testing: 0<br>Inoval. ab operator: 0<br>IntenalDoc: 0<br>JinnabCC: 0    |          |           |  |
|          | 20000 | MR_FaisaJamal: 0<br>MR_HamidHamid: 0<br>MR_TestingTesting: 0<br>MR3Emolyage: 0   |          |           |  |
|          | 10000 | MRBilal: 0                                                                       |          |           |  |
|          | 0     | April 2021                                                                       | May 2021 | June 2021 |  |

Can filter against employee and date.

|   | MR Performanc | e in month                                        |            |                                                               |                                  | T   |
|---|---------------|---------------------------------------------------|------------|---------------------------------------------------------------|----------------------------------|-----|
| 1 | Mr-ahsar      | nAli <b>mana</b> Inova labinova lab <b>mana</b> N | Filters    |                                                               | × IntenalDoc JinnahCC MR_FaisaJa | mal |
| 1 |               |                                                   | 1-6        | Caralana a                                                    |                                  |     |
|   | 90000         |                                                   | Inova lab  | <please a="" select="" value=""></please>                     | <mark>√</mark>                   |     |
| 1 | 80000         |                                                   | April 2021 | <please a="" select="" value=""> Inova lab Inova lab</please> |                                  |     |
| 1 |               |                                                   |            | Inova Lab operator                                            |                                  |     |
|   | 4H0000        |                                                   |            | CC 2                                                          |                                  |     |
|   | LI 90000      |                                                   |            | Mr Huanan<br>Mr-ahsan Ali                                     |                                  |     |
|   | uouad 40000   |                                                   |            | Sania Hussan                                                  |                                  |     |
|   |               |                                                   |            | MR Bilal                                                      |                                  |     |
|   |               |                                                   |            | MR_Hamid Hamid                                                |                                  |     |
|   |               |                                                   |            | MR_Faisa Jamal                                                |                                  |     |

## Admin

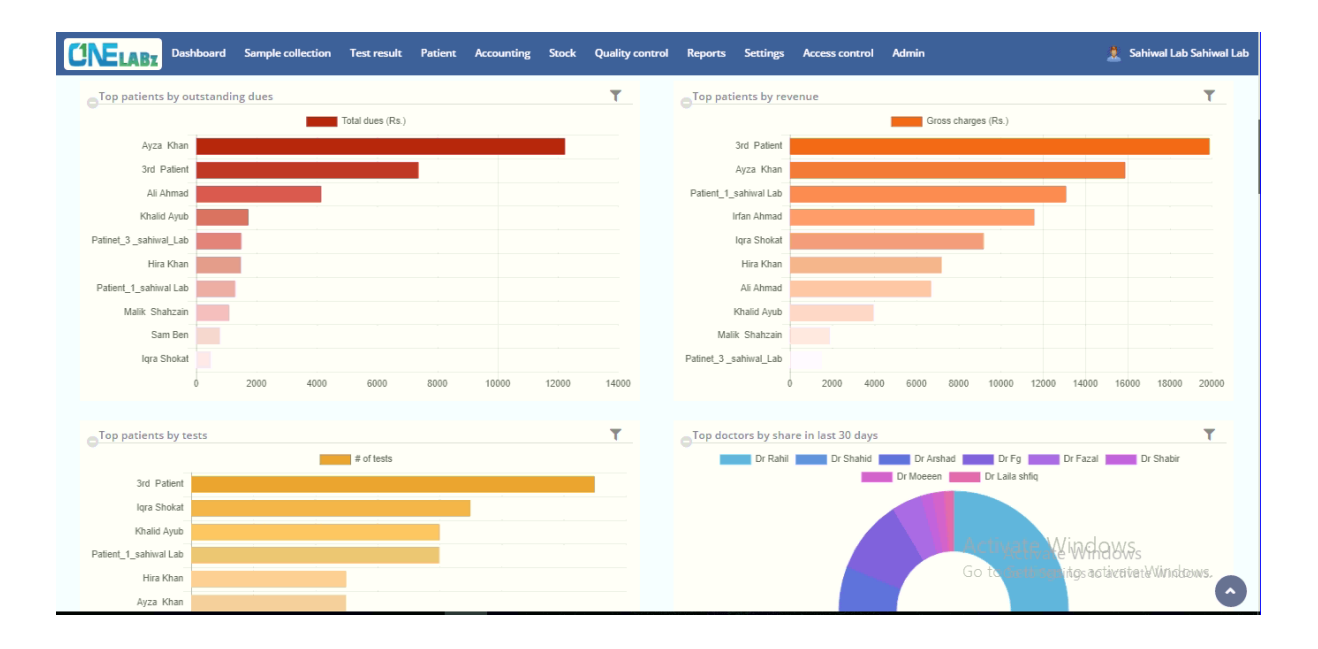

## **Test Settings**

Hover the mouse on Admin click on Test settings, all are present in the tabular form. When clicking

| CA                                                                          | Not secure   m                                                                             | yonelabz.com/OneLABzWe                                                                                                    | b/Admin/TestSetting/Tes                                                                                                    | tSettingListing.htr                                                                             | nl?lt=kVuAc%2BrVZhdjdtmu                                                                                                    | uhJoNOsyB68g4DFynIDFg4                                                                                      | 4ZKs3ZySdzRUffV.                                                                                                    | 🖻 🕁 🖉                                                                                                    | ° 🐻 🖈                                                                            |
|-----------------------------------------------------------------------------|--------------------------------------------------------------------------------------------|----------------------------------------------------------------------------------------------------|----------------------------------------------------------------------------------------------------|-------------------------------------------------------------------------------------------------|----------------------------------------------------------------------------------------------------|----------------------------------------------------------------------------------------------------|----------------------------------------------------------------------------------------------------|----------------------------------------------------------------------------------------------------|----------------------------------------------------------------------------------|
|                                                                             | Admin <b>T</b> Logir                                                                       | n nelogin Tlogin                                                                                                    | - Webmail Login                                                                                                    | T-Mobile M2M Hub                                                                                | n 🗖 EdgeOS - ubnt 🧿 L                                                                                                    | og in 🙆 PTP - Admin 🔥                                                                                       | OA - Google Drive                                                                                                    |                                                                                                    | 20 E R                                                                           |
| ya 🕂 📊                                                                      | Admin ( Cogn                                                                               | i U Onecogini i Cogini                                                                                                    |                                                                                                    | T WODIC WEW HO                                                                                  |                                                                                                    |                                                                                                    | GA GOOGIE DINE                                                                                                    |                                                                                                    |                                                                                  |
| ELABZ                                                                       | Dashboard                                                                                  | Sample collection Test r                                                                                                    | esult Patient Acco                                                                                                    | unting Stock                                                                                    | Quality control Report                                                                                                    | s Settings Access co                                                                                        | ntrol Admin                                                                                                    |                                                                                                    | 👤 Demo                                                                           |
| st settings                                                                 |                                                                                            |                                                                                                    |                                                                                                    |                                                                                                 |                                                                                                    |                                                                                                    | Add doctor<br>Doctors                                                                                                    |                                                                                                    | + Add ne                                                                         |
|                                                                             |                                                                                            |                                                                                                    |                                                                                                    |                                                                                                 |                                                                                                    |                                                                                                    | Add employ                                                                                                    | ree                                                                                                    |                                                                                  |
| Tests                                                                       | Test packages                                                                              | Test categories Test                                                                                                    | parameter type Spec                                                                                                    | imen collection t                                                                               | ype Test specimen T                                                                                                    | lest parameter result tem                                                                                   | nplate Employees                                                                                                    |                                                                                                    |                                                                                  |
|                                                                             |                                                                                            |                                                                                                    |                                                                                                    |                                                                                                 |                                                                                                    |                                                                                                    | Add test                                                                                                    |                                                                                                    |                                                                                  |
| Export                                                                      |                                                                                            |                                                                                                    |                                                                                                    |                                                                                                 |                                                                                                    |                                                                                                    | Add currence                                                                                                    | y                                                                                                    |                                                                                  |
| Copy CSV                                                                    | / Excel PDF                                                                                | Print                                                                                                    |                                                                                                    |                                                                                                 | Search by <please se<="" td=""><td>lect a value&gt; V Searc</td><td>h valu<br/>Currencies</td><td></td><td>Search Re</td></please> | lect a value> V Searc                                                                                       | h valu<br>Currencies                                                                                                    |                                                                                                    | Search Re                                                                        |
| Test id 🔻 🧍                                                                 | <ul> <li>Code</li> </ul>                                                                   | Category                                                                                                    | Name                                                                                                    | Specimen                                                                                        | Description                                                                                                    | Charges (Rs.)                                                                                               | Add measur<br>Cre                                                                                                    | ring unit                                                                                                    | N                                                                                |
|                                                                             |                                                                                            |                                                                                                    |                                                                                                    |                                                                                                 |                                                                                                    |                                                                                                    | incusoring c                                                                                                    | annea                                                                                                    |                                                                                  |
| 28696                                                                       | AABBCC                                                                                     | Special Chemistry                                                                                                    | Testing Test                                                                                                    | Blood                                                                                           |                                                                                                    | 5000.000                                                                                                    | 16-01 Admin setti                                                                                                    | ngs nt                                                                                                    | 16                                                                               |
| 28696<br>977                                                                | AABBCC<br>172                                                                              | Special Chemistry<br>Serology                                                                                                    | Testing Test<br>CRP (Qualitative)                                                                                                    | Blood<br>Blood                                                                                  |                                                                                                    | 5000.000<br>400.000                                                                                         | 16-01 Admin setting<br>18-01 Test setting                                                                                                    | ngs nt                                                                                                    | 16-<br>18-                                                                       |
| 28696<br>977<br>976                                                         | AABBCC<br>172<br>171                                                                       | Special Chemistry<br>Serology<br>Special Chemistry                                                                                                    | Testing Test<br>CRP (Qualitative)<br>TPHA Elisa                                                                                                    | Blood<br>Blood<br>Blood                                                                         |                                                                                                    | 5000.000<br>400.000<br>1400.000                                                                             | 16-01 Admin setting<br>18-01 Lab settings<br>09-01-2020                                                                                                    | ngs nt<br>s<br>Techxect Lab                                                                                                    | 16-<br>18-<br>09-                                                                |
| 28696<br>977<br>976<br>975                                                  | AABBCC<br>172<br>171<br>169                                                                | Special Chemistry<br>Serology<br>Special Chemistry<br>Clinical Chemistry                                                                                                    | Testing Test<br>CRP (Qualitative)<br>TPHA Elisa<br>MAGNESIUM                                                                                                    | Blood<br>Blood<br>Blood<br>Blood                                                                |                                                                                                    | 5000.000<br>400.000<br>1400.000<br>300.000                                                                  | 16:01 Admin settin<br>18:07 Test setting<br>Lab settings<br>09:01-2020<br>09:01-2020                                                                                                    | ngs nt                                                                                                    | 16-<br>18-<br>09-<br>09-                                                         |
| 28696<br>977<br>976<br>975<br>974                                           | AABBCC<br>172<br>171<br>169<br>168                                                         | Special Chemistry<br>Serology<br>Special Chemistry<br>Clinical Chemistry<br>Clinical Chemistry                                                                                                   | Testing Test<br>CRP (Qualitative)<br>TPHA Elisa<br>MAGNESIUM<br>Urine Sugar                                                                                                    | Blood<br>Blood<br>Blood<br>Blood<br>Urine                                                       |                                                                                                    | 5000.000<br>400.000<br>1400.000<br>300.000<br>50.000                                                        | 16-01         Admin setting           18-01         Test setting:           18-01         Lab settings           09-01-2020         09-01-2020           07-01-2020         07-01-2020                                                                                                    | ngs nt                                                                                                    | 16<br>18<br>09<br>09                                                             |
| 28696<br>977<br>976<br>975<br>974<br>973                                    | AABBCC<br>172<br>171<br>169<br>168<br>159                                                  | Special Chemistry<br>Serology<br>Special Chemistry<br>Clinical Chemistry<br>Clinical Chemistry<br>Serology                                                                                       | Testing Test<br>CRP (Qualitative)<br>TPHA Elisa<br>MAGNESIUM<br>Urine Sugar<br>RA Factor Qualitative                                                                                                    | Blood<br>Blood<br>Blood<br>Urine<br>Blood                                                       |                                                                                                    | 5000.000<br>400.000<br>1400.000<br>300.000<br>50.000<br>400.000                                             | 16-01 Admin setting<br>18-01 Lab settings<br>09-01-2020<br>09-01-2020<br>07-01-2020<br>01-01-2020                                                                                                    | ngs nt                                                                                                    | 16-<br>18-<br>09-<br>09-<br>07-<br>07-                                           |
| 28696<br>977<br>976<br>975<br>974<br>973<br>972                             | AABBCC<br>172<br>171<br>169<br>168<br>159<br>158                                           | Special Chemistry<br>Serology<br>Special Chemistry<br>Clinical Chemistry<br>Clinical Chemistry<br>Serology<br>Clinical Chemistry                                                                 | Testing Test<br>CRP (Qualitative)<br>TPHA Elisa<br>MAGNESIUM<br>Urine Sugar<br>RA Factor Qualitative<br>Blood glucose Report F                                                                                                    | Blood<br>Blood<br>Blood<br>Urine<br>Blood<br>Blood                                              |                                                                                                    | 5000.000<br>400.000<br>1400.000<br>300.000<br>50.000<br>400.000<br>100.000                                  | 16-01         Admin setting           18-0         Test settings           ub settings         09-01-2020           09-01-2020         07-01-2020           07-01-2020         01-01-2020           01-01-2020         01-01-2020                                                                                                    | ngs nt<br>Techxect Lab<br>Techxect Lab<br>Techxect Lab<br>Techxect Lab<br>Techxect Lab                                                 | 16-<br>18-<br>09-<br>09-<br>07-<br>01-<br>01-<br>01-                             |
| 28696<br>977<br>976<br>975<br>974<br>973<br>972<br>971                      | AABBCC<br>172<br>171<br>169<br>168<br>159<br>158<br>157                                    | Special Chemistry<br>Serology<br>Special Chemistry<br>Clinical Chemistry<br>Clinical Chemistry<br>Serology<br>Clinical Chemistry<br>Molecular Biology                                            | Testing Test<br>CRP (Qualitative)<br>TPHA Eliaa<br>MAGNESIUM<br>Urine Sugar<br>RA Factor Qualitative<br>Blood glucose Report F<br>Viral Marker(Hepatitis                                                                            | Blood<br>Blood<br>Blood<br>Urine<br>Blood<br>Blood<br>Blood                                     |                                                                                                    | 5000.000<br>400.000<br>1400.000<br>300.000<br>50.000<br>400.000<br>100.000<br>350.000                       | 16-01         Admin settii           18-0         Test settings           Lab settings         09-01-2020           09-01-2020         07-01-2020           07-01-2020         01-01-2020           01-01-2020         01-01-2020           01-01-2020         29-12-2019                                                                                                    | ngs nt<br>Techxect Lab<br>Techxect Lab<br>Techxect Lab<br>Techxect Lab<br>Techxect Lab<br>Techxect Lab                                 | 16<br>18<br>09<br>09<br>07<br>01<br>01<br>01<br>01                               |
| 28696<br>977<br>976<br>975<br>974<br>973<br>972<br>971<br>970               | AABBCC<br>172<br>171<br>169<br>168<br>159<br>158<br>157<br>156                             | Special Chemistry<br>Serology<br>Special Chemistry<br>Clinical Chemistry<br>Clinical Chemistry<br>Serology<br>Clinical Chemistry<br>Molecular Biology<br>Molecular Biology                       | Testing Test<br>CRP (Qualitative)<br>TPHA Elisa<br>MAGNESIUM<br>Urine Sugar<br>RA Factor Qualitative<br>Blood glucose Report F<br>Viral Marker(Hepatitis<br>Urine For Ovulation Test                                                | Blood<br>Blood<br>Blood<br>Urine<br>Blood<br>Blood<br>Blood<br>Urine                            |                                                                                                    | 5000.000<br>400.000<br>1400.000<br>50.000<br>400.000<br>100.000<br>350.000<br>600.000                       | 16-01         Admin setting           18-0         Test setting           Lab settings         09-01-2020           09-01-2020         07-01-2020           01-01-2020         01-01-2020           01-01-2020         01-01-2020           01-01-2020         03-01-2020                                                                                                    | ngs nt<br>Techxect Lab<br>Techxect Lab<br>Techxect Lab<br>Techxect Lab<br>Techxect Lab<br>Techxect Lab<br>Techxect Lab                 | 16<br>18<br>09<br>09<br>07<br>01-<br>01-<br>01-<br>01-<br>01-<br>03-<br>03-      |
| 28696<br>977<br>976<br>975<br>974<br>973<br>972<br>971<br>970<br>969        | AABBCC<br>172<br>171<br>169<br>168<br>159<br>158<br>157<br>156<br>155                      | Special Chemistry<br>Serology<br>Special Chemistry<br>Clinical Chemistry<br>Clinical Chemistry<br>Serology<br>Clinical Chemistry<br>Molecular Biology<br>Molecular Biology<br>Chemical Pathology | Testing Test<br>CRP (Qualitative)<br>TPHA Elisa<br>MAGNESIUM<br>Urine Sugar<br>RA Factor Qualitative<br>Blood glucose Report F<br>Urine For Ovulation Test<br>Semen Analysis Report                                                 | Blood<br>Blood<br>Blood<br>Urine<br>Blood<br>Blood<br>Blood<br>Urine<br>Semen                   |                                                                                                    | 5000.000<br>400.000<br>1400.000<br>300.000<br>400.000<br>100.000<br>350.000<br>600.000<br>300.000           | 16-0         Admin setti           18-0         Test settings           09-01-2020         09-01-2020           07-01-2020         01-01-2020           01-01-2020         01-01-2020           01-01-2020         01-01-2020           03-01-2020         01-01-2020           03-01-2020         01-01-2020           03-01-2020         03-01-2020           03-01-2020         03-01-2020           03-01-2020         03-01-2020                                                                                 | ngs nt<br>Techxect Lab<br>Techxect Lab<br>Techxect Lab<br>Techxect Lab<br>Techxect Lab<br>Techxect Lab<br>Techxect Lab                 | 16<br>18<br>09<br>09<br>07<br>01<br>01<br>01<br>29<br>03<br>03<br>03             |
| 28696<br>977<br>976<br>975<br>974<br>973<br>972<br>971<br>970<br>969<br>968 | AABBCC<br>172<br>171<br>169<br>168<br>159<br>158<br>157<br>157<br>156<br>155<br>155<br>154 | Special Chemistry<br>Serology<br>Special Chemistry<br>Clinical Chemistry<br>Clinical Chemistry<br>Serology<br>Clinical Chemistry<br>Molecular Biology<br>Chemical Pathology<br>Microbiology      | Testing Test<br>CRP (Qualitative)<br>TPHA Elisa<br>MAGNESUM<br>Urine Sugar<br>RA Factor Qualitative<br>Blood glucose Report F<br>Viral Marker(Hepatits<br>Urine For Ovulation Test<br>Semen Analysis Report<br>Urine Complete Exami | Blood<br>Blood<br>Blood<br>Urine<br>Blood<br>Blood<br>Blood<br>Blood<br>Urine<br>Semen<br>Urine |                                                                                                    | 5000.000<br>400.000<br>1400.000<br>300.000<br>50.000<br>400.000<br>100.000<br>350.000<br>600.000<br>300.000 | 16-01         Admin setti           18-01         Fet setting           09-01-2020         09-01-2020           09-01-2020         01-01-2020           01-01-2020         01-01-2020           09-01-2020         03-01-2020           09-01-2020         03-01-2020           09-01-2020         03-01-2020           09-01-2020         03-01-2020           09-01-2020         03-01-2020           03-01-2020         03-01-2019           03-12-2019         03-12-2019           03-12-2019         03-12-2019 | ngs nt<br>Cechxect Lab<br>Techxect Lab<br>Techxect Lab<br>Techxect Lab<br>Techxect Lab<br>Techxect Lab<br>Techxect Lab<br>Techxect Lab | 16<br>18<br>09<br>07<br>07<br>01<br>01<br>01<br>01<br>01<br>03<br>03<br>03<br>03 |

on Test settings by default it is on the Tests screen.

## Add new Test

On the left side, a button is displaying and clicking on it to add a new Test. Tests that are performed in your laboratory, should be added to the system before they can be conducted for a patient.

There are three sections on the 'Add test' page i.e. Test (details), Test parameters, and Test chemicals/tools (used to perform the test).

To add a test, use the 'Test' menu and select the 'Add test' option. Fill in the form with the required test's details.

#### **Report templates:**

We are providing three types of report templates.

- General report
- PCR report
- Custom report

You can use whichever you want.

| CIELABZ Dashboard Sample collection Test result Patient | Accounting Stock Quality control Reports Settings Acce | ss control Admin 🔔 Inova lab Inova lab |
|---------------------------------------------------------|--------------------------------------------------------|----------------------------------------|
| Add test                                                |                                                        |                                        |
| Test                                                    |                                                        | ← Back to tests listing                |
| Lab *                                                   |                                                        |                                        |
| Test code *                                             | Test category *                                        | Test name *                            |
| Test code                                               | <please a="" select="" value=""></please>              | ✓ Test name                            |
| ETA in day(s) - hours(s) - minutes(s) *                 | Test charges (Rs.) *                                   | Test specimen *                        |
| 0 0 0                                                   | 0.000                                                  | Test specimen                          |
| Test report template *                                  | Manage stock at sample collection                      | Required approval for print            |
| <please a="" select="" value=""></please>               |                                                        |                                        |
| <please a="" select="" value=""></please>               | Notes                                                  |                                        |
| General report - Inova lab                              | Notes                                                  |                                        |
| Custom Report - Inova lab                               |                                                        |                                        |
| PCR Report - Inova lab                                  | Method                                                 |                                        |

#### Manage stock at sample level :

If you want to manage stock at sample collection please check the checkbox **Manage stock** at sample collection.

| est                                       |              |         |             |                                                                                                    |                   |            |                 |                  |        |           |              |          |                       | + Back to    | tests listin |
|-------------------------------------------|--------------|---------|-------------|----------------------------------------------------------------------------------------------------|-------------------|------------|-----------------|------------------|--------|-----------|--------------|----------|-----------------------|--------------|--------------|
|                                           |              |         |             |                                                                                                    |                   |            |                 |                  |        |           |              |          |                       |              |              |
| ab *                                      |              |         |             |                                                                                                    |                   |            |                 |                  |        |           |              |          |                       |              |              |
| Inova lab                                 |              |         | ~           |                                                                                                    |                   |            |                 |                  |        |           |              |          |                       |              |              |
| est code *                                |              |         |             | est category *                                                                                                    |                   |            |                 |                  |        | Test nam  | e *          |          |                       |              |              |
| Test code                                 |              |         |             | <please selec<="" td=""><td>t a value&gt;</td><td></td><td></td><td>~</td><td>·</td><td>Test nar</td><td>ne</td><td></td><td></td><td></td><td></td></please> | t a value>        |            |                 | ~                | ·      | Test nar  | ne           |          |                       |              |              |
| TA in day(s) - hours(s) - minutes(s) *    |              |         | T           | est charges (Rs                                                                                                    | .) *              |            |                 |                  |        | Test spec | imen *       |          |                       |              |              |
| 0                                         | 0            |         |             | 0.000                                                                                                    |                   |            | -               |                  |        | Test spe  | cimen        |          |                       |              |              |
| est report template *                     |              |         | N           | lanage stock at                                                                                                    | sample colle      | ection     |                 |                  |        | Required  | approval fo  | or print |                       |              |              |
| <please a="" select="" value=""></please> |              |         | ~ 1         |                                                                                                    |                   |            | -               |                  |        | <b>~</b>  |              |          |                       |              |              |
| est description                           |              |         |             |                                                                                                    |                   | N          | lotes           |                  |        |           |              |          |                       |              |              |
| Test description                          |              |         |             |                                                                                                    |                   |            | Notes           |                  |        |           |              |          |                       |              |              |
|                                           |              |         |             |                                                                                                    |                   |            |                 |                  |        |           |              |          |                       |              | /            |
| .omments                                  |              |         |             |                                                                                                    |                   |            | Nethod          |                  |        |           |              |          |                       |              |              |
| Comments                                  |              |         |             |                                                                                                    |                   | ,          |                 |                  |        |           |              |          |                       |              | ,            |
|                                           |              |         |             |                                                                                                    |                   |            |                 |                  |        |           |              |          |                       |              |              |
| est parameters Add test parameter         |              |         |             |                                                                                                    |                   |            |                 |                  |        |           |              |          |                       |              |              |
|                                           |              |         |             |                                                                                                    |                   |            |                 |                  |        |           |              |          |                       |              |              |
| Parameter name                            | Critical min | Min Max | Critical ma | v Critical min                                                                                                    | Female<br>Min Max | Critical   | max Critical mi | Child<br>Min Max | Critic | cal max   | Critical min | Min M    | 2<br>Jay Critical may | Critical min | Min M        |
|                                           | Critical min | Min Max | Critical ma | x Critical min                                                                                                    | Min Max           | Critical r | max Critical mi | n Min Max        | Critic | cal max   | Critical min | Min M    | lax Critical max      | Critical min | Min          |
|                                           |              |         |             |                                                                                                    |                   |            |                 |                  |        |           |              |          |                       |              |              |

Note: If you want to manage stock when the test is performed then please uncheck it.

| Dashboard Sample collection Test result Patie | ent Accounting Stock Quality cont                                                                                                    | rol Reports Settings | Access cont | rol Admin                   | 🙏 Inova lab Inova lab   |  |
|-----------------------------------------------|----------------------------------------------------------------------------------------------------|----------------------|-------------|-----------------------------|-------------------------|--|
| id test                                       |                                                                                                    |                      |             |                             |                         |  |
| Test                                          |                                                                                                    |                      |             |                             | ← Back to tests listing |  |
| Lab *                                         |                                                                                                    |                      |             |                             |                         |  |
| Inova lab                                     | ~                                                                                                    |                      |             |                             |                         |  |
| Test code *                                   | Test category *                                                                                                    |                      | 1           | Test name *                 |                         |  |
| Test code                                     | <please a="" select="" value=""></please>                                                                                                    |                      | ~           | Test name                   |                         |  |
| ETA in day(s) - hours(s) - minutes(s) *       | Test charges (Rs.) *                                                                                                    |                      | 7           | Test specimen *             |                         |  |
| 0 0 0                                         | 0.000                                                                                                    |                      |             | Test specimen               |                         |  |
| Test report template *                        | Manage stock at sample collection                                                                                                    |                      | F           | Required approval for print |                         |  |
| <please a="" select="" value=""></please>     | □     □     □     □     □     □     □     □     □     □     □     □     □     □     □     □     □     □     □     □     □     □     □     □     □     □     □     □     □     □     □     □     □     □     □     □     □     □     □     □     □     □     □     □     □     □     □     □     □     □     □     □     □     □     □     □     □     □     □     □     □     □     □     □     □     □     □     □     □     □     □     □     □     □     □     □     □     □     □     □     □     □     □     □     □     □     □     □     □     □     □     □     □     □     □     □     □     □     □     □     □     □     □     □     □     □     □     □     □     □     □     □     □     □     □     □     □     □     □     □     □     □     □     □     □     □     □     □     □     □     □     □     □     □     □     □     □     □     □     □     □     □     □     □     □     □     □     □     □     □     □     □     □     □     □     □     □     □     □     □     □     □     □     □     □     □     □     □     □     □     □     □     □     □     □     □     □     □     □     □     □     □     □     □     □     □     □     □     □     □     □     □     □     □     □     □     □     □     □     □     □     □     □     □     □     □     □     □     □     □     □     □     □     □     □     □     □     □     □     □     □     □     □     □     □     □     □     □     □     □     □     □     □     □     □     □     □     □     □     □     □     □     □     □     □     □     □     □     □     □     □     □     □     □     □     □     □     □     □     □     □     □     □     □     □     □     □     □     □     □     □     □     □     □     □     □     □     □     □     □     □     □     □     □     □     □     □     □     □     □     □     □     □     □     □     □     □     □     □     □     □     □     □     □     □     □     □     □     □     □     □     □     □     □     □     □     □     □     □     □     □     □     □     □     □     □     □     □     □     □     □     □     □     □     □     □     □     □     □     □ |                      |             |                             |                         |  |
| Test description                              |                                                                                                    | Notes                |             |                             |                         |  |
| Test description                              |                                                                                                    | Notes                |             |                             |                         |  |
|                                               | 10                                                                                                    |                      |             |                             | 12                      |  |
| Comments                                      |                                                                                                    | Method               |             |                             |                         |  |
| Comments                                      |                                                                                                    | Method               |             |                             |                         |  |
|                                               | 10                                                                                                    |                      |             |                             | 10                      |  |

#### Approval for print:

If you want to print without the approval of the test then uncheck the checkbox **required approval for print**.

| 🙎 Inova lab Inova       | Admin                 | ccess control | Settings | Reports                   | Quality control | Stock       | Accounting                                                       | Patient | Test result | Sample collection | ABZ Dashboard                  |  |  |
|-------------------------|-----------------------|---------------|----------|---------------------------|-----------------|-------------|------------------------------------------------------------------|---------|-------------|-------------------|--------------------------------|--|--|
|                         |                       |               |          |                           |                 |             |                                                                  |         |             |                   | it                             |  |  |
| + Back to tests listing |                       |               |          |                           |                 |             |                                                                  |         |             |                   |                                |  |  |
|                         |                       |               |          |                           |                 |             |                                                                  |         |             |                   | *                              |  |  |
|                         |                       |               |          |                           |                 |             |                                                                  | ~       |             |                   | iva lab                        |  |  |
|                         | ame *                 | Test n        |          |                           |                 | ory *       | Test catego                                                      |         |             |                   | code *                         |  |  |
| Test name               |                       |               |          |                           | alue>           | select a va | <please< td=""><td></td><td colspan="5">st code *</td></please<> |         | st code *   |                   |                                |  |  |
| Test specimen *         |                       |               |          |                           |                 | es (Rs.) *  | Test charg                                                       |         |             | ninutes(s) *      | in day(s) - hours(s) - r       |  |  |
|                         | pecimen               | Test          |          |                           |                 |             | 0.000                                                            |         | 0           | 0                 |                                |  |  |
|                         | ed approval for print | Requi         |          |                           | aple collection | ock at sam  | Manage st                                                        |         |             |                   | report template *              |  |  |
|                         |                       |               |          |                           |                 |             |                                                                  | ~       |             | ->                | Please select a value-         |  |  |
|                         |                       |               |          | Notes                     | ,               |             |                                                                  |         |             |                   | description                    |  |  |
|                         |                       |               |          | Notes                     |                 |             |                                                                  |         |             |                   | t description                  |  |  |
|                         |                       |               |          |                           |                 |             |                                                                  |         |             |                   |                                |  |  |
|                         |                       |               |          | Method                    |                 |             |                                                                  |         |             |                   | iments                         |  |  |
| 1                       |                       |               |          | Method                    | 1               |             |                                                                  |         |             |                   | nments                         |  |  |
|                         |                       |               |          | Notes<br>Method<br>Method |                 |             |                                                                  |         |             | aråmeter          | t description ments parameters |  |  |

If you want to print with approval of the test then check the checkbox **required** approval for print

| T Add test × +                                 |                                                                                                    |                         |                        |                               | 0 - 0 ×               |
|------------------------------------------------|----------------------------------------------------------------------------------------------------|-------------------------|------------------------|-------------------------------|-----------------------|
| ← → C ▲ Not secure   192.168.4.119/OneLABzWeb/ | Admin/TestSetting/AdminTest.P                                                                         | ntml?lt=SUOWB%2Bb%2F%2I | B6PyKz2PjIfaDWSgVW0    | 1eS%2BPRWiB6cpeBGSXo01zMa4g5% | 2B0alM 🔍 🛧 😩 :        |
| Dashboard Sample collection Test result        | Patient Accounting Stock                                                                              | Quality control Reports | Settings Access contro | l Admin                       | 🌋 Inova lab Inova lab |
| Add test                                       |                                                                                                    |                         |                        |                               |                       |
| _ Test                                         |                                                                                                    |                         |                        |                               | Eack to tests listing |
| Lab *                                          |                                                                                                    |                         |                        |                               |                       |
| Inova lab                                      | ~                                                                                                    |                         |                        |                               |                       |
| Test code *                                    | Test category *                                                                                       |                         | Te                     | st name *                     |                       |
| Test code                                      | <please a="" select="" td="" v<=""><td>alue&gt;</td><td>✓) (T</td><td>est name</td><td></td></please> | alue>                   | ✓) (T                  | est name                      |                       |
| ETA in day(s) - hours(s) - minutes(s) *        | Test charges (Rs.) *                                                                                  |                         | Te                     | st specimen *                 |                       |
| 0 0 0                                          | 0.000                                                                                                 |                         |                        | est specimen                  |                       |
| Test report template *                         | Manage stock at sam                                                                                   | nple collection         | Re                     | quired approval for print     |                       |
| <please a="" select="" value=""></please>      | ✓                                                                                                    |                         | <b></b>                |                               |                       |
| Test description                               |                                                                                                    | Notes                   |                        |                               |                       |
| Test description                               |                                                                                                    | Notes                   |                        |                               | _                     |
| Comments                                       |                                                                                                    | Method                  |                        |                               |                       |
| Comments                                       |                                                                                                    | Method                  |                        |                               | li                    |

Test parameters should be added in the 'Test parameters' section. Use the 'Add test parameter' button to add a new parameter record for the test. To remove a parameter from the test, use the 'Remove' button at the end of the parameter record.

Chemicals or tools consumed for a test are added in the 'Test chemicals/tools' section. Use the 'Add test chemical' button to add a new chemical/tool record for the test. To remove a chemical from the test, use the 'Remove' button at the end of the chemical record.Save the test details using the 'Save' button.

#### Tests

All tests which are added in OneLABz can be viewed on this screen.

| Dashb   | board Sar | mple collection Test res | sult Patient Expense Stock  | Quality control | Reports Settings Access control                  | Admin                            | 🏦 admin ad                                     |
|---------|-----------|--------------------------|-----------------------------|-----------------|--------------------------------------------------|----------------------------------|------------------------------------------------|
| ests    |           |                          |                             |                 |                                                  | Add doctor                       |                                                |
| 5505    |           |                          |                             |                 |                                                  | Doctors                          |                                                |
|         |           |                          |                             |                 |                                                  | Add employee                     |                                                |
| xport   |           |                          |                             | <b>.</b>        |                                                  | Employees                        |                                                |
| Сору    | CSV E:    | xcel PDF Print           |                             | Search by       | <please a="" select="" value=""> V Sear</please> | Add test                         | Search Reset                                   |
| Test id | ▼Code     | Category                 | Name                        | Specimen        | Description                                      | Tests<br>Add lab                 | Charges (Rs                                    |
| 816     | 172       | Serology                 | CRP (Qualitative)           | Blood           |                                                  | Labs                             | 400.000                                        |
| 815     | 171       | Special Chemist          | TPHA Elisa                  | Blood           |                                                  | Add currency                     | 1400.000                                       |
| 814     | 169       | Clinical Chemis          | MAGNESIUM                   | Blood           |                                                  | Currencies<br>Add measuring unit | 300.000                                        |
| 813     | 168       | Clinical Chemis          | Urine Sugar                 | Urine           | Urine Sugar                                      | Measuring units                  | 50.000                                         |
| 812     | 159       | Serology                 | RA Factor Qualitative       | Blood           |                                                  |                                  | 400.000                                        |
| 811     | 158       | Clinical Chemis          | Blood glucose Report Fasti  | Blood           | Fasting & Random Sugar                           |                                  | 100.000                                        |
| 810     | 157       | Molecular Biolo          | Viral Marker(Hepatitis B&C) | Blood           |                                                  |                                  | 350.000                                        |
| 809     | 156       | Molecular Biolo          | Urine For Ovulation Test    | Urine           | Urine For Ovulation Test                         |                                  | 600.000                                        |
| 808     | 155       | Chemical Patho           | Semen Analysis Report       | Semen           | Semen Analysis Report                            |                                  | 300.000                                        |
| 807     | 154       | Microbiology             | Urine Complete Examination  | Urine           | Urine Complete Examination                       |                                  | Activate Windows 150.000                       |
| 806     | 151       | Special Chemist          | Prolactin Level             | Blood           | Prolactin Level                                  |                                  | Go to Settings to activate Windows<br>1000.000 |

#### Add new Test package:

If the lab wants to give a package against more than one test, then click on the Add **New Test package** button.

There are two sections on the 'Add test package' page i.e. package(details) and add tests that are in the package. To add a test package, use the 'Test setting' menu and select the 'Test settings' and click on the 'Test package' option. Fill all required information and test's package details.

Save the test package details using the 'Save' button.

| est package code *                                                             |                                                             | Test package name *                                                        |                                    | Test package charg           | ges (Rs.) *                   |                            |
|--------------------------------------------------------------------------------|-------------------------------------------------------------|----------------------------------------------------------------------------|------------------------------------|------------------------------|-------------------------------|----------------------------|
| Coe_001                                                                        |                                                             | Inova_Test_package                                                         |                                    | 1200                         |                               |                            |
| est package description                                                        |                                                             | Lab *                                                                      |                                    | Active                       |                               |                            |
| est description                                                                |                                                             |                                                                            |                                    | -                            |                               |                            |
| ickage tests Add test                                                          |                                                             |                                                                            |                                    |                              |                               |                            |
| ickage tests Add test                                                          | Category                                                    | Name                                                                       | Specimen                           | Charg                        | rges (Rs.)                    |                            |
| Code                                                                           | Category<br>Special Chemistry                               | Name<br>Chlorine Liquid                                                    | Specimen<br>Blood                  | Charg                        | rges (Rs.)<br>00.000          | Remove                     |
| Ackage tests Additest Code 022 009                                             | Category<br>Special Chemistry<br>Blood Test                 | Name<br>Chlorine Liquid<br>CBC                                             | Specimen<br>Blood<br>Blood         | Charg<br>100<br>500          | <b>rges (Rs.)</b><br>00.000   | Remove<br>Remove           |
| Add test         Add test           Code         022           009         001 | Category<br>Special Chemistry<br>Blood Test<br>Bacteriology | Name<br>Chlorine Liquid<br>CBC<br>Baccerial Infection                      | Specimen<br>Blood<br>Blood<br>None | Charg<br>100<br>500.<br>500. | ges (Rs.)<br>00.000<br>0.000  | Remove<br>Remove<br>Remove |
| Add text           Code           009           001                            | Category<br>Special Chemistry<br>Blood Test<br>Bacteriology | Name           Chlorine Liquid           CBC           Baccerial Infection | Specimen<br>Blood<br>Blood<br>None | Charg<br>100<br>500<br>500   | rges (Rs.)<br>00.000<br>0.000 | Remove<br>Remove<br>Remove |
| Add text         Add text           Code         022           009         001 | Category<br>Special Chemistry<br>Blood Test<br>Bacteriology | Name           Chlorine Liquid           CBC           Baccerial Infection | Specimen<br>Blood<br>Blood<br>None | Charg<br>100<br>500<br>500   | rges (Rs.)<br>00.000<br>0.000 | Remove<br>Remove<br>Remove |

#### Test Packages:

All Test packages which are added in OneLABz can be viewed on this screen.

| <b>INELABZ</b>         | Dashboard                                     | Sample collection T                | est result Patient A                                        | Accounting                  | Stock Quality control     | Reports Setting                                 | s Access contro                                                                                                    | l Admin                                                                      |                      |                                                      | 🚊 Inova lab Inova lat                                                   |
|------------------------|-----------------------------------------------|------------------------------------|-------------------------------------------------------------|-----------------------------|---------------------------|-------------------------------------------------|----------------------------------------------------------------------------------------------------|------------------------------------------------------------------------------|----------------------|------------------------------------------------------|-------------------------------------------------------------------------|
| Test settings          |                                               |                                    |                                                             |                             |                           |                                                 |                                                                                                    |                                                                              |                      |                                                      | + Add new Test package                                                  |
| Tests                  | Test packages                                 | Test categories T                  | est parameter type                                          | Specimen co                 | ollection type Test speci | men Test parame                                 | ter result templa                                                                                                    | te Sample st                                                                 | atus                 |                                                      |                                                                         |
| Copy CSV               | Excel PD                                      | F Print                            |                                                             |                             |                           | Search by                                       | <please select<="" th=""><th>a value&gt; 🗸</th><th>Search value</th><th>Search value</th><th>Search Reset</th></please> | a value> 🗸                                                                   | Search value         | Search value                                         | Search Reset                                                            |
|                        |                                               |                                    |                                                             |                             |                           |                                                 |                                                                                                    |                                                                              |                      |                                                      |                                                                         |
| Package id             | 🔻 🗕 Lab                                       | Code                               | Name                                                        | Active                      | Description               | Charges (Rs.)                                   | Created date                                                                                                    | Created by                                                                   |                      | Modified date                                        | Modified by                                                             |
| Package id             | <ul> <li>Lab</li> <li>Inova lab</li> </ul>    | Code<br>test_p                     | Name<br>Inova_Test_pak                                      | Active<br>Yes               | Description               | Charges (Rs.)<br>2000.000                       | Created date<br>16-04-2021                                                                                              | Created by<br>Inova lab Inova la                                             | ib 1                 | Modified date<br>6-04-2021                           | Modified by<br>Inova lab Inova lab                                      |
| Package id<br>95<br>91 | Lab     Inova lab     Inova lab               | Code<br>test_p<br>Inova_           | Name<br>Inova_Test_pak<br>Inova_Test_pac                    | Active<br>Yes<br>Yes        | Description               | Charges (Rs.)<br>2000.000<br>800.000            | Created date<br>16-04-2021<br>16-03-2021                                                                                | Created by<br>Inova lab Inova la<br>Inova lab Inova la                       | ib 1<br>ib 1         | Modified date<br>6-04-2021<br>6-03-2021              | Modified by<br>Inova lab Inova lab<br>Inova lab Inova lab               |
| 95<br>91<br>85         | Lab     Inova lab     Inova lab     Inova lab | Code<br>test_p<br>Inova_<br>Inva_p | Name<br>Inova_Test_pak<br>Inova_Test_pac<br>Inva_package001 | Active<br>Yes<br>Yes<br>Yes | Description               | Charges (Rs.)<br>2000.000<br>800.000<br>300.000 | Created date<br>16-04-2021<br>16-03-2021<br>03-03-2021                                                                  | Created by<br>Inova lab Inova la<br>Inova lab Inova la<br>Inova lab Inova la | ib 1<br>ib 1<br>ib 0 | Modified date<br>6-04-2021<br>6-03-2021<br>3-03-2021 | Modified by Inova lab Inova lab Inova lab Inova lab Inova lab Inova lab |

#### Add test category:

There is one section on the 'Add test category' page i.e. category(details).

| ٦ | " Add test catego  | bry          | × +                |             |           |                          |          |                 |           |           |                |                      | 0                | -           | ٥          | ×      |
|---|--------------------|--------------|--------------------|-------------|-----------|--------------------------|----------|-----------------|-----------|-----------|----------------|----------------------|------------------|-------------|------------|--------|
| ÷ | → C ⊿              | A Not secure | ⊵   192.168.4.119/ | OneLABzWeb  | /Admin/Te | estSetting/Tes           | tCategor | y.html?lt=SUOW  | /B%2Bb%2I | F%2B6PyKz | 2PjlfaDWSgVW(  | )1eS%2BPRWiB6cpeBGSX | (o01zMa4g5%2B0al | ର୍ ନୁ       |            | :      |
| C | <b>NELAB</b> Z     | Dashboard    | Sample collection  | Test result | Patient   | Accounting               | Stock    | Quality control | Reports   | Settings  | Access control | Admin                |                  | 🙎 Inov      | a lab Inov | va lab |
|   | Add test cates     | jory         |                    |             |           |                          |          |                 |           |           |                |                      |                  |             |            |        |
|   | Test categor       | у            |                    |             |           |                          |          |                 |           |           |                |                      | Eack to t        | est categoi | y listing  |        |
|   | Lab *<br>Inova lab |              |                    |             | ~         | Test catego<br>Blood cou | nt       |                 |           |           | Bic            | category description |                  |             |            |        |

To add a test category, use the 'Admin' menu and select the 'Test settings' and click on the 'Test category' option. Fill in the form with the test's category details.

Save the test category details using the 'Save' button.

#### Test categories:

All Test categories which are added in OneLABz can be viewed on this screen.

| ELABZ Dashbo         | ard Sample collecti | ion Test result Patient   | Accounting Stock      | Quality control Rep | oorts Setting | s Access control                                                                                                | Admin                | 🏓 Inova lab Inova lab                |
|----------------------|---------------------|---------------------------|-----------------------|---------------------|---------------|----------------------------------------------------------------------------------------------------|----------------------|--------------------------------------|
| st settings          |                     |                           |                       |                     |               |                                                                                                    |                      | + Add new Test category              |
| Tests Test pack      | ages Test categor   | ries Test parameter type  | Specimen collection t | type Test specimen  | Test param    | eter result template                                                                                            | Sample status        |                                      |
| Export               |                     |                           |                       |                     |               |                                                                                                    |                      |                                      |
| Copy CSV Excel       | PDF Print           |                           |                       |                     | Search by     | <please a="" select="" td="" va<=""><td>alue&gt; 💙 Search value</td><td>Search value Search Reset</td></please> | alue> 💙 Search value | Search value Search Reset            |
| Test category id 🔻 🔺 | Test category       | Test category description | Created date          | Created by          |               | Modified date                                                                                                   | Modified by          | Lab                                  |
| 2661                 | Covid19             | Covid19                   | 18-03-2021            | inova lab inova lab |               | 18-03-2021                                                                                                    | Inova lab Inova lab  | Mahmood                              |
| 2660                 | Special Chemistry   | Special Chemistry         | 20-01-2021            | Super Admin         |               | 20-01-2021                                                                                                    | Super Admin          | Mahmood                              |
| 2659                 | None                | None                      | 20-01-2021            | Super Admin         |               | 20-01-2021                                                                                                    | Super Admin          | Mahmood                              |
| 2658                 | MRI                 | MRI                       | 20-01-2021            | Super Admin         |               | 20-01-2021                                                                                                    | Super Admin          | Mahmood                              |
| 2657                 | XRAY                | XRAY                      | 20-01-2021            | Super Admin         |               | 20-01-2021                                                                                                    | Super Admin          | Mahmood                              |
| 2656                 | Chemical Pathology  | Chemical Pathology        | 20-01-2021            | Super Admin         |               | 20-01-2021                                                                                                    | Super Admin          | Mahmood                              |
| 2655                 | Serology            | Serology                  | 20-01-2021            | Super Admin         |               | 20-01-2021                                                                                                    | Super Admin          | Mahmood                              |
| 2654                 | Toxoicology         | Toxoicology               | 20-01-2021            | Super Admin         |               | 20-01-2021                                                                                                    | Super Admin          | Mahmood                              |
| 2653                 | Endocrinology       | Endocrinology             | 20-01-2021            | Super Admin         |               | 20-01-2021                                                                                                    | Super Admin          | Mahmood                              |
| 2652                 | Bacteriology        | Bacteriology              | 20-01-2021            | Super Admin         |               | 20-01-2021                                                                                                    | Super Admin          | Mahmood                              |
| 2651                 | Parasitology        | Parasitology              | 20-01-2021            | Super Admin         |               | 20-01-2021                                                                                                    | Super Admin          | Mahmood                              |
| 2650                 | Histopathology      | Histopathology            | 20-01-2021            | Super Admin         |               | 20-01-2021                                                                                                    | Super Admin          | Mahmood                              |
| 2649                 | Molecular Biology   | Molecular Biology         | 20-01-2021            | Super Admin         |               | 20-01-2021                                                                                                    | Super Admin          | Mahmood                              |
| 2648                 | Heamatology         | Heamatology               | 20-01-2021            | Super Admin         |               | 20-01-2021                                                                                                    | Super Admin          | Mahmood                              |
| 2647                 | Clinical Chemistry  | Clinical Chemistry        | 20-01-2021            | Super Admin         |               | 20-01-2021                                                                                                    | Super Admin          | Mahmood                              |
| 2646                 | Microbiology        | Microbiology              | 20-01-2021            | Super Admin         |               | 20-01-2021                                                                                                    | Super Admin          | A Mahmood                            |
| 2645                 | Sugar               | Sugar                     | 20-01-2021            | Super Admin         |               | 20-01-2021                                                                                                    | Super Admin          | ttratemannicael 800s                 |
| 2644                 | DNA                 | DNA                       | 20-01-2021            | Super Admin         |               | 20-01-2021                                                                                                    | Super Admin Go to 🕼  | etti oga <b>maati</b> vatet Windows. |
| 2643                 | Blood Test          | Blood Test                | 20-01-2021            | Super Admin         |               | 20-01-2021                                                                                                    | Super Admin          | Mahmood                              |

#### Add Test parameter type:

There is one section on the 'Add test parameter type' page i.e. Test parameter (details).To

| CINELABZ Dashboard                      | Sample collection | Test result | Patient | Accounting               | Stock                    | Quality control  | Reports | Settings | Access cont | trol Adn   | min                    | 🚊 Inova lab Inov                  |
|-----------------------------------------|-------------------|-------------|---------|--------------------------|--------------------------|------------------|---------|----------|-------------|------------|------------------------|-----------------------------------|
| Add test parameter type                 |                   |             |         |                          |                          |                  |         |          |             |            |                        |                                   |
| <ul> <li>Test parameter type</li> </ul> |                   |             |         |                          |                          |                  |         |          |             |            |                        | ← Back to parameter types listing |
| Lab *<br>Inova lab                      |                   |             | ~       | Test param<br>Test parar | ieter type<br>neter type | name *<br>e name |         |          |             | Test parar | meter type description |                                   |
| Save                                    |                   |             |         |                          |                          |                  |         |          |             |            |                        |                                   |
|                                         |                   |             |         |                          |                          |                  |         |          |             |            |                        |                                   |
|                                         |                   |             |         |                          |                          |                  |         |          |             |            |                        |                                   |
|                                         |                   |             |         |                          |                          |                  |         |          |             |            |                        |                                   |
|                                         |                   |             |         |                          |                          |                  |         |          |             |            |                        |                                   |
|                                         |                   |             |         |                          |                          |                  |         |          |             |            |                        |                                   |

add a test parameter, use the 'Admin' menu and select the 'Test settings' and click on the 'Test parameter type option. Fill in the form with the test's parameter details.

Save the test parameter details using the 'Save' button.

#### Test parameter type:

All Test parameter types which are added in OneLABz can be viewed on this screen.

| ELABZ Dashbo        | ard Sample collec                  | tion Test result Patient   | Accounting Stock    | Quality control Re | ports Setti | ngs Access control                                                                                  | Admin              | 🔔 Inova lab In          |
|---------------------|------------------------------------|----------------------------|---------------------|--------------------|-------------|----------------------------------------------------------------------------------------------------|--------------------|-------------------------|
| est settings        |                                    |                            |                     |                    |             |                                                                                                    |                    | + Add new Test paramete |
| Tests Test pack     | kages Test catego                  | ories Test parameter type  | Specimen collection | type Test specimen | Test parar  | neter result template                                                                               | Sample status      |                         |
| Export              |                                    |                            |                     |                    |             |                                                                                                    |                    |                         |
| Copy CSV Excel      | PDF Print                          |                            |                     |                    | Search by   | <please a="" select="" td="" value<=""><td>Je&gt; 🗸 Search value</td><td>Search value</td></please> | Je> 🗸 Search value | Search value            |
| Parameter type id 🔻 | <ul> <li>Parameter type</li> </ul> | Parameter type description | Created date        | Created by         |             | Modified date                                                                                       | Modified by        | Lab                     |
| 623                 | None                               | None                       | 20-01-2021          | Super Admin        |             | 20-01-2021                                                                                          | Super Admin        | Mahmood                 |
| 622                 | BioChemical                        | BioChemical                | 20-01-2021          | Super Admin        |             | 20-01-2021                                                                                          | Super Admin        | Mahmood                 |
| 621                 | Physical                           | Physical                   | 20-01-2021          | Super Admin        |             | 20-01-2021                                                                                          | Super Admin        | Mahmood                 |
| 620                 | Chemical                           | Chemical                   | 20-01-2021          | Super Admin        |             | 20-01-2021                                                                                          | Super Admin        | Mahmood                 |
| 599                 | None                               | None                       | 20-01-2021          | Super Admin        |             | 20-01-2021                                                                                          | Super Admin        | Child_lab_inova         |
| 598                 | BioChemical                        | BioChemical                | 20-01-2021          | Super Admin        |             | 20-01-2021                                                                                          | Super Admin        | Child lab inova         |

#### Add specimen collection type:

There is one section on the 'Add specimen collection type' page i.e. specimen collection type (details).

| Dashboard Sample collection Test result Pati | nt Accounting Stock Quality control Reports S | Settings Access control Admin        | 🔔 Inova lab Inova lab             |
|----------------------------------------------|-----------------------------------------------|--------------------------------------|-----------------------------------|
| Add specimen collection type                 |                                               |                                      |                                   |
| Specimen collection type                     |                                               |                                      | ← Back to specimens types listing |
| Lab *<br>Inova lab<br>Sove                   | Specimen collection type name *               | Specimen collection type description |                                   |

To add a specimen collection type, use the 'Admin' menu and select the 'Test settings' and click on the 'Specimen collection type' option. Fill in the form with the test's specimen details. Save the specimen collection type details using the 'Save' button.

#### Specimen collection type:

All Test specimen collection types which are added in OneLABz can be viewed on this screen.

| Dashboa               | rd Sample collection Test re       | sult Patient Accounting Stock        | Quality control | Reports Settings                                                                                                    | Access control Admin     |              | 🙎 Inova lab Inov              |
|-----------------------|------------------------------------|--------------------------------------|-----------------|----------------------------------------------------------------------------------------------------|--------------------------|--------------|-------------------------------|
| est settings          |                                    |                                      |                 |                                                                                                    |                          |              | + Add new specimen collection |
| Tests Test packa      | ages Test categories Test p        | arameter type Specimen collection ty | /pe Test specim | en Test paramete                                                                                                    | r result template Sample | status       |                               |
| Copy CSV Excel        | PDF Print                          |                                      | Sea             | rch by <please se<="" td=""><td>lect a value&gt; 🗸</td><td>Search value</td><td>Search value Search Rese</td></please> | lect a value> 🗸          | Search value | Search value Search Rese      |
| Specimen collection t | ype id ▼ \$pecimen collection type | Specimen collection type description | Created date    | Created by                                                                                                    | Modified date            | Modified by  | Lab                           |
| 338                   | Brought to lab                     | Brought to lab                       | 21-04-2021      | Super Admin                                                                                                    | 21-04-2021               | Super Admin  | Mahmood                       |
| 337                   | Taken in lab                       | Taken in lab                         | 21-04-2021      | Super Admin                                                                                                    | 21-04-2021               | Super Admin  | Mahmood                       |
| 326                   | Brought to lab                     | Brought to lab                       | 20-04-2021      | Super Admin                                                                                                    | 20-04-2021               | Super Admin  | Child_lab_inova               |
| 325                   | Taken in lab                       | Taken in lab                         | 20-04-2021      | Super Admin                                                                                                    | 20-04-2021               | Super Admin  | Child_lab_inova               |
| 247                   | Brought to lab                     | Brought to lab                       | 03-03-2021      | Super Admin                                                                                                    | 03-03-2021               | Super Admin  | Inova lab                     |
| 246                   | Taken in lab                       | Taken in lab                         | 03-03-2021      | Super Admin                                                                                                    | 03-03-2021               | Super Admin  | Inova lab                     |
| Showing 25 v recor    | rds per page. 1-6 Of 6             |                                      |                 |                                                                                                    |                          |              | ≪Start < 1 > End≫             |

#### Add test specimen:

To add a specimen collection type, use the 'Admin' menu and select the 'Test settings' and click on the 'Test specimen' option. Fill in the form with the test's specimen details.

Save the test specimen details using the 'Save' button.

| Dashboard                         | Sample collection | Test result | Patient | Accounting           | Stock    | Quality control | Reports | Settings | Access control | Admin                         | 🔔 Inova lab Inova lab     |
|-----------------------------------|-------------------|-------------|---------|----------------------|----------|-----------------|---------|----------|----------------|-------------------------------|---------------------------|
| Add test specimen                 |                   |             |         |                      |          |                 |         |          |                |                               |                           |
| <ul> <li>Test specimen</li> </ul> |                   |             |         |                      |          |                 |         |          |                |                               | Eack to specimens listing |
| Lab *<br>Inova lab<br>Save        |                   |             | ~       | Test specim<br>Blood | ien name | *               |         |          | Tes<br>Bi      | t specimen description<br>ood |                           |
|                                   |                   |             |         |                      |          |                 |         |          |                |                               |                           |

#### **Test Specimen:**

All Test specimens which are added in OneLABz can be viewed on this screen.

| Tests Test packages | Test categories T | fest parameter type | Specimen collection type Test speci | men Test param | eter result template Sample                 | status       |                     |
|---------------------|-------------------|---------------------|-------------------------------------|----------------|---------------------------------------------|--------------|---------------------|
| xport               |                   |                     |                                     |                |                                             |              |                     |
| Copy CSV Excel PC   | IF Print          |                     |                                     | Search by      | <please a="" select="" value=""> 🗸</please> | Search value | Search value Search |
| Specimen id 🔻 🔺     | Specimen name     | Specimen descr      | ption Created date                  | Created by     | Modified date                               | Modified by  | Lab                 |
| 651                 | None              | None                | 20-01-2021                          | Super Admin    | 20-01-2021                                  | Super Admin  | Mahmood             |
| 650                 | Oxygen            | Oxygen              | 20-01-2021                          | Super Admin    | 20-01-2021                                  | Super Admin  | Mahmood             |
| 549                 | Urine             | Urine               | 20-01-2021                          | Super Admin    | 20-01-2021                                  | Super Admin  | Mahmood             |
| 648                 | Blood             | Blood               | 20-01-2021                          | Super Admin    | 20-01-2021                                  | Super Admin  | Mahmood             |
| 524                 | None              | None                | 20-01-2021                          | Super Admin    | 20-01-2021                                  | Super Admin  | Child_lab_inova     |
| 523                 | Oxygen            | Oxygen              | 20-01-2021                          | Super Admin    | 20-01-2021                                  | Super Admin  | Child_lab_inova     |
| 522                 | Urine             | Urine               | 20-01-2021                          | Super Admin    | 20-01-2021                                  | Super Admin  | Child_lab_inova     |
| 621                 | Blood             | Blood               | 20-01-2021                          | Super Admin    | 20-01-2021                                  | Super Admin  | Child_lab_inova     |
| 476                 | None              | None                | 20-01-2021                          | Super Admin    | 20-01-2021                                  | Super Admin  | Inova lab           |
| 475                 | Oxygen            | Oxygen              | 20-01-2021                          | Super Admin    | 20-01-2021                                  | Super Admin  | Inova lab           |
| 474                 | Urine             | Urine               | 20-01-2021                          | Super Admin    | 20-01-2021                                  | Super Admin  | Inova lab           |
| 473                 | Blood             | Blood               | 20-01-2021                          | Super Admin    | 20-01-2021                                  | Super Admin  | Inova lab           |

#### Add test parameter template:

To add a test parameter template, use the 'Admin' menu and select the 'Test settings' and click on the 'Test parameter template option. Fill in the form with the test's parameter template details.

Save the test parameter template details using the 'Save' button.

| It est parameter result template  Test parameter result template  Template name  Template name Template name Template name Template na | Dashboard Sample collection                  | Test result Patient | Accounting Stock Qu | uality control Reports | Settings Access co | ntrol Admin | 🚊 Inova lab Inova l                     |
|----------------------------------------------------------------------------------------------------|----------------------------------------------|---------------------|---------------------|------------------------|--------------------|-------------|-----------------------------------------|
| Test parameter result template  Lab*  Imova lab  Description  Description  Test parameter result value  Addreade cade  Sere                                                                                                    | dd test parameter template                   |                     |                     |                        |                    |             |                                         |
| Lab * Template name * For comment<br>Inova lab      Template name *     Template name     Description  Test parameter result value Adreadowa  For comment  Sore                                                                                                    | Test parameter result template               |                     |                     |                        |                    |             | Eack to test parameter template listing |
| Invalab V Iemplate name Description Description Test parameter result value Attreativate Parameter result Sove                                                                                                    | Lab *                                        |                     | Template name *     |                        |                    | For comment |                                         |
| Discription Test parameter result Value Addresat value Parameter result Sove                                                                                                    | Description                                  | `                   | Template name       |                        |                    |             |                                         |
| Test parameter result value Addreaat value Parameter result Sove                                                                                                    | Discription                                  |                     |                     |                        |                    |             |                                         |
| Parameter result                                                                                                    | Test parameter result value Add result value |                     |                     |                        |                    |             |                                         |
| Swe                                                                                                    | Parameter result                             |                     |                     |                        |                    |             |                                         |
| Save                                                                                                    | Fai anieter result                           |                     |                     |                        |                    |             |                                         |
| Sore                                                                                                    | _                                            |                     |                     |                        |                    |             |                                         |
|                                                                                                    | Save                                         |                     |                     |                        |                    |             |                                         |
|                                                                                                    |                                              |                     |                     |                        |                    |             |                                         |
|                                                                                                    |                                              |                     |                     |                        |                    |             |                                         |
|                                                                                                    |                                              |                     |                     |                        |                    |             |                                         |
|                                                                                                    |                                              |                     |                     |                        |                    |             |                                         |
|                                                                                                    |                                              |                     |                     |                        |                    |             |                                         |
|                                                                                                    |                                              |                     |                     |                        |                    |             |                                         |

#### Test parameter templates:

All Test parameters templates which are added in OneLABz can be viewed on this screen.

| CINELABZ          | Dashboard     | Sample collection   | Test result | Patient Account      | ting Stock    | Quality control  | Reports Setting | s Access control Ad                                                                                                    | min              |                     | Inova lab Inova lab   |
|-------------------|---------------|---------------------|-------------|----------------------|---------------|------------------|-----------------|----------------------------------------------------------------------------------------------------|------------------|---------------------|-----------------------|
| Test settings     | ;             |                     |             |                      |               |                  |                 |                                                                                                    |                  | + Add new test para | meter result template |
| Tests             | Test packages | Test categories     | Test param  | eter type Specim     | en collection | type Test specir | men Test parame | eter result template Sa                                                                                                | ample status     |                     |                       |
| Export<br>Copy CS | V Excel PD    | DF Print            |             |                      |               |                  | Search by       | <please a="" select="" th="" value<=""><th>&gt; 🗸 Search value</th><th>Search value</th><th>Search Reset</th></please> | > 🗸 Search value | Search value        | Search Reset          |
| Template          | id 🔻 📍        | Template name       | т           | emplate description  |               | Created date     | Created by      | Modified date                                                                                                    | Modified by      | Lab                 |                       |
| 20                |               | Test parameter temp | plate Tes   | t parameter template |               | 28-04-2021       | inova_lab       | 28-04-2021                                                                                                    | inova_lab        | Inova lab           |                       |
| Showing 25        | v records p   | er page. 1-1 Of 1   |             |                      |               |                  |                 |                                                                                                    |                  | «Start < 1          | > End>>               |
|                   |               |                     |             |                      |               |                  |                 |                                                                                                    |                  |                     |                       |
|                   |               |                     |             |                      |               |                  |                 |                                                                                                    |                  |                     |                       |
|                   |               |                     |             |                      |               |                  |                 |                                                                                                    |                  |                     |                       |
|                   |               |                     |             |                      |               |                  |                 |                                                                                                    |                  |                     |                       |
|                   |               |                     |             |                      |               |                  |                 |                                                                                                    | Activat          | e Windows           |                       |

#### Sample status:

To add a sample status, use the 'Admin' menu and select the 'Test settings' and click on the 'Sample status' option. Fill in the form with the sample template details. The select the color that the lab wants to use as an indicator.

Save the sample status details using the 'Save' button.

|                   | Sample collection | Test result | Patient | Accounting  | Stock     | Quality control | Reports | Settings | Access control | Admin                  | 🙎 Inova lab Inova lab           |
|-------------------|-------------------|-------------|---------|-------------|-----------|-----------------|---------|----------|----------------|------------------------|---------------------------------|
|                   |                   |             |         |             |           |                 |         |          |                |                        |                                 |
| Add sample status |                   |             |         |             |           |                 |         |          |                |                        |                                 |
| Sample statuses   |                   |             |         |             |           |                 |         |          |                |                        | ← Back to sample status listing |
| Lab *             |                   |             |         | Sample stat | us name   | •               |         |          | San            | ple status description |                                 |
| Inova lab         |                   |             | ~       | Sample sta  | itus name |                 |         |          | Dis            | cription               |                                 |
| Color             |                   |             |         |             |           |                 |         |          |                |                        |                                 |
|                   |                   |             |         |             |           |                 |         |          |                |                        |                                 |
| Save              |                   |             |         |             |           |                 |         |          |                |                        |                                 |
| _                 |                   |             |         |             |           |                 |         |          |                |                        |                                 |
|                   |                   |             |         |             |           |                 |         |          |                |                        |                                 |
|                   |                   |             |         |             |           |                 |         |          |                |                        |                                 |
|                   |                   |             |         |             |           |                 |         |          |                |                        |                                 |
|                   |                   |             |         |             |           |                 |         |          |                |                        |                                 |
|                   |                   |             |         |             |           |                 |         |          |                |                        |                                 |

#### Sample statuses:

All Test parameters templates which are added in OneLABz can be viewed on this screen.

| ELABZ Dashbo     | oard Sample collection  | Test result Patient    | Accounting Stock Qua     | ality control Reports | Settings      | Access control Admin    | n              | 2                   | 🔰 Inova lab Ind |
|------------------|-------------------------|------------------------|--------------------------|-----------------------|---------------|-------------------------|----------------|---------------------|-----------------|
| st settings      |                         |                        |                          |                       |               |                         |                | (+ /                | Add new Sample  |
| Tests Test pack  | kages Test categories   | Test parameter type    | Specimen collection type | Test specimen Te      | est parameter | result template Sam     | ple status     |                     |                 |
| Copy CSV Excel   | PDF Print               |                        |                          | s                     | earch by <    | -Please select a value> | ✓ Search value | Search value        | Search Re       |
| Status id. 🔻 🔺   | Status name             | Status description     | Status color             |                       | Created date  | e Created by            | Modified date  | Modified by         | Lab             |
| 6                | Result Report is ready  | Result Report is ready |                          |                       | 12-04-2021    | Inova lab Inova lab     | 12-04-2021     | Inova lab Inova lab | Inova lab       |
| 5                | Pathologist             | Pathologist            |                          |                       | 12-04-2021    | Inova lab Inova lab     | 12-04-2021     | Inova lab Inova lab | Inova lab       |
| 4                | Lab Operator            | Lab Operator           |                          |                       | 12-04-2021    | Inova lab Inova lab     | 12-04-2021     | Inova lab Inova lab | Inova lab       |
| 3                | In Receptionist         | In Receptionist        |                          |                       | 12-04-2021    | Inova lab Inova lab     | 12-04-2021     | Inova lab Inova lab | Inova lab       |
|                  |                         |                        |                          |                       |               |                         |                |                     |                 |
| howing 25 V reco | ords per page. 1-4 Of 4 |                        |                          |                       |               |                         |                | «Start < 1          | > End>>         |
|                  |                         |                        |                          |                       |               |                         |                |                     |                 |
|                  |                         |                        |                          |                       |               |                         |                |                     |                 |

#### **Discount Option**

Admin adds a discount option from Test settings for use on different screens.

| Dashboard Sample collection         | Test result Patie | nt Accounting S      | tock Quality control | Reports Sett | ings Access control | Admin    | 🌲 🛛 Al nasar Lab Al nasar Lab   |
|-------------------------------------|-------------------|----------------------|----------------------|--------------|---------------------|----------|---------------------------------|
| Add discount option                 |                   |                      |                      |              |                     |          |                                 |
| <ul> <li>Discount option</li> </ul> |                   |                      |                      |              |                     |          | Eack to discount option listing |
| Lab *                               | E                 | iscount option name  | *                    |              | Discount option des | cription |                                 |
| Al nasar Lab                        | ~] [              | Discount option name | 2                    |              | Discription         |          |                                 |
| Discount Percentage                 |                   |                      |                      |              |                     |          |                                 |
| 0                                   |                   |                      |                      |              |                     |          |                                 |
|                                     |                   |                      |                      |              |                     |          |                                 |
| Save                                |                   |                      |                      |              |                     |          |                                 |
|                                     |                   |                      |                      |              |                     |          |                                 |
|                                     |                   |                      |                      |              |                     |          |                                 |
|                                     |                   |                      |                      |              |                     |          |                                 |
|                                     |                   |                      |                      |              |                     |          |                                 |

#### **Discount Option listing**

Discount option listing displaying in this screen user can copy, print, download in CSV, PDF, and excel form. Searching and sorting are also implemented here.

| Tests      | Test packages | Test categories      | Test parameter type | Specimen col | lection type Test | t specimen                                                                                                    | Fest parameter res | ult template Sample      | + Add         | new discoun |
|------------|---------------|----------------------|---------------------|--------------|-------------------|----------------------------------------------------------------------------------------------------|--------------------|--------------------------|---------------|-------------|
| Export     | . 0           | 0                    |                     |              |                   |                                                                                                    |                    |                          |               |             |
| Copy CS    | V Excel PD    | F Print              |                     |              | Search by         | <please sele<="" th=""><th>ect a value&gt; 🗸</th><th>Search value Search</th><th>h value</th><th>Search R</th></please> | ect a value> 🗸     | Search value Search      | h value       | Search R    |
| Discount o | option id 🔻 🔺 | Discount option name | Discount option de  | escription   | Discount%         |                                                                                                    | Created date       | Created by               | Modified date | Modi        |
| 53         | C             | Discount Option      | Discount Option     |              | 10                |                                                                                                    | 06-07-2021         | Al nasar Lab Al nasar L. | . 06-07-2021  | Al nasa     |
|            | _             | _                    | _                   | _            | _                 | _                                                                                                    | _                  | _                        |               |             |
|            |               |                      |                     |              |                   |                                                                                                    |                    |                          | «Start < 1    | > End>>     |
| howing 25  | v records p   | er page. 1-1 Of 1    |                     |              |                   |                                                                                                    |                    |                          |               |             |

## Lab Settings

There are three types of lab settings, the screenshot is attached below.

| Collection center            | Employee       | Doctor            |         |      |         |             |            |                    | Labs<br>Add home samp<br>Home samples           | ple   |             | <b>+</b> Ac | d new collecti |
|------------------------------|----------------|-------------------|---------|------|---------|-------------|------------|--------------------|-------------------------------------------------|-------|-------------|-------------|----------------|
| Copy CSV Excel               | PDF Print      | I                 |         |      |         | Searc       | h by <-    | -Please select a v | Admin settings<br>Test settings<br>Lab settings | lion  | e Search v  | alue        | Search         |
| Collection centre id ${f v}$ | * Code         | Collection center | Address | Desc | ription | Max disc pe | r test (%) | Max disc per da    | Notification set                                | tings | Head office | Enabled     | Created        |
| 20240                        | 001            | Mahmood_Main      | 88888   |      |         |             | 0          |                    | 0                                               | 0     | Yes         | Yes         | 07-05-2021     |
| 20234                        | 001            | Child_lab_inova_M | Lahore  |      |         |             | 0          |                    | 0                                               | 0     | Yes         | Yes         | 07-05-2021     |
| 20229                        | JL             | Jinah lab         | Lahore  |      |         |             | 10         |                    | 10                                              | 2000  | No          | Yes         | 19-04-2021     |
| 20197                        | Doc12          | Doctors lab       | Lahore  |      |         |             | 10         |                    | 10                                              | 100   | No          | Yes         | 24-03-2021     |
| 20189                        | Hum            | Hum CC            | Lahore  |      |         |             | 10         |                    | 10                                              | 1000  | No          | Yes         | 19-03-2021     |
| 20184                        | Chu00          | Chugtai           | Lahore  |      |         |             | 10         |                    | 30                                              | 1000  | No          | Yes         | 17-03-2021     |
| 20177                        | jinah          | Jinnah road       | Lahore  |      |         |             | 10         |                    | 10                                              | 0     | No          | Yes         | 15-03-2021     |
| 20168                        | 001            | Inova lab_Main    | DHA     |      |         |             | 0          |                    | 0                                               | 11000 | Yes         | Yes         | 07-05-2021     |
|                              |                |                   |         |      |         |             |            |                    |                                                 |       |             |             |                |
| nowing 25 v record           | ds per page. 1 | -8 Of 8           |         |      |         |             |            |                    |                                                 |       | ~           | Start < 1   | > End          |

## **Add Collection Centre**

Collection centers are the outlets where a patient's samples are collected for tests. There can be laboratories that have multiple collection centers across a town but tests are performed in one central laboratory. To add a collection center, use the 'Collection center' menu and select the 'Add Collection Centre' option. Fill in the form with the collection center's details.

#### Set discount:

- The lab can set discounts per test and per day.
- Can set a daily counter.

| Collection centre             |                              | <b>€</b> Back to          | collection centres listin |
|-------------------------------|------------------------------|---------------------------|---------------------------|
| Collection center code *      | Collection center name *     | Address *                 |                           |
| Maximum discount per test (%) | Maximum discount per day (%) | Daily counter start value |                           |
| Head office                   | Enabled                      | Lab *<br>Inova lab        | ~                         |
| Description Description       |                              |                           |                           |
| Save                          |                              |                           |                           |
|                               |                              |                           |                           |

## **Collection Centres**

All collection centers which are added in OneLABz can be viewed on this screen.

| xport                  | DDE Print       |                   |         |             | Search by             | Disease select surplus a | Y Search valu | Country of  | lue     | Course 1   |
|------------------------|-----------------|-------------------|---------|-------------|-----------------------|--------------------------|---------------|-------------|---------|------------|
| Collection centre id V | Code            | Collection center | Address | Description | Max disc per test (%) | Max disc per day (%)     | Counter start | Head office | Enabled | Created o  |
| 20240                  | 001             | Mahmood_Main      | 88888   |             | 0                     | 0                        | 0             | Yes         | Yes     | 07-05-2021 |
| 0234                   | 001             | Child_lab_inova_M | Lahore  |             | 0                     | 0                        | 0             | Yes         | Yes     | 07-05-2021 |
| 0229                   | JL              | Jinah lab         | Lahore  |             | 10                    | 10                       | 2000          | No          | Yes     | 19-04-2021 |
| 0197                   | Doc12           | Doctors lab       | Lahore  |             | 10                    | 10                       | 100           | No          | Yes     | 24-03-2021 |
| 0189                   | Hum             | Hum CC            | Lahore  |             | 10                    | 10                       | 1000          | No          | Yes     | 19-03-2021 |
| 0184                   | Chu00           | Chugtai           | Lahore  |             | 10                    | 30                       | 1000          | No          | Yes     | 17-03-2021 |
| 0177                   | jinah           | Jinnah road       | Lahore  |             | 10                    | 10                       | 0             | No          | Yes     | 15-03-2021 |
| 0168                   | 001             | Inova lab_Main    | DHA     |             | 0                     | 0                        | 11000         | Yes         | Yes     | 07-05-2021 |
| owing 25 Y reco        | rds per page. 1 | I-8 Of 8          |         |             |                       |                          |               | «S          | art 🔇 1 | > End>     |

## **Adding Employees**

To add an employee, use the 'Employee' menu and select the 'Add Employee' option. Fill in the form with the employee's details.

| employee             |   |                          |   |                                           |                           |
|----------------------|---|--------------------------|---|-------------------------------------------|---------------------------|
| mployee              |   |                          |   |                                           | Eack to employees listing |
| First name *         |   | Last name *              |   | Phone number *                            |                           |
| First Name           |   | Last Name                |   | 92                                        |                           |
| ENIC *               |   | Address *                |   | Gender *                                  |                           |
| CNIC                 |   | Address                  |   | <please a="" select="" value=""></please> | ~                         |
| /ge *                |   | Joining date *           |   | Salary (Rs.) *                            |                           |
| Age                  |   | 07-05-2021               |   | 0.000                                     |                           |
| ather/husband name * |   | Email *                  |   | Marital status *                          |                           |
| Father/Husband Name  |   | Email                    |   | <please a="" select="" value=""></please> | ~                         |
| .ab *                |   | Work collection center * |   |                                           |                           |
| Inova lab            | ~ | Inova lab_Main           | ~ | Marketing representative                  |                           |
| Allow web login      |   |                          |   |                                           |                           |
| Jser name *          |   | Password *               |   | Employee role *                           |                           |
| Email                |   | Password                 | 3 | <please a="" select="" value=""></please> | ~                         |

If user want to web access to the employee, click on the 'Allow web login' checkbox. Fill in the employee's login credentials by providing a 'Username' and 'Password'.

Click the 'Save' button to store employee details.

**Note:** there are three types of default system roles in OneLABz. Admin (users who can administer all aspects of software); Pathologist (users who approve test results, a test's report can not be printed unless it is approved by a pathologist); Lab operator (users who collect test samples and print results after a pathologist's approval)

| User details<br>Login id *<br>Email | Password *<br>Password | ø, Save               |   |
|-------------------------------------|------------------------|-----------------------|---|
|                                     | Copyright ©2020 Power  | ed by <b>TechXect</b> | e |

On the Employee screen, a checkbox is 'Marketing representative'.

A lab set the target on MR employees.

Collect sample referred doctors.

### **Employees Listing**

Admin and Pathologist users can see the list of Employees. Employees can be searched using the 'Search by' criteria; to clear the search filter the 'Reset' button can be used. To copy records in the clipboard, export them in CSV, Excel, or PDF files or print them, users can choose from the appropriate export buttons displayed on the top left of the listing. The number of records shown per page can be altered from the paging dropdown at the botto left

of the page. Arrows on the bottom right of the page can be used to easily navigate through multiple pages. Records can be sorted by clicking column headers.

## Pathologist

Pathologists approve test results. Admins or lab operators cannot print or send test results to doctors or patients without approval from the pathologist.

| CINE        | ABz      | Dashboard     | Sample collection  | Test result   | Patient | Accounting   | Stock  | Quality control | Reports | Settings           | Acce                                                                                                    | ss control     | Admin       |                              |               |          | 🙎 inova la        | ab Inova la |
|-------------|----------|---------------|--------------------|---------------|---------|--------------|--------|-----------------|---------|--------------------|----------------------------------------------------------------------------------------------------|----------------|-------------|------------------------------|---------------|----------|-------------------|-------------|
| Lab set     | ttings   |               |                    |               |         |              |        |                 |         |                    |                                                                                                    |                |             |                              |               |          | + Add nev         | v Employee  |
| с           | ollectio | n center E    | mployee Doctor     |               |         |              |        |                 |         |                    |                                                                                                    |                |             |                              |               |          |                   |             |
| 5           |          | L             |                    |               |         |              |        |                 |         |                    |                                                                                                    |                |             |                              |               |          |                   |             |
| Copy        |          | Excel         | PDF Print          |               |         |              |        |                 | Se      | earch by           | <please< td=""><td>e select a vi</td><td>alue&gt; ¥</td><td>Search valu</td><td>Je Search val</td><td>11e</td><td>Search</td><td>Reset</td></please<> | e select a vi  | alue> ¥     | Search valu                  | Je Search val | 11e      | Search            | Reset       |
|             |          | Employee      | id 🔻 Eirst name    | last name     |         | Phone No.    |        | Address         |         | Collection of      | anter                                                                                                    | Email          |             |                              | Created date  | Creat    | ad by             | التقادي (   |
| 5           | 0        | 10414         | Yoworow            | Course        |         | 324324324    | d      | fafria          | м       | abmood Ma          | in t                                                                                                    | folfolafola@an | ail com     |                              | 21.04.2021    | Mahmo    | odMahmood         |             |
| 5           | 0        | 10414         | Mahmood            | Mahmood       |         | 564654       | a      | 3888            | M       | ahmood_Ma          | in d                                                                                                    | dsdsdds@gn     | nail.com    |                              | 21-04-2021    | Inovala  | binova lab        |             |
| 3           | 0        | 10394         | Child_lab_inova    | Child_lab_ino | va      | 65465654     | Li     | ahore           | CI      | -<br>hild_lab_inov | a_M a                                                                                                    | abc@gmail.c    | om          |                              | 20-04-2021    | Inova la | binova lab        |             |
| B           | O        | 10388         | Employee           | Testing       |         | 65165465     | L      | shore           | In      | ova lab_Mair       | n (                                                                                                    | emply@onel     | abz.com     |                              | 19-04-2021    | Inova la | binova lab        |             |
| "D          | G        | 10336         | Sania              | Hussan        |         | 5464654      | Li     | ahore           | D       | octors lab         | 9                                                                                                    | saa@onelab;    | .com        |                              | 24-03-2021    | Inova la | binova lab        |             |
| G           | 0        | 10333         | Mr-ahsan           | Ali           |         | 6554646      | L      | ahore           | н       | um CC              | ł                                                                                                    | ahs@onelab;    | .com        |                              | 19-03-2021    | Inova la | binova lab        |             |
| Э           | 0        | 10330         | Mr                 | Huanan        |         | 45465        | Li     | ahore           | Ci      | hugtai             |                                                                                                    | hunain@one     | labz.com    |                              | 18-03-2021    | Inova la | binova lab        |             |
| Ð           | 0        | 10329         | Mr                 | Hussan        |         | 654654654    | L      | shore           | C       | hugtai             |                                                                                                    | hus@onelab:    | z.com       |                              | 18-03-2021    | Inova la | binova lab        |             |
| "D          | 0        | 10326         | CC                 | 3             |         | 3654         | Li     | shore           | Jir     | nnah road          | (                                                                                                    | CC3@onelab     | z.com       |                              | 16-03-2021    | Inova la | binova lab        |             |
| Ð           | 0        | 10320         | CC                 | 2             |         | 654512       | L      | ahore           | Jir     | nnah road          | (                                                                                                    | CC2@onelab     | z.com       |                              | 15-03-2021    | Inova la | binova lab        |             |
| Э           | C        | 10319         | Jinnah             | CC            |         | 654654       | Li     | ahore           | Jir     | nnah road          | 1                                                                                                    | laa@onelabz    | .com        |                              | 15-03-2021    | Inova la | binova lab        |             |
| T           | 0        | 10317         | Inova              | Receptionist  |         | 54654        | L      | ahore           | In      | ova lab_Mair       | n i                                                                                                    | inova_Rec@o    | nelabz.com  |                              | 15-03-2021    | Inova la | binova lab        |             |
| 3           | O        | 10297         | Inova              | Pathologist   |         | 042+85+652+6 | la     | hore            | In      | ova lab_Mair       | n 1                                                                                                    | path@onelat    | oz.com      |                              | 03-03-2021    | Inova la | binova lab        |             |
| 3           | 0        | 10296         | Inova              | Lab operator  |         | 04265566     | L      | ahore           | In      | ova lab_Mair       | n I                                                                                                    | la@onelabz.c   | om          |                              | 03-03-2021    | Inova la | binova lab        |             |
| Э           | 0        | 10295         | Inova lab          | Inova lab     |         | 598987654    | D      | HA              | In      | ova lab_Mair       | n t                                                                                                    | farzana.akra   | m@txtsol.co | m                            | 03-03-2021    | SuperA   | dmin              |             |
| Performe    | d by *   |               |                    |               | Pe      | erformed or  | n date | ÷               |         |                    |                                                                                                    | Over           | all result  |                              |               |          |                   |             |
| Munee       | Hass     | an            |                    |               | *       | 30/03/2020   | 17:10  |                 |         |                    |                                                                                                    | Ovi            | erall resu  | ilt                          |               |          |                   |             |
| Tests       |          |               |                    |               |         |              |        |                 |         |                    |                                                                                                    |                |             |                              |               |          |                   |             |
| Parame      | ter      | Result        | Result in<br>words | Abnormal      | Male    | Fen          | nale   | Child           | Child2  | 2 11               | nfant                                                                                                    | Ne             | w born      | Min max<br>value in<br>words | k<br>Unit     |          | Parametei<br>type | r           |
| Blood       |          | 0             | abnorm             | ~             | 1-2     | 1-           | 2      | 1-2             | 1-2     |                    | 1-2                                                                                                    | 1              | -2          | norma                        | il mm         | nl/g     | Che 🔻             |             |
| Test is app | prove    | d by : Ali Al | imad               |               |         |              |        |                 |         |                    |                                                                                                    |                |             |                              |               |          |                   |             |
| Notes       |          |               |                    |               |         |              |        |                 |         |                    |                                                                                                    |                |             |                              |               |          |                   |             |
| Notes       |          |               |                    |               |         |              |        |                 |         |                    |                                                                                                    |                |             |                              |               |          |                   |             |
| Comment     | <        |               |                    |               |         |              |        |                 |         |                    |                                                                                                    |                |             |                              |               |          |                   |             |
| Comme       | nts      |               |                    |               |         |              |        |                 |         |                    |                                                                                                    |                |             |                              |               |          |                   |             |
|             |          |               |                    |               |         |              |        |                 |         |                    |                                                                                                    |                |             |                              |               |          |                   | //          |
| Method      |          |               |                    |               |         |              |        |                 |         |                    |                                                                                                    |                |             |                              |               |          |                   |             |
| Method      |          |               |                    |               |         |              |        |                 |         |                    |                                                                                                    |                |             |                              |               |          |                   |             |
|             |          |               |                    |               |         |              |        |                 |         |                    |                                                                                                    |                |             |                              |               |          |                   | 11          |
| Print r     | esult    | Reser         | nd email to patie  | nt Resei      | nd emai | il to doctor |        | Multiple prints | Mu      | ultiple pri        | nts on                                                                                                    | letter he      | ad          | Ac                           | tivate        | Wi       | ndov              | VS          |
|             |          |               |                    |               |         |              |        |                 |         |                    |                                                                                                    |                |             |                              |               |          |                   |             |

## Lab Operator

Lab operators have fewer access rights as compared to admin or pathologists, and they cannot print a test result unless a pathologist approves it.

## **Adding Doctors**

OneLABz stores doctors' details in the system to keep track of doctors who refer patients for test results, and to calculate their referral share percentage. To add a doctor, use the 'Doctor' menu and select the 'Add Doctor' option. Fill in the form with the doctor's details.

| d doctor                   |   |                                           |   |                                                                            |
|----------------------------|---|-------------------------------------------|---|----------------------------------------------------------------------------|
| Doctor                     |   |                                           |   | Seck to doctors listin                                                     |
| Lab *                      |   | Collection center *                       |   | Referred by employee                                                       |
| Inova lab                  | ~ | Inova lab_Main                            | ~ | <please a="" select="" value=""></please>                                  |
| First name *               |   | Last name *                               |   | Clinic name *                                                              |
| First Name                 |   | Last Name                                 |   | Clinic Name                                                                |
| Phone number *             |   | CNIC                                      |   | Address *                                                                  |
| Phone number               |   | CNIC                                      |   | Address                                                                    |
| Regular share percentage * |   | Gender *                                  |   | Email                                                                      |
| 0                          |   | <please a="" select="" value=""></please> | ~ | Email                                                                      |
| Qualification *            |   |                                           |   | Print order (Your limit for doctor on report is:5. Remaining limit is: -9) |
| Qualification              | 1 | Print on report                           |   | 0                                                                          |
| Always send Email          |   | Always send SMS                           |   | Always send WhatsApp                                                       |
| Allow web login            |   |                                           |   |                                                                            |
| User details               |   |                                           |   |                                                                            |
| User name *                |   | Password *                                |   | Doctor role *                                                              |
| Email                      |   | Password                                  | સ | Inova lab_Doctor                                                           |

User can set the Number of doctors which user wants to print on report.

## Doctors

All doctors who are added in OneLABz can be viewed on this screen.

|               | ashboard Sample col  | lection Test result | Patient Acco | unting Stock | Quality control R | eports Settinį | s Access control Admi                     | n              |                          | 👲 Inova lab Inova I |
|---------------|----------------------|---------------------|--------------|--------------|-------------------|----------------|-------------------------------------------|----------------|--------------------------|---------------------|
| b settings    |                      |                     |              |              |                   |                |                                           |                |                          | + Add new docto     |
| Collection ce | enter Employee E     | Joctor              |              |              |                   |                |                                           |                |                          |                     |
| Export        |                      |                     |              |              |                   |                |                                           |                |                          |                     |
| Copy CSV      | Excel PDF Print      |                     |              |              |                   | Search by      | <please a="" select="" value=""></please> | ✓ Search value | Search value             | Search Reset        |
| Doctor id 🔻 🔺 | Doctor number        | First name          | Last name    | Phone No.    | Address           |                | Email                                     | Created date   | Created by               | Modified            |
| 20250         | DR20210414-0-001-00  | Asdsd               | Dsfdsf       | 865231       | 0                 |                |                                           | 14-04-2021     | Inova lab Inova lab      | 14-04-2021          |
| 20214         | DR20210324-1-Doc12   | Dr                  | Sana         | 6544984      | Lahore            |                |                                           | 24-03-2021     | Inova lab Inova lab      | 14-04-2021          |
| 20213         | DR20210324-1-Hum-0   | Dr                  | Balkees      | 6565464      | Lahore            |                |                                           | 24-03-2021     | Inova lab Inova lab      | 24-03-2021          |
| 20212         | DR20210324-1-Hum-0   | DR                  | Zohaib       | 656656       | Lahore            |                |                                           | 24-03-2021     | Inova lab Inova lab      | 24-03-2021          |
| 20211         | DR20210324-1-Hum-0   | DR                  | Saaim        | 654484       | Kasur             |                |                                           | 24-03-2021     | Inova lab Inova lab      | 24-03-2021          |
| 20205         | DR20210319-1-Hum-0   | Dr                  | Israr ul hag | 65646544     | Lahore            |                |                                           | 19-03-2021     | Inova lab Inova lab      | 19-03-2021          |
| 20204         | DR20210319-1-Hum-0   | Dr                  | Saif         | 5156554      | Lahore            |                |                                           | 19-03-2021     | Inova lab Inova lab      | 19-03-2021          |
| 20202         | DR20210318-1-Chu00   | Dr                  | Shakil       | 2465646      | Lahore            | f              | arzana.akram@txtsol.com                   | 18-03-2021     | Inova lab Inova lab      | 28-04-2021          |
| 20200         | DR20210316-1-001-00  | Dr                  | Sara         | 654          | Lahore            |                |                                           | 16-03-2021     | Inova lab Inova lab      | 16-03-2021          |
| 20198         | DR20210316-1-jinah-0 | DR                  | Tahira       | 456          | Lahore            |                |                                           | 16-03-2021     | Inova lab Inova lab      | 16-03-2021          |
| 20197         | DR20210316-1-jinah-0 | Dr                  | Pankraj      | 5468         | Lahore            |                |                                           | 16-03-2021     | Inova lab Inova lab      | 16-03-2021          |
| 20196         | DR20210316-1-jinah-0 | Dr                  | Rashid       | 4562         | Lahore            |                |                                           | 16-03-2021     | Inova lab Inova lab      | 16-03-2021          |
| 20194         | DR20210315-1-001-00  | Dr                  | Shahryar     | 064565       | Lahore            |                |                                           | 15-03-2021     | Inova lab Inova lab      | 15-03-2021          |
| 20192         | DR20210312-1-001-00  | Dr                  | Shakoor      | 04533593     | Lahore            |                |                                           | 12-03-2021     | Inova lab Inova lab      | 12-03-2021          |
| 20188         | DR20210312-1-001-00  | DR                  | Nasir        | 354654       | Lahore            |                |                                           | 12-03-2021     | Inova lab Inova lab      | 12-03-2021          |
| 20187         | DR20210312-1-001-00  | Dr                  | Shazia       | 01246        | Lahore            |                |                                           | 12-03,2021     | Inova lab, Inova lab     | 12-03-2021          |
| 20185         | DR20210312-1-001-00  | Dr                  | Shahina      | 65654654654  | Lahore            |                |                                           | 12-03-2021     | Elifevalati Nova tabi VV | S 12-03-2021        |

## Add Lab

To add a lab, use the 'Admin' menu and select the 'Add Lab' submenu. Fill in the form with the 'Lab', 'Login details', and assign Lab features.

#### Add lab details:

| Add lab                                   | pense stock Quanty control Reports Settings A | ccess control Aamin                       |
|-------------------------------------------|-----------------------------------------------|-------------------------------------------|
| Lab                                       |                                               |                                           |
| Lab name *                                | Parent lab *                                  | Slogan *                                  |
| Lab Name                                  | Lab for user manual                           | ✓ Slogan                                  |
| Address line 1 *                          | Address line 2                                | Address line 3                            |
| Address line 1                            | Address line 2                                | Address line 3                            |
| andline number *                          | Mobile number *                               | WhatsApp number *                         |
| Landline number                           | Mobile number                                 | WhatsApp number                           |
| Vebsite *                                 | Email *                                       | Date format *                             |
| Website                                   | Email                                         | <please a="" select="" value=""></please> |
| Currency *                                |                                               |                                           |
| <please a="" select="" value=""></please> |                                               | Activat                                   |

#### Add Login details:

| Allow web login |            |  |
|-----------------|------------|--|
| Login details   |            |  |
| Login id *      | Password * |  |
|                 |            |  |

#### **Assign Features:**

| Available features             | Selected features |
|--------------------------------|-------------------|
| Menus                          |                   |
| Dashboard<br>Sample collection |                   |
| Collect sample                 |                   |
| Samples                        |                   |
| Add test result                |                   |
| Test results                   |                   |
| Patient                        |                   |
| Actor Carnaett.                |                   |
|                                |                   |
|                                |                   |

## Labs

Admin and Pathologist users can see the list of Labs. Employees can be searched using the 'Search by' criteria; to clear the search filter the 'Reset' button can be used. To copy records in the clipboard, export them in CSV, Excel, or PDF files or print them, users can choose from the appropriate export buttons displayed on the top left of the listing. The number of records shown per page can be altered from the paging dropdown at the bottom left of the

page. Arrows on the bottom right of the page can be used to easily navigate through multiple pages. Records can be sorted by clicking column headers.

| Dashboard      | Sample collection   | Test result Patien | t Expense Stock | Quality contro | l Reports                                                                                                    | Settings     | Access c | ontrol A | Admin    |                  |       | Lab For user manual |
|----------------|---------------------|--------------------|-----------------|----------------|----------------------------------------------------------------------------------------------------|--------------|----------|----------|----------|------------------|-------|---------------------|
| Labs           |                     |                    |                 |                |                                                                                                    |              |          |          |          |                  |       |                     |
| Export         |                     |                    |                 |                |                                                                                                    |              |          |          |          |                  |       |                     |
| Copy CSV       | Excel PDF           | Print              |                 | Search by      | <please se<="" th=""><th>elect a valu</th><th>ie&gt; 🗸</th><th>Search v</th><th>value Se</th><th>arch value</th><th>Sei</th><th>arch</th></please> | elect a valu | ie> 🗸    | Search v | value Se | arch value       | Sei   | arch                |
| Lab id 🔻       | Lab name            | Parent lab         | Landline No.    | Mol            | <please se<="" th=""><th>elect a valu</th><th>ie&gt;</th><th></th><th>Email</th><th></th><th></th><th>Created date</th></please>                   | elect a valu | ie>      |          | Email    |                  |       | Created date        |
| 36             | Lab for use         | Admin              | 32434           | 454            | Lab id<br>Lab name                                                                                                    |              |          | ww       | farzana. | akram@txtsol.com |       | 19-10-2020          |
|                |                     |                    |                 |                | Parent lab                                                                                                    |              |          |          |          |                  |       |                     |
| Showing 25 ∨ r | ecords per page. 1- | 1 Of 1             |                 |                | Landline No                                                                                                    | D.           |          |          |          | <b>«</b> S       | art < | 1 > End»            |
|                |                     |                    |                 |                | Mobile No.<br>Website                                                                                                    |              |          |          |          |                  |       |                     |
|                |                     |                    |                 |                | Email                                                                                                    |              |          |          |          |                  |       |                     |
|                |                     |                    |                 |                | Created dat                                                                                                    | te           |          |          |          |                  |       |                     |
|                |                     |                    |                 |                |                                                                                                    |              |          |          |          |                  |       |                     |
|                |                     |                    |                 |                |                                                                                                    |              |          |          |          |                  |       |                     |
|                |                     |                    |                 |                |                                                                                                    |              |          |          |          | Activat          | Windo | 2////               |

## Home sample collect request

WIthout login book free home sample by phone call.

| 15     | Book free home sampling ×                                     |                                                            |
|--------|---------------------------------------------------------------|------------------------------------------------------------|
|        | Patient name * Patient name                                   | 24                                                         |
|        | Phone number * Phone number                                   |                                                            |
| - 10 - | Email address<br>Email address                                |                                                            |
|        | Preferred collection time 17 May, 2021 04:56 PM               |                                                            |
|        | Call now : 0123456789 Close Book online Send WhatsApp message |                                                            |
|        | 6                                                             |                                                            |
|        |                                                               | Activate Windows.<br>Go to Gettingeniko activaten Windows. |

## Add home sample collection request

By using the add home sample collection request screen can add samples, fill all mandatory fields and change status.

| ELABZ Dashboard Sample collection Test result Patient | Accounting Stock Quality control Reports Settings Access | control Admin 🧎 Sahiwal Lab Sah           |  |  |
|-------------------------------------------------------|----------------------------------------------------------|-------------------------------------------|--|--|
| d home sample collection request                      |                                                          |                                           |  |  |
| Home sample collection request                        |                                                          |                                           |  |  |
| ab *                                                  | Collection center *                                      |                                           |  |  |
| Sahiwal Lab 🗸                                         | Sahiwal Lab_Main 🗸                                       |                                           |  |  |
| Patient Q. Search patient                             |                                                          |                                           |  |  |
| First name *                                          | Last name *                                              | Phone number *                            |  |  |
| First Name                                            | Last Name                                                | 92                                        |  |  |
| Family number                                         | CNIC                                                     | Address *                                 |  |  |
| Family number                                         | CNIC                                                     | Address                                   |  |  |
| Patient type *                                        | Gender                                                   | Blood group                               |  |  |
| <please a="" select="" value=""> V</please>           | <please a="" select="" value=""> 🗸</please>              | <please a="" select="" value=""></please> |  |  |
| Date of birth                                         | Age in day(s) - month(s) - year(s) *                     | Father/husband name *                     |  |  |
| dd/mm/yyyy                                            | 0 0 0                                                    | Father/Husband Name                       |  |  |
| imail *                                               | Marital status *                                         | Passport number                           |  |  |
| Email                                                 | <please a="" select="" value=""></please>                | Passport number                           |  |  |
| Allow web login                                       | Home sample collection detail                            |                                           |  |  |
| Collection request status *                           | Collection request source                                | Preferred collection time *               |  |  |
| New                                                   | <please a="" select="" value=""></please>                | Preferred collection time                 |  |  |
| Collection address *                                  |                                                          | Activate Windows                          |  |  |
| Collection address                                    |                                                          | Go to Sottisge to activisto Windows       |  |  |
| Tests to perform *                                    | Scheduled collection time                                | Who will collect                          |  |  |
|                                                       |                                                          |                                           |  |  |

## Home Sample

All home samples which are added in OneLABz can be viewed on this screen.

| сору С | SV Excel PDF Print     | 3            |                    |         | Search B              | y <please a="" select="" value=""> Y</please> | Search value Search | value Search R        |
|--------|------------------------|--------------|--------------------|---------|-----------------------|-----------------------------------------------|---------------------|-----------------------|
| ld ▼   | Patient                | Phone no.    | Email              | Address | Tests to perform      | Status                                        | Source              | T/R No.               |
| 06     | Patinet 2              | 6546554654   | patinet2@onelabz   | Lahore  | DNA,MRI               | Complete                                      | Phone call          | TR20210430-0-001-0000 |
| 05     | Patient 1              | 654655       | email@email.com    | Lahore  | Blood test            | Collection scheduled                          | Online              |                       |
| 2      | Khalid Ayub            | 654654       | 344@gmail.com      | Lahore  | blood                 | Complete                                      | Online              | TR20210421-0-001-0016 |
| 1      | Irfan Ahmad            | 0302562289   | syaryr@email.com   | Lahore  | CBC                   | Sample collected                              | Online              |                       |
| 0      | Ayza Khan              | 0302562289   | ayza@email.com     | Lahore  | Blood                 | Complete                                      | Online              | TR20210421-0-001-0015 |
| 9      | lqra Shokat            | 65465564     | saira@OneLABz.com  | Multan  | CBC                   | Complete                                      | Online              | TR20210421-0-001-0005 |
| 8      | Sam Ben                | 654654654654 | marcus@OneLABz     | England | CBC                   | Complete                                      | Online              |                       |
| 7      | Malik Shahzain         | 6565654      | shahzain@OneLAB    | Multan  | CBC, Bacterial infect | ion Complete                                  | Online              | TR20210421-0-001-000  |
| 5      | Shahid Iqbal           | 65454654     | shahid@OneLAbz     | Lahore  | CBC,Blood test        | Sample collected                              | Online              |                       |
| 4      | Patinet_3 _sahiwal_Lab | 0302562289   | p22@email.com      | Lahore  | CBC,MRI               | Sample collected                              | Online              |                       |
| 3      | Irfan Sahiwal lab      | 0302562289   | patient2@email.com | Lahore  | CBC,Blood             | Sample collected                              | Online              |                       |
| _      |                        |              |                    |         | _                     |                                               |                     |                       |
|        |                        |              |                    |         |                       |                                               |                     |                       |

## **Custom notification**

If you want to send email or SMS notification use this screen to fill all mandatory fields.

| <b>CINELABZ</b> Dashboard    | Sample collection | Test result | Patient | Accounting                                                                                                    | Stock      | Quality control | Reports              | Settings | Access co | ntrol Admin |          | 1 Sahiwal Lab Sahiwal Lab |
|------------------------------|-------------------|-------------|---------|----------------------------------------------------------------------------------------------------|------------|-----------------|----------------------|----------|-----------|-------------|----------|---------------------------|
| Custom notification          |                   |             |         |                                                                                                    |            |                 |                      |          |           |             |          |                           |
| Custom notification          |                   |             |         |                                                                                                    |            |                 |                      |          |           |             |          |                           |
| Lab *                        |                   |             |         | Notification                                                                                                    | type *     |                 |                      |          |           |             |          |                           |
| Sahiwal Lab                  |                   |             | ~       | <please< td=""><td>select a v</td><td>alue&gt;</td><td></td><td></td><td>~</td><td></td><td></td><td></td></please<> | select a v | alue>           |                      |          | ~         |             |          |                           |
| Send to patients<br>Patients |                   |             |         | Email<br>SMS<br>Employees                                                                                            | select a v | alue->          |                      |          |           | Send to do  | ctors    |                           |
| Message *                    |                   |             |         |                                                                                                    |            |                 |                      |          |           |             |          |                           |
|                              |                   |             |         |                                                                                                    |            |                 |                      |          |           |             |          |                           |
|                              |                   |             |         |                                                                                                    |            |                 |                      |          |           |             |          |                           |
|                              |                   |             |         |                                                                                                    |            |                 |                      |          |           |             |          |                           |
|                              |                   |             |         |                                                                                                    |            |                 |                      |          |           |             |          |                           |
| Send                         |                   |             |         |                                                                                                    |            |                 |                      |          |           |             |          |                           |
|                              |                   |             |         |                                                                                                    |            |                 |                      |          |           |             |          |                           |
|                              |                   |             |         |                                                                                                    |            |                 |                      |          |           |             | Activate | 18K#s                     |
|                              |                   |             |         |                                                                                                    | Сору       | right ©2021 Pow | ered by <b>Tec</b> i | hXect    |           |             |          |                           |

## Admin settings

## Add Currency

To 'add currency', use the 'Admin Settings' menu and select the 'Add currency' tab. Fill in the form with the currency details.

| CINELABZ     | Dashboard | Sample collection | Test result | Patient | Accounting | Stock | Quality control | Reports | Settings | Access contro | l Admin | 🙏 Inova lab Inova lab        |
|--------------|-----------|-------------------|-------------|---------|------------|-------|-----------------|---------|----------|---------------|---------|------------------------------|
| Add currency |           |                   |             |         |            |       |                 |         |          |               |         |                              |
| Currency     |           |                   |             |         |            |       |                 |         |          |               |         | ← Back to currencies listing |
| Name *       |           |                   |             |         | Code *     |       |                 |         |          | Sj            | mbol *  |                              |
| Name         |           |                   |             |         | Code       |       |                 |         |          | 2             | ymbol   |                              |
| Deleted      |           |                   |             |         |            |       |                 |         |          |               |         |                              |
| Save         |           |                   |             |         |            |       |                 |         |          |               |         |                              |
|              |           |                   |             |         |            |       |                 |         |          |               |         |                              |
|              |           |                   |             |         |            |       |                 |         |          |               |         |                              |
|              |           |                   |             |         |            |       |                 |         |          |               |         |                              |
|              |           |                   |             |         |            |       |                 |         |          |               |         |                              |
|              |           |                   |             |         |            |       |                 |         |          |               |         |                              |
|              |           |                   |             |         |            |       |                 |         |          |               |         |                              |
|              |           |                   |             |         |            |       |                 |         |          |               |         |                              |

### Currencies

Admin users can see the list of Currencies. Currencies can be searched using the 'Search by' criteria; to clear the search filter the 'Reset' button can be used. To copy records in the clipboard, export them in CSV, Excel,or PDF files or print them, users can choose from the appropriate export buttons displayed on the top left of the listing. The number of records shown per page can be altered from the paging dropdown at the bottom left of the page. Arrows on the bottom right of the page can be used to easily navigate through multiple pages. Records can be sorted by clicking column headers.

|      |                                                                                          | Search by <please a="" select="" th="" va<=""><th>lue&gt; V Search value Sea</th><th>rch value Search</th></please>                                                                                                    | lue> V Search value Sea                                                                                                    | rch value Search                                                                                                    |
|------|------------------------------------------------------------------------------------------|----------------------------------------------------------------------------------------------------|----------------------------------------------------------------------------------------------------|----------------------------------------------------------------------------------------------------|
| Code | Symbol                                                                                   | Deleted                                                                                                    | Created date                                                                                                    | Lab                                                                                                    |
| 12   | \$5                                                                                      | No                                                                                                    | 02-03-2021                                                                                                    | New lab for sp testing                                                                                                    |
| Cur  | #                                                                                        | Yes                                                                                                    | 22-02-2021                                                                                                    | New lab for sp testing                                                                                                    |
| 001  | Rsrt                                                                                     | No                                                                                                    | 16-02-2021                                                                                                    | New lab for sp testing                                                                                                    |
| 12s  | ø                                                                                        | Yes                                                                                                    | 29-12-2020                                                                                                    | Regression                                                                                                    |
| Fak  | Fake Curre                                                                               | Yes                                                                                                    | 28-12-2020                                                                                                    | After major change                                                                                                    |
| 01   | PKR 123                                                                                  | Yes                                                                                                    | 18-11-2020                                                                                                    | Admin                                                                                                    |
| 21   | PKR                                                                                      | Yes                                                                                                    | 20-10-2020                                                                                                    | Lab for user manual                                                                                                    |
| 010  | RS                                                                                       | Yes                                                                                                    | 01-07-2020                                                                                                    | Admin                                                                                                    |
| 121  | RS.2                                                                                     | Yes                                                                                                    | 29-06-2020                                                                                                    | Shifa Lab                                                                                                    |
| 02   | RS.7                                                                                     | Yes                                                                                                    | 25-06-2020                                                                                                    | Hormone Lab                                                                                                    |
| 222  | £                                                                                        | No                                                                                                    | 12-05-2020                                                                                                    | Lab2                                                                                                    |
| 123  | \$                                                                                       | No                                                                                                    | 12-05-2020                                                                                                    | Lab2                                                                                                    |
| 101  | Rs.                                                                                      | No                                                                                                    | 12-05-2020                                                                                                    | Lab2                                                                                                    |
|      | 12<br>Cur<br>001<br>12s<br>7<br>Fak<br>01<br>21<br>010<br>121<br>02<br>222<br>123<br>101 | 12         \$5           Cur         #           001         Rart           12s         @           y         Fak           01         PKR           01         PKR           010         R5           121         RS2           02         R5.7           222         €           123         \$           101         Rs. | 12         55         No           Cur         #         Yes           001         Rsrt         No           12s         @         Yes           12s         @         Yes           01         PKR trap         Yes           01         PKR 123         Yes           010         R5.7         Yes           02         R5.7         Yes           222         €         No           123         \$         No           101         Rs.         No | 12         55         No         02/35/2021           Cur         #         Yes         22/02/2021           001         Rsrt         No         16/02/2021           12s         @         Yes         29/12/2020           12s         @         Yes         29/12/2020           01         Fike Curre         Yes         29/12/2020           01         Fike R123         Yes         18/11/2020           21         PKR         Yes         20/10/2020           010         Fis         Yes         01/07/2020           010         Fis         Yes         29/05/2020           02         Fis.7         Yes         25/06/2020           02         Fis.7         Yes         25/06/2020           123         S         No         12/05/2020           101         Fis.         No         12/05/2020           101         Ris.         No         12/05/2020 |

### Add measuring unit

To add a measuring unit, use the 'Admin' menu and select the 'Add measuring unit' tab. Fill in the form with the measuring unit's details.

| Dashboard Sample collection Test result Patient | Accounting Stock Quality control Reports Settings Access co | ontrol Admin 🋕 Inova lab Inova lab                                                                                                    |
|-------------------------------------------------|-------------------------------------------------------------|----------------------------------------------------------------------------------------------------|
| Add measuring unit                              |                                                             |                                                                                                    |
| Measuring unit                                  |                                                             | Generation and the second second seco |
| Name *                                          | Measuring type * <-Please select a value->                  | Abbreviation * Abbreviation                                                                                                    |
| Smallest unit                                   | Description Description                                     |                                                                                                    |
| sove                                            |                                                             |                                                                                                    |
|                                                 |                                                             |                                                                                                    |
|                                                 |                                                             |                                                                                                    |
|                                                 |                                                             |                                                                                                    |
|                                                 |                                                             |                                                                                                    |

#### **Measuring units**

Admin users can see the list of Measuring units. Measuring units can be searched using the 'Search by' criteria; to clear the search filter the 'Reset' button can be used. To copy records in the clipboard, export them in CSV, Excel or PDF files or print them, users can choose from the appropriate export buttons displayed on the top left of the listing. The number of records shown per page can be altered from the paging dropdown at the bottom left of the page. Arrows on the bottom right of the page can be used to easily navigate through multiple pages. Records can be sorted by clicking column headers.

|                       |              |                |              |               |                                               |                           | _                   |
|-----------------------|--------------|----------------|--------------|---------------|-----------------------------------------------|---------------------------|---------------------|
| nin settings          |              |                |              |               |                                               |                           | + Add new measur    |
| Currency Measurin     | g unit Items |                |              |               |                                               |                           |                     |
| xport                 |              |                |              |               |                                               |                           |                     |
| Copy CSV Excel 6      | PDF Print    |                |              | Search b      | y <please a="" select="" value=""> V</please> | Search value Search value | Search              |
| Measuring unit id 🔻 🔺 | Name         | Measuring type | Abbreviation | Smallest unit | Description                                   | Created date              | Lab                 |
| 17                    | Gass         | Gass           | gass         | Yes           |                                               | 25-03-2021                | Computer            |
| 16                    | Liter        | Liquid         | 1            | Yes           | liter                                         | 04-03-2021                | Computer            |
| 15                    | Kilo         | Mass           | k            | Yes           | kg                                            | 04-03-2021                | Computer            |
| 14                    | Garm         | Mass           | G1           | Yes           |                                               | 04-01-2021                | Admin               |
| 13                    | H2O          | Plasma         | water        | Yes           |                                               | 04-01-2021                | Lab_Test_Packges    |
| 12                    | Solida       | Mass           | s            | Yes           | 888                                           | 29-12-2020                | Regression          |
| 11                    | Envelop      | Mass           | Envelop      | Yes           |                                               | 18-12-2020                | Lab_Test_Packges    |
| 10                    | Test         | Mass           | sr           | Yes           |                                               | 18-11-2020                | Admin               |
| 9                     | Syringe      | Mass           | sr           | Yes           | Syringe                                       | 20-10-2020                | Lab for user manual |
| 3                     | MG           | Mass           | miligram     | No            |                                               | 29-06-2020                | Shifa Lab           |
| 7                     | Kilo gram    | Liquid         | xyz          | Yes           |                                               | 25-06-2020                | Hormone Lab         |
| 5                     | MI           | Liquid         | hgfcvb       | Yes           | jhgvbjhv                                      | 22-06-2020                | Excel Lab           |
| 5                     | Piece        | Mass           | Piece        | Yes           |                                               | 22-06-2020                | Excel Lab           |
| 4                     | Litter       | Mass           | Piece        | Yes           | Piece                                         | 12-05-2020                | Lab2                |
| 3                     | g/dl         | Gass           | g/dl         | Yes           | Gram per decilitre                            | 12-05-2020                | Lab2                |
| 2                     | Abc          | Liquid         | g            | Yes           | Gram                                          | 12-05-2020                | Lab2                |
| 1                     | Mili Gram    | Mass           | mg           | Yes           | Mili Gram                                     | ACUVATE VEW               | hallows             |
|                       |              |                |              |               |                                               | Go to Gettigesites        | activetet Windows   |

## Add item

To record inventory and availability of chemicals that are used for different tests, the chemicals are added to the system. The inventory of chemicals is automatically reduced when a test is performed in which the chemical is used. To add a chemical, use the 'Admin chemical' menu and select the 'Add admin chemical' option. Fill in the form with the chemical's details and use the 'Save' button to store the input values.

#### Items

All chemicals which are added in OneLABz can be viewed on this screen.

| ELABZ        | Dashboard Sample  | collection Test resu | lt Patient Accou | nting Stock Quality con | trol Reports Settin | gs Access control                                                                                                    | Admin       |                             | 👲 Inova k                       | ab Inova  |
|--------------|-------------------|----------------------|------------------|-------------------------|---------------------|----------------------------------------------------------------------------------------------------|-------------|-----------------------------|---------------------------------|-----------|
| min settings |                   |                      |                  |                         |                     |                                                                                                    |             |                             | <b>+</b> Ad                     | ld new it |
| Currency     | Measuring unit    | Items                |                  |                         |                     |                                                                                                    |             |                             |                                 |           |
| Export       |                   |                      |                  |                         |                     |                                                                                                    |             |                             |                                 |           |
| Copy CSV     | Excel PDF Print   | t                    |                  |                         | Search by           | <please av<="" select="" td=""><td>alue&gt; 🗸 S</td><td>Search value Search value</td><td>Search</td><td>Reset</td></please> | alue> 🗸 S   | Search value Search value   | Search                          | Reset     |
| Item id 🔻 🔺  | Name              | Description          | Measuring type   | Stock category          | Threshold Ex        | piry day(s) threshold                                                                                                    | Created dat | e Created by                | Modified date                   | Мо        |
| 10476        | Chlorine Liquid   | Chlorine Liquid      | Liquid           | Refrigerator Chemical   | 10                  | 2                                                                                                    | 28-04-2021  | Inova lab Inova lab         | 28-04-2021                      | Inova     |
| 10471        | Phosphors         | Phosphors            | Mass             | Refrigerator Chemical   | 0                   | 0                                                                                                    | 08-04-2021  | Inova lab Inova lab         | 07-05-2021                      |           |
| 10470        | HCL               | HCL                  | Liquid           | Refrigerator Chemical   | 0                   | 0                                                                                                    | 24-03-2021  | Inova lab Inova lab         | 07-05-2021                      |           |
| 10469        | Nitrogen          | Nitrogen             | Gass             | Other Items             | 0                   | 0                                                                                                    | 19-03-2021  | Inova lab Inova lab         | 07-05-2021                      |           |
| 10468        | Florine           | Florine              | Liquid           | Refrigerator Chemical   | 0                   | 0                                                                                                    | 19-03-2021  | Inova lab Inova lab         | 07-05-2021                      |           |
| 10467        | Chlorine          | Chlorine             | Liquid           | Refrigerator Chemical   | 0                   | 0                                                                                                    | 19-03-2021  | Inova lab Inova lab         | 07-05-2021                      |           |
| 10466        | Hydrogen          | Hydrogen             | Mass             | Devices / Strips        | 0                   | 0                                                                                                    | 19-03-2021  | Inova lab Inova lab         | 07-05-2021                      |           |
| 10465        | Yellow Tips       | Yellow Tips          | Mass             | Devices / Strips        | 0                   | 0                                                                                                    | 15-03-2021  | Inova lab Inova lab         | 07-05-2021                      |           |
| 10464        | Cover slip        | Cover Slip           | Mass             | Devices / Strips        | 0                   | 0                                                                                                    | 03-03-2021  | Inova Lab operator          | 07-05-2021                      |           |
| 10463        | Blood Testing kit | xyz                  | Mass             | Other Items             | 5                   | 15                                                                                                    | 01-07-2020  | Super Admin                 | 07-05-2021                      |           |
| 10462        | Glass tube        | Glass Tube           | Mass             | Devices / Strips        | 0                   | 0                                                                                                    | 17-03-2021  | Inova lab Inova lab         | 07-05-2021                      |           |
| 10452        | Phosphors         | Phosphors            | Mass             | Refrigerator Chemical   | 0                   | 0                                                                                                    | 08-04-2021  | Inova lab Inova lab         | 07-05-2021                      |           |
| 10451        | HCL               | HCL                  | Liquid           | Refrigerator Chemical   | 0                   | 0                                                                                                    | 24-03-2021  | Inova lab Inova lab         | 07-05-2021                      |           |
| 10450        | Nitrogen          | Nitrogen             | Gass             | Other Items             | 0                   | 0                                                                                                    | 19-03-2021  | Inova lab Inova lab         | 07-05-2021                      |           |
| 10449        | Florine           | Florine              | Liquid           | Refrigerator Chemical   | 0                   | 0                                                                                                    | 19-03-2021  | Inova lab Inova lab         | 07-05-2021                      |           |
| 10448        | Chlorine          | Chlorine             | Liquid           | Refrigerator Chemical   | 0                   | 0                                                                                                    | 19-03-2021  | Inova lab Inova lab         | 07-05-2021                      |           |
| 10447        | Hydrogen          | Hydrogen             | Mass             | Devices / Strips        | 0                   | 0                                                                                                    | 19-03-2021  | Inova lab Inovavable Wit    | 07-05-2021                      |           |
| 10446        | Yellow Tips       | Yellow Tips          | Mass             | Devices / Strips        | 0                   | 0                                                                                                    | 15-03-2021  | Grava ลเมืองสมมัตรแก่ gs ac | stáv <b>oites 2624/1</b> 1 obte | bNS.      |
| 10445        | Cover slip        | Cover Slip           | Mass             | Devices / Strips        | 0                   | 0                                                                                                    | 03-03-2021  | Inova Lab operator          | 07-05-2021                      |           |

## **Notification settings**

For notification use these screens

- Email notification
- SMS notification

## **Email notification**

For more addition click on the New add button

| Email  | templates Message templates              |                                         |              |             |                                                                                                    |                  |              |           |
|--------|------------------------------------------|-----------------------------------------|--------------|-------------|----------------------------------------------------------------------------------------------------|------------------|--------------|-----------|
| Export |                                          |                                         |              |             |                                                                                                    |                  |              |           |
| Сору   | CSV Excel PDF Print                      |                                         |              | Search by   | <please a="" select="" th="" value<=""><th>&gt; 🗸 Search value</th><th>Search value</th><th>Search Re</th></please> | > 🗸 Search value | Search value | Search Re |
| ld▼    | Email template                           | Subject                                 | Created date | Created by  | Modified date                                                                                                    | Modified by      | Lab          |           |
| 1942   | ForgotPassword                           | Instructions to reset OneLABz password  | 2021-02-03   | Super Admin | 2021-02-03                                                                                                    | Super Admin      | Sahiwal Lab  |           |
| 1941   | CreateLabNotification                    | Your lab is created                     | 2020-03-27   | Super Admin | 2020-03-27                                                                                                    | Super Admin      | Sahiwal Lab  |           |
| 1940   | SendChemicalExpiryNotification           | SendChemicalExpiryNotification          | 2020-02-25   | Super Admin | 2020-02-25                                                                                                    | Super Admin      | Sahiwal Lab  |           |
| 1939   | ChemicalThresholdNotification            | Chemical Stock Threshold Notification   | 2020-01-04   | Super Admin | 2020-01-04                                                                                                    | Super Admin      | Sahiwal Lab  |           |
| 1938   | CreateDoctorNotification                 | Welcome To Rahbar Labs Family           | 2020-01-04   | Super Admin | 2020-01-04                                                                                                    | Super Admin      | Sahiwal Lab  |           |
| 1937   | PatientSampleCollectedModifyNotification | Sample Collection Update                | 2019-10-24   | Super Admin | 2019-10-24                                                                                                    | Super Admin      | Sahiwal Lab  |           |
| 1936   | PatientSampleCollectedWithCompletePay    | Thank You For Visiting Rahbar Labs      | 2019-10-24   | Super Admin | 2019-10-24                                                                                                    | Super Admin      | Sahiwal Lab  |           |
| 1935   | CreatePatientNotification                | Welcome To Rahbar Labs Family           | 2019-10-24   | Super Admin | 2019-10-24                                                                                                    | Super Admin      | Sahiwal Lab  |           |
| 1934   | DoctorNotifyPatientTestReport            | Patient Test Report Rahbar Labs         | 2019-10-22   | Super Admin | 2019-10-22                                                                                                    | Super Admin      | Sahiwal Lab  |           |
| 1933   | DoctorNotifySampleCollected              | Patient Sample Collected At Rahbar Labs | 2019-10-22   | Super Admin | 2019-10-22                                                                                                    | Super Admin      | Sahiwal Lab  |           |
| 1932   | PatientSampleCollectedWithDuePayment     | Thank You For Visiting Rahbar Labs      | 2019-07-08   | Super Admin | 2019-07-08                                                                                                    | Super Admin      | Sahiwal Lab  |           |
| 1931   | PatientNotifyTestReportWithCompletePa    | Test Report                             | 2019-07-07   | Super Admin | 2019-07-07                                                                                                    | Super Admin      | Sahiwal Lab  |           |
| 1930   | PatientNotifyTestReportWithDuePayment    | Pay Your Pending Dues                   | 2019-07-17   | Super Admin | 2019-07-17                                                                                                    | Super Admin      | Sahiwal Lab  |           |

## **SMS** notification

For more addition click on the New add button

| Dashboard Sample collection Tes         | result Patient Accounting | Stock Quality control | Reports Settings Acc | ess control Admin | ۵.       | Sahiwal Lab Sahiwal Lab |
|-----------------------------------------|---------------------------|-----------------------|----------------------|-------------------|----------|-------------------------|
| Notification settings                   |                           |                       |                      |                   |          | New message template    |
| Email templates Message templates       |                           |                       |                      |                   |          |                         |
| Export                                  |                           |                       |                      |                   |          |                         |
| Id Message template                     | Created date              | Created by            | Modified date        | Modified by       | Lab      | Search Reset            |
|                                         |                           | No record f           | ound.                |                   |          |                         |
| Showing 25 v records per page. 0-0 Of 0 |                           |                       |                      |                   | «Start   | < > End>>               |
|                                         |                           |                       |                      |                   |          |                         |
|                                         |                           |                       |                      |                   |          |                         |
|                                         |                           |                       |                      |                   |          |                         |
|                                         |                           |                       |                      |                   |          |                         |
|                                         |                           |                       |                      |                   |          |                         |
|                                         |                           |                       |                      |                   | Activate | -<br>Îs                 |

## Settings

### **Collection center rate list:**

The Collection center sets rate against any test, commission, discount, and copy that rate into other collection centers.

| ection centre rate list  Lab*  Collection centre* Sahiwal_Collection_Center  Collection_Center  Commission (Rs)  O Commission (Rs)  O Commission (Rs)  Collection centre test rate list  Price Print  Test name Lab rate (Rs.) Collection centre rate (Rs.) Collection centre rate (R | LABZ Dashboard Sa                                                  | mple collection Test result Pat | tient Accounting Stock Q              | Quality control Repor | rts Settings Access o    | ontrol Adm    | in                                 | 🙎 Sahiwal Lab Sahi        |
|----------------------------------------------------------------------------------------------------|--------------------------------------------------------------------|---------------------------------|---------------------------------------|-----------------------|--------------------------|---------------|------------------------------------|---------------------------|
| Lab     Collection centre *     Test category *       Sahiwal Lab     Sahiwal_Collection_Center     Bacteriology       O     Commission (Rs.)     O       0     O     O       0     O     O                                                                                                    | ection centre rate list                                            |                                 |                                       |                       |                          |               |                                    |                           |
| Lab* Collection centre * Collection_Center Sahiwal_Collection_Center Commission (Rs.) 0 Commission (Rs.) 0 Commission (Rs.) Collection centre test rate list Collection centre rate (Rs.) Collection centre rate (Rs.) Collection centre rate (Rs.) Commission (Rs.) Discount bear by collection centre(%) Discount bear by lab(%) Bacter S00.000 0.000 0.000 0.000 Update                                                                                                    |                                                                    |                                 |                                       |                       |                          |               |                                    |                           |
| Sahiwal Lab     Sahiwal Collection_Center     Bacceriology     Commission (Rs.)       0     Commission (Rs.)     Commission (Rs.)     Commission (Rs.)       iollection centre test rate list     Print Print                                                                                                    | Lab *                                                              |                                 | Collection centre *                   |                       |                          | Test catego   | ory *                              |                           |
| Discourts %<br>0 Commission (Rs.)<br>0 Commission (Rs.)<br>collection centre test rate list<br>Test name Lab rate (Rs.) Collection centre rate (Rs.) Commission (Rs.) Discount bear by collection centre(%) Discount bear by lab(%) Too.000 Update                                                                                                    | Sahiwal Lab                                                        |                                 | ✓ Sahiwal_Collection_Ce               | nter                  | ~                        | Bacteriol     | ogy                                | ~                         |
| 0 Apply ■ Copy rate list  Princ Princ  Test name Lab rate (RS.) Collection centre rate (RS.) Discount bear by collection centre(%) Discount bear by lab(%) Bacter  500.000 0.000 0.  | Discount %                                                         |                                 | Commission (Rs.)                      |                       |                          |               |                                    |                           |
| Collection centre test rate list     Print Print       Test name     Lab rate (Rs.)     Collection centre rate (Rs.)     Discount bear by collection centre(%)     Discount bear by lab(%)       Bacter     500.000     0.000     0.000     100.000     Update                                                                                                    | 0                                                                  |                                 | 0                                     |                       |                          |               | Constantin First                   |                           |
| Bacter 500.000 0.000 0.000 0.000 100.000 Update                                                                                                    | ollection centre test rate lis                                     | t                               |                                       |                       |                          | Арріу 🕒       | copy face list                     | Print Print Al            |
|                                                                                                    | o<br>collection centre test rate lis<br>Test name                  | t<br>Lab rate (Rs.)             | Collection centre rate (Rs.)          | Commission (Rs.)      | Discount bear by collect | ion centre(%) | Discount bear by lab(%)            | Print Print All           |
|                                                                                                    | o<br>collection centre test rate lis<br>Test name<br>Bacter        | t<br>Lab rate (Rs.)<br>500.000  | Collection centre rate (Rs.)<br>0.000 | Commission (Rs.)      | Discount bear by collect | ion centre(%) | Discount bear by lab(%)            | Print Print All<br>Update |
| ave                                                                                                    | o<br>collection centre test rate lis<br>Test name<br>Bacter        | t<br>Lab rate (Rs.)<br>500.000  | Collection centre rate (Rs.)          | Commission (Rs.)      | Discount bear by collect | ion centre(%) | Discount bear by lab(%)            | Print Print All           |
|                                                                                                    | o<br>ollection centre test rate lis<br>Test name<br>Bacter         | t<br>Lab rate (Rs.)<br>500.000  | Collection centre rate (Rs.)          | Commission (Rs.)      | Discount bear by collect | ion centre(%) | Discount bear by lab(%)            | Print Print All           |
|                                                                                                    | o<br>collection centre test rate lis<br>Test name<br>Bacter<br>ave | t<br>Løb rate (Rs.)<br>500.000  | Collection centre rate (Rs.) 0.000    | Commission (Rs.)      | Discount bear by collect | ion centre(%) | Discount bear by lab(%)<br>100.000 | Print All                 |
|                                                                                                    | o<br>Iollection centre test rate lis<br>Test name<br>Bacter        | t<br>Lab rate (Rs.)<br>500.000  | Collection centre rate (Rs.)          | Commission (Rs.)      | Discount bear by collect | ion centre(%) | Discount bear by lab(%)            | Print Print All           |
|                                                                                                    | o<br>iollection centre test rate lis<br>Test name<br>Bacter        | t<br>Lab rate (Rs.)<br>500.000  | Collection centre rate (Rs.)          | Commission (Rs.)      | Discount bear by collect | ion centre(%) | Discount bear by lab(%)            | Print Print All           |
|                                                                                                    | o<br>Iollection centre test rate lis<br>Test name<br>Bacter        | t<br>Lab rate (Rs.)<br>500.000  | Collection centre rate (Rs.)          | Commission (Rs.)      | Discount bear by collect | ion centre(%) | Discount bear by lab(%) 100.000    | Print Print All           |

## Lab Configurations

Admin users can see the list of Lab configurations. Employees can be searched using the 'Search by' criteria; to clear the search filter the 'Reset' button can be used. To copy records in the clipboard, export them in CSV, Excel, or PDF files or print them, users can choose from the appropriate export buttons displayed on the top left of the listing. The number of records shown per page can be altered from the paging dropdown at the bottom left of the page. Arrows on the bottom right of the page can be used to easily navigate through multiple

| T           | Dashboard Sample col | llection Test result Patient Expense Stock   | Quality control Reports | Settings Access contro | ol Admin                    | 🙎 Madina Lab                  |
|-------------|----------------------|----------------------------------------------|-------------------------|------------------------|-----------------------------|-------------------------------|
| Lab config  | gurations            |                                              |                         | Add collection centre  |                             |                               |
|             | Sanationio           |                                              |                         | Collection centres     |                             |                               |
|             |                      |                                              |                         | Add chemical           |                             |                               |
| Export      |                      |                                              |                         | Chemicals listing      |                             |                               |
| Copy CSV    | Excel PDF Pr         | int                                          | Search by <             | Lab configurations     | ✓ Search value Search value | Search Reset                  |
| Configurati | ion id 🔻 Lab name    | Configuration name                           | Description             |                        | Valu                        | e                             |
| 434         | Madina lab           | Patient due summary report path              | PatientDueSummaryR      | eport                  | /Pri                        | ntTemplate/MadinaLab/PatientD |
| 433         | Madina lab           | Multiple test result report without header p | MultipleTestResultRep   | oortWithoutHeaderPath  | /Pri                        | ntTemplate/MadinaLab/Multiple |
| 432         | Madina lab           | Multiple test tesult teport path             | MultipleTestResultRep   | oortPath               | /Pri                        | ntTemplate/MadinaLab/Multiple |
| 431         | Madina lab           | Single test result report path               | SingleTestResultRepor   | tPath                  | /Pri                        | ntTemplate/MadinaLab/TestResu |
| 420         | Madina Jab           | Summany reports path                         | Summan/PoportsDath      |                        | /Dri                        | atTomplate/GaparalBapartBatia |

pages. Records can be sorted by clicking column headers.Admin can modify configuration values

| <u> </u>   | Dashboard Sample co | lection Test result Patient Expense Stock    | Quality control Reports Settings Access control Admin                           | 🧵 Madina Lab                        |
|------------|---------------------|----------------------------------------------|---------------------------------------------------------------------------------|-------------------------------------|
| ab confi   | gurations           | View test result                             |                                                                                 | ×                                   |
|            |                     | Configuration name                           |                                                                                 |                                     |
| Copy CS    | / Excel PDF P       | Patient due summary report path              |                                                                                 | e Search Reset                      |
| Configurat | ion id 🔻 Lab name   | Value                                        |                                                                                 | Value                               |
| 434        | Madina lab          | /PrintTemplate/MadinaLab/PatientDueSum       | maryReport_MedinaLab.xsl                                                        | /PrintTemplate/MadinaLab/PatientDi  |
| 433        | Madina lab          |                                              |                                                                                 | ./PrintTemplate/MadinaLab/MultipleT |
| 432        | Madina lab          | Description<br>PatientDueSummaryReport       |                                                                                 | /PrintTemplate/MadinaLab/Multiple   |
| 431        | Madina lab          |                                              |                                                                                 | /PrintTemplate/MadinaLab/TestResu   |
| 430        | Madina lab          |                                              | <i>"</i>                                                                        | /PrintTemplate/GeneralReportPatien  |
| 429        | Madina lab          |                                              |                                                                                 | /PrintTemplate/GeneralReportWithH   |
| 428        | Madina lab          |                                              | Close Save                                                                      | /PrintTemplate/GeneralReport.xsl    |
| 427        | Madina lab          |                                              | close save                                                                      | true                                |
| 426        | Madina lab          | Send threshold notification for all chemical | If configuration true then send email notification for all chemical not in test | true                                |
| 425        | Madina lab          | Send threshold email in single notification  | If configuration true the send email notification in single email               | false                               |
| 424        | Madina lab          | Send threshold email notification            | If true then send threshold email notification                                  | true                                |
| 423        | Madina lab          | Send threshold notification for all chemical | If configuration true then send email notification for all chemical not in test | true                                |
| 422        | Madina lab          | Send threshold email in single notification  | If configuration true the send email notification in single email               | false                               |

## Access control

## Add roles

When adding any lab by default it creates five different types of roles, 'Admin', 'Pathologist', Lab operator, Doctor and patient, if admin assign features but for 'Pathologist', Lab operator, Doctor and patient have limited features.

| Dashboard Sample collection Test result Patient                      | Expense Stock Quality control Reports Settings Access con | trol Admin 🌲 admin admin                                |
|----------------------------------------------------------------------|-----------------------------------------------------------|---------------------------------------------------------|
| Add role                                                             | Add roles<br>Roles                                        |                                                         |
| Role                                                                 |                                                           |                                                         |
| Name *                                                               | Description                                               | Role lab *                                              |
| Name                                                                 | Description                                               | TechXect 🗸                                              |
| Active                                                               | Admin                                                     | Pathologist                                             |
| Lab operator                                                         | Doctor                                                    | Patient                                                 |
|                                                                      |                                                           |                                                         |
| Role features                                                        |                                                           |                                                         |
| Available features                                                   |                                                           | Selected features                                       |
| Menus<br>Dashboard<br>Sample collection<br>Collect sample<br>Samoles | <                                                         | Activate Windows<br>Go to Settings to activate Windows. |

## Admin has different types of role:

## Admin

Admin has all roles in which all graphs, access rights.

#### Lab operator:

Lab operators have fewer access rights as compared to Admin.

#### Pathologist:

Pathologists have just approval rights.

#### Doctor:

Doctor have access rights

- Collect sample
- Samples
- Test results
- Doctor share report

#### Patient:

Patients just can view their test results.

• Test result listing.

#### **Collection center:**

Collection center have access rights

- Collect sample
- Samples

#### **Reception:**

Have access rights

- Collect sample
- Samples listing

#### Marketing Representative:

Market representative have access rights

- Dashboard
- Lab settings
- Doctor
- Add doctor

#### Roles

Admin users can see the list of roles. Roles can be searched using the 'Search by' criteria; to clear the search filter the 'Reset' button can be used. To copy records in the clipboard, export them in CSV, Excel, or PDF files or print them, users can choose from the appropriate export buttons displayed on the top left of the listing. The number of records shown per page can be altered from the paging dropdown at the bottom left of the page. Arrows on the

bottom right of the page can be used to easily navigate through multiple pages. Records can

| opy CSV   | Excel PDF Print            |            | Search by              | <please a="" select="" value=""> 🗸 Search value</please> | Search value   | Search       |
|-----------|----------------------------|------------|------------------------|----------------------------------------------------------|----------------|--------------|
| Role id 🔻 | Name                       | Lab name   | Description            |                                                          | Active         | Created date |
| 137       | Madina lab_Patient         | Madina lab | Madina lab_Patient     |                                                          | Yes            | 20/10/2020   |
| 136       | Madina lab_Doctor          | Madina lab | Madina lab_Doctor      |                                                          | Yes            | 20/10/2020   |
| 135       | Madina lab_LabOperator     | Madina lab | Madina lab_LabOperator | r                                                        | Yes            | 20/10/2020   |
| 134       | Madina lab_Pathologist     | Madina lab | Madina lab_Pathologist |                                                          | Yes            | 20/10/2020   |
| 133       | Madina lab_Admin           | Madina lab | Madina lab_Admin       |                                                          | Yes            | 20/10/2020   |
|           |                            |            |                        |                                                          |                |              |
| wing 25 🗸 | records per page. 1-5 Of 5 |            |                        |                                                          | <b>«</b> Start | < 1 > End    |
|           |                            |            |                        |                                                          |                |              |

be sorted by clicking column headers.

## Patient

## Sign-inAdd patient

To add a patient, use the 'Patient' menu and select the 'Add Patient' option. Fill in the form with the patient's details.

| Sample collect                                                                                                    | on 1      | lest result | Reports | Test | Employee | Doctor     | Patient  | Collection centre | Expense | Stock | Quality control system  | Admin chemical | 🙎 Profile |
|----------------------------------------------------------------------------------------------------|-----------|-------------|---------|------|----------|------------|----------|-------------------|---------|-------|-------------------------|----------------|-----------|
| Create patie                                                                                                    | nt        |             |         |      |          |            |          |                   |         |       |                         |                |           |
| Patient                                                                                                    |           |             |         |      |          |            |          |                   |         |       |                         |                |           |
| First name *                                                                                                    |           |             |         |      | Last     | name *     |          |                   |         | Phon  | e number *              |                |           |
| First Name                                                                                                    |           |             |         |      | Las      | t Name     |          |                   |         | Ph    | one number              |                |           |
| CNIC                                                                                                    |           |             |         |      | Addr     | ess *      |          |                   |         | Patie | nt type *               |                |           |
| CNIC                                                                                                    |           |             |         |      | Ad       | dress      |          |                   |         | <     | -Please select a value> |                | ٣         |
| Age in day(s) - m                                                                                                    | onth(s) - | year(s) *   |         |      | Fathe    | er/husband | l name * |                   |         | Emai  | 1                       |                |           |
| 0                                                                                                    |           | 0           | 0       |      | Fat      | her/Husba  | nd Name  |                   |         | Em    | ail                     |                |           |
| Marital status *<br><please sele<="" td=""><td>ct a valu</td><td>e&gt;</td><td></td><td></td><td>v</td><th></th><th></th><td></td><td></td><td></td><td></td><td></td><td></td></please> | ct a valu | e>          |         |      | v        |            |          |                   |         |       |                         |                |           |

Check the 'Allow web login' checkbox, if web access is allowed for a patient.

| Allow web login            |                         |                      |                                     |
|----------------------------|-------------------------|----------------------|-------------------------------------|
| User details<br>Login id * | Password *              |                      |                                     |
| Email                      | Password                | <i>⊈</i> ⊘ Save      |                                     |
|                            |                         |                      | Activate Windows                    |
|                            | Copyright ©2020 Powered | l by <b>TechXect</b> | Go to Settings to activate Windows, |

## **Patients Listing**

All patients who are added in OneLABz can be viewed on this screen.

| Sample col  | llection Test result | Reports Test      | Employee    | Doctor Patient     | Collection centre                                                                                                    | Expense  | Stock Qua    | lity control system | Admin chemical | 🔔 Profile |
|-------------|----------------------|-------------------|-------------|--------------------|----------------------------------------------------------------------------------------------------|----------|--------------|---------------------|----------------|-----------|
| Patient lis | ting                 |                   |             |                    |                                                                                                    |          |              |                     |                |           |
| Export      |                      |                   |             |                    |                                                                                                    |          |              |                     |                |           |
| Copy CSV    | Excel PDF Pr         | int               |             | Search by          | <please a<="" select="" td=""><td>value&gt; 🔻</td><td>Search value</td><td>Search value</td><td>Search</td><td>Reset</td></please> | value> 🔻 | Search value | Search value        | Search         | Reset     |
| Patient id  | Patient frist name   | Patient last name | Patient pho | one#Patient addres | ss ▼                                                                                                    |          | Patient ema  | il                  | Created date   |           |
| 40488       | Kaleem               | Ali               | 0343406     | zarat farm pakı    | oattan chok sahiwal.                                                                                                    |          | sarmad.abba  | s@txtsol.com        | 1/12/2020      |           |
| 40550       | Hajira               | Bibi              | 0300416     | wapda sahiwal.     |                                                                                                    |          | sarmad.abba  | s@txtsol.com        | 1/15/2020      |           |
| 40602       | Shoukat              | Mumtaz            | 0300792     | wapda sahiwal.     |                                                                                                    |          | sarmad.abba  | s@txtsol.com        | 1/16/2020      |           |
| 50839       | Mohammad             | Anees             | 0306693     | wapda colony       |                                                                                                    |          | sarmad.abba  | s@txtsol.com        | 1/22/2020      |           |
| 40600       | Javeria              |                   | 0300969     | wahdat colony      | swl                                                                                                    |          | sarmad.abba  | s@txtsol.com        | 1/16/2020      |           |
| 40309       | Abdul                | Waheed            | 0301693     | wahdat colony      | arif road Sahiwal.                                                                                                    |          | sarmad.abba  | s@txtsol.com        | 1/9/2020       |           |

## Stock

### **Manage Stock**

To load or dispose of chemicals' stock, the 'Manage stock' screen is used. The inventory of chemicals is automatically reduced when a test is performed, in which the chemical is used. To add or dispose of a chemical, use the 'Stock' menu and select the 'Manage stock' option. Fill in the form with the stock details and use the 'Save' button to store the input values.

| Sample collection Test result Reports Test | imployee Doctor Patient Collection centre Expense | Stock Quality control system Admin chemical 🧎 Profile |
|--------------------------------------------|---------------------------------------------------|-------------------------------------------------------|
| Manage stock                               |                                                   | Manage stock Stock listing                            |
|                                            |                                                   | Joer Hang                                             |
| Manage stock                               |                                                   |                                                       |
| Batch number *                             | Chemical *                                        | Measuring unit *                                      |
| Batch number                               | <please a="" select="" value=""></please>         | <please a="" select="" value=""></please>             |
| Quantity *                                 | Stock action *                                    | Issue date *                                          |
| Quantity                                   | <please a="" select="" value=""></please>         | 01/04/2020 14:28                                      |
| Expiry date                                | Buying date                                       | Comment                                               |
| 01/04/2020 14:28                           | 01/04/2020 14:28                                  | Comment                                               |
| _                                          |                                                   |                                                       |
| Save                                       |                                                   |                                                       |
|                                            |                                                   |                                                       |

## **Stock Listing**

All stocks which are added in OneLABz can be viewed on this screen.

| ( | Sample collec | ction Test result Reports | Test Employee  | Doctor Patient     | Collection centre                                                                                                    | Expense | Stock Quality     | control system Adm | in chemical 🍂 Profile    |
|---|---------------|---------------------------|----------------|--------------------|----------------------------------------------------------------------------------------------------|---------|-------------------|--------------------|--------------------------|
|   | Stock         |                           |                |                    |                                                                                                    |         |                   |                    |                          |
|   | Export        |                           |                |                    |                                                                                                    |         |                   |                    |                          |
|   | Copy CSV      | Excel PDF Print           |                | Search by          | <please a="" select="" th="" valu<=""><th>ue&gt; •</th><th>Search value Se</th><th>earch value</th><th>Search Reset</th></please>    | ue> •   | Search value Se   | earch value        | Search Reset             |
|   | Stock id 🔻    | Chemical                  | Measuring unit | Available quantity | <please a="" select="" th="" valu<=""><th>ue&gt;</th><th>antity Total quan</th><th>tity Buying date</th><th>Issue date</th></please> | ue>     | antity Total quan | tity Buying date   | Issue date               |
|   | 10075         | Washing Brush             | Piece          | 10                 | Stock id                                                                                                    |         | 10                |                    |                          |
|   | 75            | Acetic Acid               | MilliLiter     | 297.85             | Measuring unit                                                                                                    |         | 300               |                    |                          |
|   | 74            | Envelop                   | Piece          | 67                 | Available quantity                                                                                                    |         | 1400              |                    |                          |
|   | 73            | Letter Pad                | Piece          | 963                | Used quantity                                                                                                    |         | 2300              |                    |                          |
|   | 72            | EDTA Liquid               | MilliLiter     | 856.8              | . Disposed quantity                                                                                                    |         | 900               |                    |                          |
|   | 71            | lyse                      | MilliLiter     | 406                | Total quantity                                                                                                    |         | 950               |                    |                          |
|   | 70            | Diluent                   | MilliLiter     | 6401               | Buying date                                                                                                    |         | 26423             |                    |                          |
|   | 69            | Sani Plast                | Piece          | 523                | Expiry date                                                                                                    |         | 1764              |                    |                          |
|   | 68            | Surgical Gloves           | Piece          | 80                 | 0 0                                                                                                    |         | 80                |                    |                          |
|   | 67            | Syringe Stoper            | Piece          | 38                 | 962 0                                                                                                    |         | 1000              | Activate           | Windows                  |
|   | 66            | Serum Cups                | Piece          | 306                | 14 0                                                                                                    |         | 320               |                    | igs to activate windows. |

## **Quality Control**

## Add Quality Control values

Input all mandatory fields like (Tests, methods, Measuring Unit, Min value, Target value, Max value, created date) and click the 'save' button to save.

| Dashboard Sample collection Test result Patient E | opense Stock Quality control Reports Settings Ac | cess control Admin 🌲 admin admin |
|---------------------------------------------------|--------------------------------------------------|----------------------------------|
| Add quality control values                        | Add quality control<br>values                    |                                  |
| Quality control values                            | Quality controls<br>listing                      |                                  |
| Test *                                            | Method *                                         | Measuring unit *                 |
| <please a="" select="" value=""></please>         | <please a="" select="" value=""></please>        | ✓ Measuring unit                 |
| Min value *                                       | Max value *                                      | Target value *                   |
| 0                                                 | 0                                                | 0                                |
| Description                                       |                                                  | Start date *                     |
| Description                                       |                                                  | 23/10/2020 10:47                 |
| Save                                              |                                                  |                                  |
| _                                                 |                                                  |                                  |
|                                                   |                                                  |                                  |
|                                                   |                                                  |                                  |

## **Quality control listing**

All quality control system records which are added in OneLABz can be viewed on this screen.

| Das           | hboard     | Sample collection Test      | result Patient Expense ! | Stock Quality contr     | ol Reports                                                                                                    | Settings /   | Access control Admin |              | 🙎 admin ad      |
|---------------|------------|-----------------------------|--------------------------|-------------------------|----------------------------------------------------------------------------------------------------|--------------|----------------------|--------------|-----------------|
| Qualit        | ty co      | ntrols listing              |                          | Add quality values      | control                                                                                                    |              |                      |              |                 |
|               |            |                             |                          | Quality cont<br>listing | rols                                                                                                    |              |                      |              |                 |
| Expor<br>Copy | t<br>csv   | Excel PDF Print             |                          | Search by               | <please se<="" th=""><th>lect a value</th><th>&gt; 🗸 Search value</th><th>Search value</th><th>Search Reset</th></please> | lect a value | > 🗸 Search value     | Search value | Search Reset    |
|               |            | Quality control id <b>v</b> | Test                     | Method                  |                                                                                                    | De           | scription            | Start date   | Inspection date |
| <b>Z</b>      | <b>'</b> D | 13                          | Albumin                  | DGKC IFCC 1994          | 37 °C                                                                                                    |              |                      | 20/04/2020   |                 |
| <b>Z</b>      | <b>D</b>   | 12                          | Albumin                  | DGKC IFCC 1994          | 37 °C                                                                                                    |              |                      | 20/04/2020   |                 |
| <b>@</b>      | <b>'</b> D | 11                          | Total Protein            | Biuret                  |                                                                                                    |              |                      | 18/01/2020   |                 |
| <b>Z</b>      | <b>'</b> D | 10                          | Uric Acid                | Uricase                 |                                                                                                    |              |                      | 18/01/2020   |                 |
| <b>Z</b>      | <b>'</b> D | 9                           | Urea                     | Urease UV               |                                                                                                    |              |                      | 18/01/2020   |                 |
| <b>Z</b>      | <b>'</b> D | 8                           | Creatinine               | Jaffe Without Cor       | npensation                                                                                                    |              |                      | 18/01/2020   |                 |
| <b>Z</b>      | <b>'</b> D | 7                           | Cholesterol              | CHOD-PAP                |                                                                                                    |              |                      | 18/01/2020   |                 |
| <b>Z</b>      | <b>'</b> D | 6                           | Calcium Level            | Phosphonazo             |                                                                                                    |              |                      | 18/01/2020   |                 |
| <b>Z</b>      | <b>'</b> D | 5                           | SGOT (AST)               | IFCC With P5P 37        | °C                                                                                                    |              |                      | 18/01/2020   |                 |
| <b>Z</b>      | <b>'</b> D | 4                           | SGPT(ALT)                | IFCC With P5P 37        | °C                                                                                                    |              |                      | 18/01/2020   |                 |
|               | ē.         | 3                           | Alkaline Phosphatase (   | IFCC 37 °C              |                                                                                                    |              |                      | 18/01/2020   |                 |

## Sample Collection

## **Collect Sample**

In order to record tests that should be conducted for a patient, use the 'Add sample collection' screen. Use the 'Sample collection' menu and select 'Add sample collection'.

The patient for whom the test is performed should be selected in the 'Patient' field. Use the 'Add patient' button if a patient does not already exist in the system.

Appropriate checkboxes for email, SMS, or WhatsApp can be selected if a patient or doctor needs to be notified when test results are ready.

|                                               | 0                  | her detail                                |                  |                    |  |
|-----------------------------------------------|--------------------|-------------------------------------------|------------------|--------------------|--|
| xternal test reference number                 | Referred by doctor |                                           | Doctor clinic    | Elight details     |  |
| External test reference number                | Doctor             |                                           | Doctor clinic    |                    |  |
| Airline *                                     | Flight number      |                                           | Flight date *    | Ticket number      |  |
| Airline                                       | Flight number      |                                           | 2021-05-17 12:40 | Ticket number      |  |
| Drigion city                                  | Destination city   |                                           | PNR number       |                    |  |
| Origion city                                  | Destination city   |                                           | PNR number       |                    |  |
| Comments                                      |                    |                                           |                  |                    |  |
| Comments                                      |                    |                                           |                  |                    |  |
| ddress                                        | Ma                 | rital status                              |                  |                    |  |
| Address                                       |                    | <please a="" select="" value=""></please> | ~                |                    |  |
|                                               |                    |                                           |                  | Referred by doctor |  |
| ollection center *                            | Co                 | lection date *                            |                  |                    |  |
| iollection cente <mark>r *</mark><br>Main lab | Co<br>~ 2          | lection date *<br>3/10/2020 10:51         |                  | Doctor             |  |

If a patient takes flight that detail is also given on the collect sample page. Check the check box and fill in the flight details.

## Tests to perform

Tests that are to be performed for the patient should be added in the 'Test' section by using the 'Add test' button.

| category       | Name             | Specimen         | Specim   | en collection type | Charges (Rs.) |        |
|----------------|------------------|------------------|----------|--------------------|---------------|--------|
| Select a value | ✓ Select a value | ← Select a value | ✓ Select | t a value 🛛 🗸 🗸    |               | Remove |

Use the 'Remove' button at the end of the record to delete a particular test record.

#### Sample status

Admin can set the sample status, if the test report requires urgent to check the checkbox.

Then its status became urgent.

| ests to perform 🗗 | idd test |      |          |                          |                         |        |               |
|-------------------|----------|------|----------|--------------------------|-------------------------|--------|---------------|
| Code              | Category | Name | Specimen | Specimen collection type | Sample status           | Urgent | Charges (Rs.) |
| Code              | Catagory | Name | Specimen | Select a value 🗸 🗸       | Select a value 🗸 🗸      |        | ,             |
|                   |          |      |          |                          | Select a value          | Í      |               |
|                   |          |      |          |                          | Perform test            |        |               |
| otification       |          |      |          |                          | Ready to collect report |        |               |

## Notification

Checked checkboxes for notification. if patient or doctor wants emails then check email checkboxes for SMS and WhatApp notification select SMS or WhatApp checkboxes

| Notification     |                |                     |  |
|------------------|----------------|---------------------|--|
| Email to patient | SMS to patient | WhatsApp to patient |  |
| Email to doctor  | SMS to doctor  | WhatsApp to doctor  |  |
| Doumont dotaile  |                |                     |  |

### **Payment details**

Fill in the payment details in the 'Payment details section. Please note that the standard configured charges are applied by default for the tests.

To apply a discount use the 'Discount (%)' or 'Discount amount' fields.

If you wish to print an invoice receipt, use the 'Save and print invoice' button. Use the 'Save' button to just store the details in the system.

| Gross amount (Rs.) * | Discount (%) - [Allowed discount 0% ] | Discount amount (Rs.) | Net amount (Rs.) |
|----------------------|---------------------------------------|-----------------------|------------------|
| 0.000                | 0.00                                  | 0.000                 | 0.000            |
| Paid amount (Rs.)    | Doctor share (Rs.)                    | Due amount (Rs.)      | Now paying (Rs.) |
| 0.000                | 0.000                                 | 0.000                 | Now paying       |

#### Invoice print

After payment, an invoice is generated. On that print different type. Admin can print A4, A5, or thermal.

#### A4:

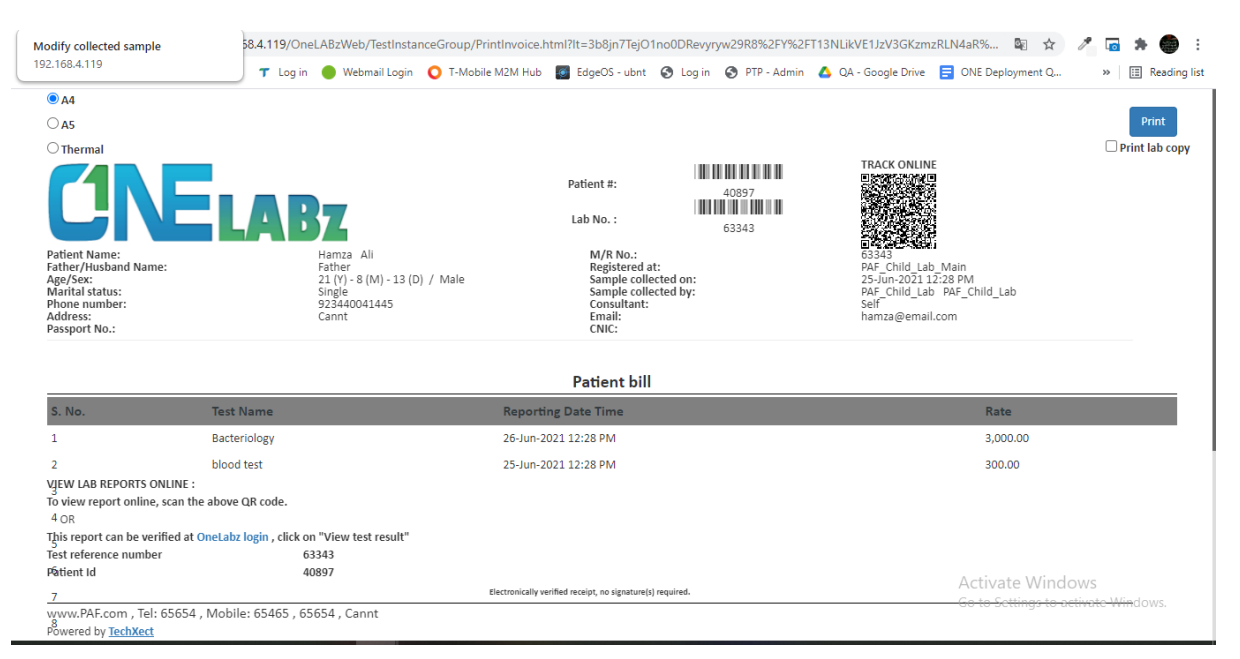

A5:

| → C ▲ Not secur                                                                                                    | re   192.168.4.119/O                                                                                      | neLABzWeb/TestInstan                                                                     | ceGroup/PrintInvoice.ht                                                                                                    | ml?lt=3b8jn7TejO1                                                                                         | Ino0DRevyryw29R8%2FY%2 | 2FT13NLikVE1JzV3GKzmz                                                                                              | RLN4aR% 🔤 🕁                                                                                                    | / 🖬 🗯 👹                                       |
|----------------------------------------------------------------------------------------------------|----------------------------------------------------------------------------------------------------|------------------------------------------------------------------------------------------|----------------------------------------------------------------------------------------------------|----------------------------------------------------------------------------------------------------|------------------------|----------------------------------------------------------------------------------------------------|----------------------------------------------------------------------------------------------------|-----------------------------------------------|
| Apps 💠 PTP - Admin 🚺                                                                                                    | OneLogin 🕇 Log i                                                                                          | in 	 🔴 Webmail Login                                                                     | 🔘 T-Mobile M2M Hub                                                                                                    | 💽 EdgeOS - ubnt                                                                                           | 🕙 Log in 🔇 PTP - Admin | n 🔥 QA - Google Drive                                                                                              | E ONE Deployment Q.                                                                                                    | » 🖽 Readin                                    |
| O A4                                                                                                    |                                                                                                    |                                                                                          |                                                                                                    |                                                                                                    |                        |                                                                                                    |                                                                                                    |                                               |
| A5                                                                                                    |                                                                                                    |                                                                                          |                                                                                                    |                                                                                                    |                        |                                                                                                    |                                                                                                    | Print                                         |
| ○ Thermal                                                                                                    |                                                                                                    |                                                                                          |                                                                                                    |                                                                                                    |                        |                                                                                                    |                                                                                                    | Print lab cop                                 |
|                                                                                                    |                                                                                                    |                                                                                          |                                                                                                    |                                                                                                    |                        | TRACK ONLINE                                                                                                    |                                                                                                    |                                               |
| <b>CINELA</b>                                                                                                    | Bz                                                                                                    |                                                                                          |                                                                                                    | Patient #:<br>Lab No. :                                                                                   | 40897<br>63343         | 24                                                                                                    |                                                                                                    |                                               |
| Patient Name:<br>Father/Husband Name:<br>Age/Sex:<br>Marital status:<br>Phone number:<br>Address:<br>Passport No.:                                                                                                    |                                                                                                    | Hamza Ali<br>Father<br>21 (Y) - 8 (M) - 13 (D) / Male<br>Single<br>923440041445<br>Cannt |                                                                                                    | M/R No.:<br>Registered at:<br>Sample collected of<br>Sample collected b<br>Consultant:<br>Email:<br>CNIC: | on:<br>by:             | U 2010-2011<br>63343<br>PAF_Child_Lab_Main<br>25-Jun-202112:28 PI<br>PAF_Child_Lab_PAF_<br>Self<br>hamza@email.com | n<br>M<br>Child_Lab                                                                                                    |                                               |
|                                                                                                    |                                                                                                    |                                                                                          |                                                                                                    |                                                                                                    |                        |                                                                                                    |                                                                                                    |                                               |
| 5. No.                                                                                                    | Test Name                                                                                                 |                                                                                          | Reporting D                                                                                                    | Patient bill                                                                                              |                        |                                                                                                    | Rate                                                                                                    |                                               |
| 5. No.                                                                                                    | Test Name<br>Bacteriology                                                                                 |                                                                                          | Reporting D<br>26-Jun-2021 1                                                                                                    | Patient bill                                                                                              |                        |                                                                                                    | Rate<br>3,000.00                                                                                                    |                                               |
| S. No.<br>1                                                                                                    | Test Name<br>Bacteriology<br>blood test                                                                   |                                                                                          | Reporting D<br>26-Jun-2021 1<br>25-Jun-2021 1                                                                                      | Patient bill<br>late Time<br>L2:28 PM<br>L2:28 PM                                                         |                        |                                                                                                    | Rate<br>3,000.00<br>300.00                                                                                                    |                                               |
| 5. No.<br>1<br>2<br>3                                                                                                    | Test Name<br>Bacteriology<br>blood test<br>CBC                                                            |                                                                                          | Reporting D<br>26-Jun-2021<br>25-Jun-2021<br>25-Jun-2021 0                                                                         | Patient bill           ate Time           2:25 PM           2:25 PM           2:25 PM                     |                        |                                                                                                    | Rate<br>3,000.00<br>300.00<br>500.00                                                                                                    |                                               |
| 5. No.<br>1<br>2<br>3<br>4                                                                                                    | Test Name<br>Bacteriology<br>blood test<br>CBC<br>CH patho                                                | _                                                                                        | Reporting D<br>26-Jun-2021 1<br>25-Jun-2021 1<br>25-Jun-2021 0<br>29-Jun-2021 1                                                    | Patient bill           12:25 PM           12:25 PM           12:28 PM           12:28 PM                  |                        |                                                                                                    | Rate<br>3,000.00<br>500.00<br>2,500.00                                                                                                    |                                               |
| 5. No.<br>1<br>2<br>3<br>4<br>5                                                                                                    | Test Name<br>Bacteriology<br>blood test<br>CBC<br>CH patho<br>DNA                                         |                                                                                          | Reporting D<br>26-Jun-2021 1<br>25-Jun-2021 0<br>26-Jun-2021 0<br>26-Jun-2021 1<br>05-Jul-2021 1                                   | Patient bill<br>tate Time<br>2:25 PM<br>2:25 PM<br>2:28 PM<br>2:28 PM                                     |                        |                                                                                                    | Rate<br>3,000.00<br>300.00<br>500.00<br>2,500.00<br>2,500.00                                                                                             |                                               |
| 5.No.<br>2<br>2<br>4<br>5<br>6                                                                                                    | Test Name<br>Bacteriology<br>blood test<br>CBC<br>CH patho<br>DNA<br>Endrorinology                        | _                                                                                        | Reporting D<br>26-Un-3021<br>25-Un-3021<br>25-Un-3021<br>25-Un-3021<br>25-Un-3021<br>25-Un-3021                                    | Patient bill<br>ate Time<br>2:28 PM<br>2:28 PM<br>2:28 PM<br>2:28 PM<br>2:28 PM<br>1:18 PM                |                        | _                                                                                                    | Rate<br>3,000,00<br>500,00<br>500,00<br>2,500,00<br>2,500,00<br>9,600,00                                                                                 |                                               |
| 5. No.<br>1<br>2<br>3<br>4<br>5<br>6<br>7                                                                                                    | Test Name<br>Bacteriology<br>blood test<br>CBC<br>CH patho<br>DNA<br>Endrecinology<br>Hematology          |                                                                                          | Reporting D<br>26-Jun-3021 1<br>25-Jun-3021 2<br>25-Jun-3021 0<br>25-Jun-2021 1<br>25-Jun-2021 0<br>25-Jun-2021 0<br>25-Jun-2021 0 | Patient bill<br>tate Time<br>2:28 PM<br>2:28 PM<br>2:28 PM<br>2:28 PM<br>1:18 PM                          |                        |                                                                                                    | Rate<br>3,000.00<br>300.00<br>2,500.00<br>2,500.00<br>2,300.00<br>2,300.00<br>2,300.00                                                                   |                                               |
| 5.No.<br>1<br>2<br>3<br>4<br>5<br>6<br>7<br>8                                                                                                    | Test Name<br>Bateriology<br>Blood test<br>CBC<br>CH patho<br>DNA<br>Enfrcrinology<br>Hematology<br>Histo  |                                                                                          | Reporting D<br>26-Jun-2021 1<br>25-Jun-2021 1<br>29-Jun-2021 1<br>05-Jun-2021 1<br>26-Jun-2021 1<br>26-Jun-2021 1<br>26-Jun-2021 1 | Patient bill<br>tate Time<br>2:25 PM<br>2:25 PM<br>2:25 PM<br>2:25 PM<br>2:29 PM<br>2:29 PM               |                        |                                                                                                    | Rate<br>3,000.00<br>300.00<br>2,500.00<br>2,500.00<br>9,600.00<br>2,300.00<br>2,300.00<br>2,300.00                                                       |                                               |
|                                                                                                    | Test Name<br>Batteriology<br>biod test<br>CBC<br>CH patho<br>DNA<br>Enfrcrinology<br>Hematology<br>Histo  |                                                                                          | Reporting D<br>14-Jun 2011<br>13-Jun 2011<br>13-Jun 2011<br>13-Jun 2011<br>13-Jun 2011<br>13-Jun 2011<br>13-Jun 2011               | Patient bill att Time 2.28 PM 2.28 PM 2.28 PM 2.28 PM 2.28 PM 2.29 PM 2.29 PM 2.29 PM 2.29 PM             |                        |                                                                                                    | Rate<br>3,000.00<br>300.00<br>2,500.00<br>2,500.00<br>9,600.00<br>2,500.00                                                                               | <u>23,000,00</u><br>1 95                      |
| S. No.<br>1<br>2<br>3<br>4<br>5<br>6<br>7<br>8<br>VIEW LAB REPORTS ONLINE :<br>To view report online, scan the above on<br>OR<br>OR<br>OR<br>OR<br>OR<br>OR<br>OR<br>OR<br>OR<br>OR                                                                                     | Test Name<br>Bacteriology<br>blood test<br>CBC<br>DNA<br>Endercinology<br>Hematology<br>Histo<br>QR code. | ŕ                                                                                        | Reporting D<br>26-Jun-2011<br>25-Jun-2011<br>25-Jun-2011<br>25-Jun-2011<br>25-Jun-2011<br>26-Jun-2011<br>26-Jun-2011               | Patient bill ata Tane Zap PM Zap PM Zap PM Zap PM Zap PM Zap PM Zap PM Zap PM Zap PM                      |                        |                                                                                                    | Rate           3,000.00           500.00           500.00           2,500.00           2,500.00           8,600.00           2,300.00           2,500.00 | <u></u>                                       |
| S. No.  C S. No.  Very Last Reports ONLINE:  Very Last Reports ONLINE:  Very Last Reports ONLINE:  To view report online, scan the above view report online, scan the above view report on last the report on the verified at Onesake Test reference number  Patient if | Test Name<br>Becteriology<br>blood test<br>Cec<br>Cripatho<br>DNA<br>Enforcinology<br>Histo<br>gR code.   | r"<br>63343<br>6497                                                                      | Reporting D<br>26-Jan-2011<br>25-Jan-2011<br>25-Jan-2011<br>25-Jan-2011<br>05-Jan-2011<br>25-Jan-2011<br>26-Jan-2011               | Patient bill                                                                                              |                        |                                                                                                    | Rate<br>3,000,00<br>300,00<br>2,500,00<br>2,300,00<br>2,300,00<br>2,500,00<br>2,500,00<br>2,500,00                                                       | 23,000.00<br>1.30<br>300.00<br>dows 22,700.00 |

Thermal invoice report:

| ~  | $\rightarrow$ | С             | A         | Not s   | ecure             | 192.16          | 8.4.1 | 19/Onel |
|----|---------------|---------------|-----------|---------|-------------------|-----------------|-------|---------|
|    | Apps          | <del>\$</del> | PTP -     | Admin   | 0                 | )neLogin        | т     | Log in  |
| Th | ermal         |               |           |         |                   |                 |       |         |
|    |               |               |           | Patie   | nt #:             | 4089            | 97    |         |
|    |               |               |           | Lab #   | <b>#</b> :        | 63343           |       |         |
|    |               |               |           | PAF_C   | hild_L            | ab              |       |         |
|    |               |               |           | C       | annt              |                 |       |         |
|    |               |               | P         | h : 656 | 54 , 65           | 5465            |       |         |
|    |               |               |           | www.F   | PAF.co            | m               |       |         |
|    | Name          | e:            |           | Ham     | za Ali            |                 |       |         |
|    | Gend          | er:           |           | 21 (Y   | ') - 8 (I         | vl) - 13 (      | D) /  |         |
|    |               |               |           | Male    |                   |                 |       |         |
|    | Date:         |               |           | 25-Ji   | .in-202           | 1 12:28         | PM    |         |
|    | M.R.#         | <b>#</b> :    |           | 6334    | 3                 |                 |       |         |
|    | F/H N         | lame          | e:        | Fathe   | er                |                 |       |         |
|    | NIC:          |               |           | ~       |                   |                 |       |         |
|    | Addre         | ess:          |           | Canr    | 100.44            | 445             |       |         |
|    | Priori        |               | ).<br>    | 9234    | 40041<br>Child    | 440<br>Lob M    | nin   |         |
|    | Cons          | ultar         | ≡.<br>nt: | Resn    | _crilid_<br>ected | _Lab_IVIa<br>Dr | aii i |         |
|    | 0013          | untai         | n         | Dati    | ant Dill          | U1.             |       |         |
|    |               |               |           | Path    | ent Bill          |                 |       |         |

| S#       | Test Name     | Rate     |
|----------|---------------|----------|
| 1        | Bacteriology  | 3,000.00 |
| 2        | blood test    | 300.00   |
| 3        | CBC           | 500.00   |
| 4        | CH patho      | 2,500.00 |
| 5        | DNA           | 2,300.00 |
| 6        | Endrorinology | 9,600.00 |
| 7        | Hematology    | 2,300.00 |
| <u> </u> | 1 P 1         | 0.500.00 |

## Samples

All sample collections which are added in OneLABz can be viewed on this screen.

| E    | AB       | Z Das    | hboard Sample coll | ection Test result Patie | nt Accounting | Stock Quality control F | Reports Settings                                                                                                    | Access control Admir   |                          | 🙏 Sahiwal Lat            | Sahiw     |
|------|----------|----------|--------------------|--------------------------|---------------|-------------------------|----------------------------------------------------------------------------------------------------|------------------------|--------------------------|--------------------------|-----------|
| nple | s        |          |                    |                          |               |                         |                                                                                                    |                        |                          | 🌣 Samp                   | oles set  |
|      |          |          |                    |                          |               |                         |                                                                                                    |                        |                          |                          |           |
| xpo  | rt       |          |                    |                          |               |                         |                                                                                                    |                        |                          |                          |           |
| Сору | <u> </u> |          | xcel PDF Print     |                          |               |                         | Search by <ple< td=""><td>ease select a value&gt; 💙</td><td>Search value Search valu</td><td>e Search</td><td>Reset</td></ple<> | ease select a value> 💙 | Search value Search valu | e Search                 | Reset     |
|      |          |          | T/R Id ▼           | T/R No.                  | M/R No.       | Collection centre       | Collection date                                                                                                    | Patient                | Patient phone#           | Patient type / Age       | Do        |
| 0    | ₽        | ß        | 62552              | TR20210517-0-001-0000    |               | Sahiwal Lab_Main        | 2021-05-17                                                                                                    | Muneeba Kafayat        | 9254644                  | Female / 14(Y)           | Dr M      |
| 0    | 0        | 2        | 62546              | TR20210507-0-001-0000    |               | Sahiwal Lab_Main        | 2021-05-07                                                                                                    | Iqra Shokat            | 65465564                 | Female / 30(Y)-9(M)-9(D) | Dr S      |
| 0    | ₽        | ß        | 62522              | TR20210506-0-004-0000    |               | CC2                     | 2021-05-06                                                                                                    | Irfan Ahmad            | 0302562289               | Male / 25(Y)-10(D)       | Dr F      |
| 0    | 8        | <b>B</b> | 62521              | TR20210506-0-001-0001    |               | Sahiwal Lab_Main        | 2021-05-06                                                                                                    | Ayza Khan              | 0302562289               | Female / 22(Y)-3(M)-9(D) | Dr F      |
| 0    | 8        | ß        | 62520              | TR20210506-0-001-0000    |               | Sahiwal Lab_Main        | 2021-05-06                                                                                                    | Khalid Ayub            | 654654                   | Male / 22(Y)-3(M)-24(D)  | Dr F      |
| 0    | 8        | <b>B</b> | 62505              | TR20210505-0-003-0001    |               | CC1                     | 2021-05-05                                                                                                    | Hira Khan              | 654654654                | Female / 22(Y)-3(M)-2(D) |           |
| 0    | 8        | ß        | 62502              | TR20210505-0-004-0000    |               | CC2                     | 2021-05-05                                                                                                    | Malik Shahzain         | 6565654                  | Male / 25(Y)-4(M)-7(D)   |           |
| 0    | 8        | <b>B</b> | 62501              | TR20210505-0-003-0000    |               | CC1                     | 2021-05-05                                                                                                    | Hira Khan              | 654654654                | Female / 22(Y)-3(M)-2(D) | Dr F      |
| 0    | 8        | ß        | 62500              | TR20210505-0-001-0000    |               | Sahiwal Lab_Main        | 2021-05-05                                                                                                    | Khalid Ayub            | 654654                   | Male / 22(Y)-3(M)-24(D)  | Dr F      |
| 0    | 8        | <b>B</b> | 62493              | TR20210504-0-001-0002    |               | Sahiwal Lab_Main        | 2021-05-04                                                                                                    | Irfan Ahmad            | 0302562289               | Male / 25(Y)-10(D)       | Dr F      |
| 0    | 8        | B,       | 62492              | TR20210504-0-003-0003    |               | CC1                     | 2021-05-04                                                                                                    | Hira Khan              | 654654654                | Female / 22(Y)-3(M)-2(D) |           |
| 0    | 8        | <b>B</b> | 62491              | TR20210504-0-003-0002    |               | CC1                     | 2021-05-04                                                                                                    | Ali Ahmad              | 554654                   | Male /                   | Dr S      |
| 0    | 8        | B,       | 62490              | TR20210504-0-002-0003    |               | Sahiwal_Collection_Ce   | 2021-05-04                                                                                                    | Khalid Ayub            | 654654                   | Male / 22(Y)-3(M)-24(D)  | Dr L      |
| 0    | ₽        | 8        | 62489              | TR20210504-0-5586-0      |               | Testcc                  | 2021-05-04                                                                                                    | 3rd Patient            | 65656                    | Male / 1(D)              |           |
| 0    | 8        | B,       | 62488              | TR20210504-0-5586-0      |               | Testcc                  | 2021-05-04                                                                                                    | Ayza Khan              | 0302562289               | Female / 22(Y)-3(M)-9(D) |           |
| 0    | 8        | 8        | 62487              | TR20210504-0-002-0002    |               | Sahiwal_Collection_Ce   | 2021-05-04                                                                                                    | Ayza Khan              | 0302562289               | Female / 22(Y)-3(M)-9(D) |           |
| 0    | 8        | 2°       | 62484              | TR20210504-0-003-0001    |               | CC1                     | 2021-05-04                                                                                                    | Khalid Ayub            | 654654                   | Male / 22(Y)-3(M)-24(D)  |           |
| 0    | 8        | B,       | 62483              | TR20210504-0-003-0000    |               | CC1                     | 2021-05-04                                                                                                    | Malik Shahzain         | 6565654 ivato \//        | Male / 25(Y)-4(M)-7(D)   | Dr F      |
| 0    | 8        | Ľ        | 62482              | TR20210504-0-001-0001    |               | Sahiwal Lab_Main        | 2021-05-04                                                                                                    | Ali Ahmad              | 554654 Activate          | Wallow OWs               | Dr S      |
| 0    | ₽        | ß        | 62481              | TR20210504-0-004-0000    |               | CC2                     | 2021-05-04                                                                                                    | Hira Khan              | 654694654 Goetti Betai   | Penale 22(9-3(M)/2(b)    | Din Din F |
| 0    | Ð        | R        | 62472              | TR20210504-0-002-0001    |               | Sahiwal Collection Ce   | 2021-05-04                                                                                                    | Patient 4              | +5+65+65                 | Female / 30(Y)           |           |

## Sample settings

On samples listing a link displaying on the top left of the page on click a screen will display admin can set column which wants.

| CINELABE<br>Samples | Samula colluction Test result Patient & | Struck Anality control Panoets Sations Accuse | control âdmin.<br>X         | 🚊 Sahiwal Lat                     | s Sahiwal Lab |
|---------------------|-----------------------------------------|-----------------------------------------------|-----------------------------|-----------------------------------|---------------|
| Export              | Column name                             | Display order                                 | Visible                     |                                   |               |
| Copy CSV Excel      | T/R ld                                  | 1                                             |                             | Search                            | Reset         |
|                     | T/R No.                                 | 2                                             |                             | tient type / Age                  | Dc            |
| <b>0 🕀 🖾</b> 60     | M/R No.                                 | 3                                             |                             | ale / 14(Y)                       | DrA           |
| 0 🖶 🗭 61            | Collection centre                       | 4                                             |                             | ale / 30(Y)-9(M)-9(D)             | Dr S          |
| <b>0 ⊖ ⊠'</b> 63    | Collection date                         | 5                                             |                             | e / 25(Y)-10(D)                   | Dr F          |
| <b>0 ⊖ 13'</b> 61   |                                         |                                               |                             | ale / 22(Y)-3(M)-9(D)             | Dr F          |
| <b>○ ⊖</b> 🕑 62     | Patient                                 | 6                                             |                             | e / 22(Y)-3(M)-24(D)              | Dr F          |
|                     | Patient phone#                          | 7                                             |                             | ale / 22(Y)-3(M)-2(D)             |               |
|                     | Patient type / Age                      | 8                                             |                             | 25(Y)-4(M)-7(D)                   | Dr.5          |
|                     | Doctor                                  | 9                                             |                             | <pre>&gt;/ 22(Y)-3(M)-24(D)</pre> | DrF           |
| <b>0 ⊕ ⊠</b> 62     | Doctor share                            | 10                                            |                             | / 25(Y)-10(D)                     | Dr F          |
| <b>0 ⊖ 2'</b> 61    |                                         |                                               |                             | ale / 22(Y)-3(M)-2(D)             |               |
| O 🕀 🗹 62            | Total amount                            |                                               |                             | e /                               | Dr S          |
| <b>0 ⊕</b> 🗷 62     | Discount(%)                             | 12                                            |                             | e / 22(Y)+3(M)+24(D)              | Dr L          |
| O ➡ O ≤ 62          | Paid amount                             | 13                                            |                             | e / 1(D)                          |               |
|                     | Due amount                              | 14                                            |                             | ale / 22(Y)-3(M)-9(D)             |               |
|                     | Crosted by                              | 15                                            |                             | ale / 22(1)-3(M)-9(D)             |               |
|                     | Created by                              |                                               |                             | 25(Y)-4(M)-7(D)                   | Dr F          |
| 0 🕀 🗭 62            | Modified date                           | 16                                            | A STI VATE AL               | hal 800-s                         | DrS           |
| <b>0 ⊖ ⊡'</b> 60    | Modified by                             | 17                                            | G 🚾 t o Gretai a graintas a | ale / 22(1)-3(M)-2(D)             | Dr F          |
| <b>0 ⊖ 2'</b> 62    | Lab                                     | 18                                            |                             | ale / 30(Y)                       |               |

Admin should change the display order.

## **Test result**

## Add test result

Once tests have been conducted and results are ready, they can be added into the system using the 'Add Test Result' screen.

Use the 'Test reference number' field to search the test against which the results need to be added.

Open the result in edit mode and write the test result with appropriate details.

Use the 'Print result' button to print the results. Please note that results are only printed if a pathologist has already approved the results and the patient has cleared the dues.

## Patient

Resend an email to the patient for a reminder if dues are not clear, or results are ready to collect from the Lab.

## Doctor

Resend email to doctor with a PDF file of the patient's report.

Multiple prints click to print with header

Multiple prints on letterhead report will print without header

| Tests            |               |                    |            |              |        |              |        |              |                  |                        |      |                |  |
|------------------|---------------|--------------------|------------|--------------|--------|--------------|--------|--------------|------------------|------------------------|------|----------------|--|
| Parameter        | Result        | Result in words    | Abnormal   | Male         | Female | Child        | Child2 | Infant       | New born         | Min max value in words | Unit | Parameter type |  |
| Test is approved | l by : Dr. Fa | rah Naz Tahir Amin |            |              |        |              |        |              |                  |                        |      |                |  |
| Notes            |               |                    |            |              |        |              |        |              |                  |                        |      |                |  |
| Notes            |               |                    |            |              |        |              |        |              |                  |                        |      |                |  |
| Comments         |               |                    |            |              |        |              |        |              |                  |                        |      |                |  |
| Comments         |               |                    |            |              |        |              |        |              |                  |                        |      |                |  |
| Method           |               |                    |            |              |        |              |        |              |                  |                        |      |                |  |
| Method           |               |                    |            |              |        |              |        |              |                  |                        |      |                |  |
| Print result     | Resen         | d email to patient | Resend ema | il to doctor | Mul    | ltiple print | s M    | ultiple prir | its on letter he | ad                     |      |                |  |

#### Test results reports:

Test result report now admin can remove or add header and footer using toggle button.

| T             | PAF_Chil                                                         | d_Lab                                                                               |                                            |                               |
|---------------|------------------------------------------------------------------|-------------------------------------------------------------------------------------|--------------------------------------------|-------------------------------|
|               | · · · · · · · · · · · · · · · · · · ·                            | PATIENT REPORT                                                                      |                                            |                               |
| Patient No:   | 40897                                                            | Order No:                                                                           | 63343                                      |                               |
| Patient Name: | Hamza Ali                                                        | Location:                                                                           | PAF_Child_Lab_Main                         |                               |
| Age/Gender:   | 21 (Y) - 8 (M) - 13 (D) / Male                                   | Collection Date/Time:                                                               | 25-Jun-2021 12:28 PM                       |                               |
| NIC:          | 323440041443                                                     | specimen.                                                                           | specimen conection type                    |                               |
| Bacteriology  |                                                                  |                                                                                     |                                            | Result                        |
| Test          |                                                                  | Normal range                                                                        | Unit                                       | 63343<br>25-Jun-2021 12:49 PM |
|               | Electronically verified report.<br>the lab in case of emergency. | No signature(s) required (Not valid for<br>. You can view your reports online at ht | court)Please contact<br>tp://192.168.4.119 |                               |

If you want to remove the header, check the toggle buttons.

| CNIC:<br>Bacteriology<br>Test Normal range Unit     | Patient No:<br>40897<br>Patient Name:<br>Hamza Ali<br>Age/Gender:<br>21 (Y) - 8 (M) - 13 (D) / M<br>Phone:<br>923440041445 | Order No:     Location:     Collection Date/Time:     Specimen: | 63343<br>PAF_Child_Lab_Main<br>25-Jun-2021 12:28 PM<br>Specimen collection type | ☑ Toggle header<br>☑ Toggle footer |
|-----------------------------------------------------|----------------------------------------------------------------------------------------------------|-----------------------------------------------------------------|---------------------------------------------------------------------------------|------------------------------------|
| Test Normal range Unit 5343<br>25-Jun-2021 12:48 PM | Bacteriology                                                                                                    |                                                                 |                                                                                 | Result                             |
|                                                     | Test                                                                                                    | Normal range                                                    | Unit                                                                            | 63343<br>25-Jun-2021 12:49 PM      |

## **Test results**

All sample collections which are added in OneLABz can be viewed on this screen.

| CINELABZ    | Dashboard | Sample collection To | est result Patient | Accounting       | Stock | Quality control | Reports   | Settings                                                                                                    | Access control       | Admin          |                    | 🧶 Sahiwal | l Lab Sahiwal Lab |
|-------------|-----------|----------------------|--------------------|------------------|-------|-----------------|-----------|----------------------------------------------------------------------------------------------------|----------------------|----------------|--------------------|-----------|-------------------|
| Test result |           |                      |                    |                  |       |                 |           |                                                                                                    |                      |                |                    | 🌣 Tes     | t result settings |
|             |           |                      |                    |                  |       |                 |           |                                                                                                    |                      |                |                    |           |                   |
| Export      |           |                      |                    |                  |       |                 | Search by | <please< th=""><th>select a value&gt; &gt;</th><th>Search value</th><th>Search value</th><th>Search</th><th>Reset</th></please<> | select a value> >    | Search value   | Search value       | Search    | Reset             |
| Сору СЗУ    | Excel     | Print                |                    |                  |       |                 | ,         |                                                                                                    |                      |                |                    |           |                   |
|             | T/R Id.   | Test resu            | ult id T/R         | No.              | M/R   | No.             | Test name |                                                                                                    | Collection centre    | Patient        | Patient            | phone#    | Patient t         |
| • •         | 62552     | 73940                | TR202              | 10517-0-001-0000 |       |                 | Bacter    |                                                                                                    | Sahiwal Lab_Main     | Muneeba Kafa   | iyat 9254644       |           | Female / 14       |
| o 🖶         | 62552     | 73941                | TR202              | 10517-0-001-0000 |       |                 | allergy   |                                                                                                    | Sahiwal Lab_Main     | Muneeba Kafa   | ayat 9254644       |           | Female / 14       |
| O 🖶 🖲       | 62546     | 73931                | TR202              | 10507-0-001-0000 |       |                 | allergy   |                                                                                                    | Sahiwal Lab_Main     | lqra Shokat    | 65465564           |           | Female / 3(       |
| 0 🖶         | 62522     | 73887                | TR202              | 10506-0-004-0000 |       |                 | CBC       |                                                                                                    | CC2                  | Irfan Ahmad    | 03025622           | 89        | Male / 25(Y       |
| 0 🖶         | 62521     | 73886                | TR202              | 10506-0-001-0001 |       |                 | allergy   |                                                                                                    | Sahiwal Lab_Main     | Ayza Khan      | 03025622           | 89        | Female / 22       |
| 0 🖶         | 62520     | 73884                | TR202              | 10506-0-001-0000 |       |                 | allergy   |                                                                                                    | Sahiwal Lab_Main     | Khalid Ayub    | 654654             |           | Male / 22(Y       |
| • 🖶         | 62520     | 73885                | TR202              | 10506-0-001-0000 |       |                 | Bacter    |                                                                                                    | Sahiwal Lab_Main     | Khalid Ayub    | 654654             |           | Male / 22(Y       |
| 0 🖶         | 62505     | 73862                | TR202              | 10505-0-003-0001 |       |                 | CBC       |                                                                                                    | CC1                  | Hira Khan      | 65465465           | 4         | Female / 21       |
| 0 🖶         | 62502     | 73859                | TR202              | 10505-0-004-0000 |       |                 | Bacter    |                                                                                                    | CC2                  | Malik Shahzai  | n 6565654          |           | Male / 25(Y       |
| • 🖶         | 62501     | 73858                | TR202              | 10505-0-003-0000 |       |                 | allergy   |                                                                                                    | CC1                  | Hira Khan      | 65465465           | 4         | Female / 21       |
| 0 🖶         | 62500     | 73857                | TR202              | 10505-0-001-0000 |       |                 | Bacter    |                                                                                                    | Sahiwal Lab_Main     | Khalid Ayub    | 654654             |           | Male / 22(Y       |
| 0 🖶 😐       | 62493     | 73848                | TR202              | 10504-0-001-0002 |       |                 | allergy   |                                                                                                    | Sahiwal Lab_Main     | Irfan Ahmad    | 03025622           | 89        | Male / 25(Y       |
| 0 🖶 😐       | 62493     | 73849                | TR202              | 10504-0-001-0002 |       |                 | Bacter    |                                                                                                    | Sahiwal Lab_Main     | Irfan Ahmad    | 03025622           | 89        | Male / 25(Y       |
| 0 🖶 😐       | 62493     | 73850                | TR202              | 10504-0-001-0002 |       |                 | Gentics   |                                                                                                    | Sahiwal Lab_Main     | Irfan Ahmad    | 03025622           | 89        | Male / 25(Y       |
| • 🖶         | 62492     | 73847                | TR202              | 10504-0-003-0003 |       |                 | allergy   |                                                                                                    | CC1                  | Hira Khan      | 65465465           | 4         | Female / 22       |
| 0 🖶 😐       | 62491     | 73846                | TR202              | 10504-0-003-0002 |       |                 | allergy   |                                                                                                    | CC1                  | Ali Ahmad      | 554654             |           | Male /            |
| 0 🖶 😐       | 62490     | 73845                | TR202              | 10504-0-002-0003 |       |                 | CBC       |                                                                                                    | Sahiwal_Collection_0 | Ce Khalid Ayub | 654654             |           | Male / 22(Y       |
| 0 🖶         | 62489     | 73844                | TR202              | 10504-0-5586-0   |       |                 | Gentics   |                                                                                                    | Testcc               | 3rd Patient    | tivate 🕬 🗠         |           | Male / 1(D)       |
| • 🖶         | 62488     | 73843                | TR202              | 10504-0-5586-0   |       |                 | Gentics   |                                                                                                    | Testcc               | Ayza Khan      | Activa 3025622     | gdows     | Female / 22       |
| 0 🖶         | 62487     | 73842                | TR202              | 10504-0-002-0002 |       |                 | Gentics   |                                                                                                    | Sahiwal_Collection_( | Ce Ayza Khan   | to Getbio 63025622 | gavatatew | Fentale / 2:      |
| o 🖶 😐       | 62484     | 73839                | TR202              | 10504-0-003-0001 |       |                 | allergy   |                                                                                                    | CC1                  | Khalid Ayub    | 654654             |           | Male / 22(Y       |

#### Pending perform

List of tests which are not performed yet display on this screen.Admin can copy, download CSV,PDF file can print on clicking buttons that are on the left side of the page.Search filters can apply that are on the right side of the page.

| All test       | results Pending perfe | orm Pending approval |                       |           |                                           |                     |             | Test result se |
|----------------|-----------------------|----------------------|-----------------------|-----------|-------------------------------------------|---------------------|-------------|----------------|
| Antese         | i chung perie         |                      |                       |           |                                           |                     |             |                |
| Copy C         | SV Excel PDF P        | rint                 |                       | Search by | <please a="" select="" value=""></please> | Search value Search | value       | Search         |
|                | T/R Id.               | Test result id       | T/R No.               | M/R No.   | Test name                                 | Collection centre   | Patient     | Patien         |
| 0 🖯            | 63343                 | 74924                | TR20210625-0-001-0004 |           | Histo                                     | PAF_Child_Lab_Mai   | n Hamza Ali | 9234400        |
| 0 <del>0</del> | 63343                 | 74923                | TR20210625-0-001-0004 |           | Hematology                                | PAF_Child_Lab_Mai   | n Hamza Ali | 9234400        |
| 0 <del>0</del> | 63343                 | 74922                | TR20210625-0-001-0004 |           | Endrcrinology                             | PAF_Child_Lab_Main  | n Hamza Ali | 9234400        |
| • •            | 63343                 | 74921                | TR20210625-0-001-0004 |           | DNA                                       | PAF_Child_Lab_Mai   | n Hamza Ali | 9234400        |
| 0 🖯            | 63343                 | 74920                | TR20210625-0-001-0004 |           | CH patho                                  | PAF_Child_Lab_Mai   | n Hamza Ali | 9234400        |
| 0 🕀            | 63343                 | 74919                | TR20210625-0-001-0004 |           | CBC                                       | PAF_Child_Lab_Mai   | n Hamza Ali | 9234400        |
| • •            | 63343                 | 74918                | TR20210625-0-001-0004 |           | blood test                                | PAF_Child_Lab_Mai   | n Hamza Ali | 9234400        |
| 0 🖯            | 63338                 | 74912                | TR20210625-0-001-0000 |           | Bacteriology                              | PAF_Child_Lab_Mai   | n Hamza Ali | 9234400        |
|                |                       |                      |                       |           |                                           |                     |             |                |
|                |                       |                      |                       |           |                                           |                     |             |                |

#### Pending approval

List of tests which are not performed yet display on this screen.

Admin can copy, download CSV,PDF file can print on clicking buttons that are on the left side of the page.Search filters can apply that are on the right side of the page.

#### Send WhatApp:

On click this button can send WhatsApp to inform you about the result report.

#### Send sms:

If you want to send sms on your mobile phone can send on click this button.

|                                                 |                         |                    | Print on              |         | Min max value | e in      |                                      |
|-------------------------------------------------|-------------------------|--------------------|-----------------------|---------|---------------|-----------|--------------------------------------|
| Parameter                                       | Result                  | Result in words    | Abnormal report       | Male    | words         | Unit      | Parameter type                       |
| Alpha numeric para                              | n 1                     |                    |                       | M55-M66 |               | NN        | BioChemica 🗸                         |
| Notes                                           |                         |                    |                       |         |               |           |                                      |
| Notes                                           |                         |                    |                       |         |               |           |                                      |
|                                                 |                         |                    |                       |         |               |           |                                      |
| Comments                                        |                         |                    |                       |         |               |           |                                      |
| Comments                                        |                         |                    |                       |         |               |           |                                      |
| Method                                          |                         |                    |                       |         |               |           |                                      |
| Method                                          |                         |                    |                       |         |               |           |                                      |
|                                                 |                         | 11.5               |                       |         |               |           | /                                    |
| rest is approved by : F                         | AF_CHII0_Lab PAF_CHII0  | 1_Lab              |                       |         |               |           |                                      |
| ave Save and print res                          | ult                     |                    |                       |         |               |           |                                      |
|                                                 | n 🔽 Show hei            | ader on report 🛛 🔽 | Show footer on report |         |               |           |                                      |
| Show test history of report                     |                         |                    |                       |         |               | Resend em | ail to doctor Resend email to patier |
| Show test history of report                     | ple prints Send whatsap | p Send sms         |                       |         |               |           |                                      |
| Show test history of report Print single result | ple prints Send whatsap | Send sms           |                       |         |               |           |                                      |

| st result        |                     |                      |                       |           |                                             |                        |              | Test result s |
|------------------|---------------------|----------------------|-----------------------|-----------|---------------------------------------------|------------------------|--------------|---------------|
| All test r       | esults Pending perf | orm Pending approval |                       |           |                                             |                        |              |               |
| Export<br>Copy C | W Excel PDF F       | Print                |                       | Search by | <please a="" select="" value=""> ¥</please> | Search value Search va | lue          | Search Reset  |
|                  | T/R Id.             | Test result id       | T/R No.               | M/R No.   | Test name                                   | Collection centre      | Patient      | Patier        |
| 0 🔒              | 63343               | 74924                | TR20210625-0-001-0004 |           | Histo                                       | PAF_Child_Lab_Main     | Hamza Ali    | 9234400       |
| • •              | 63343               | 74923                | TR20210625-0-001-0004 |           | Hematology                                  | PAF_Child_Lab_Main     | Hamza Ali    | 923440        |
| 0 🖯              | 63343               | 74922                | TR20210625-0-001-0004 |           | Endrcrinology                               | PAF_Child_Lab_Main     | Hamza Ali    | 923440        |
| 0 🖯              | 63343               | 74921                | TR20210625-0-001-0004 |           | DNA                                         | PAF_Child_Lab_Main     | Hamza Ali    | 9234400       |
| 0 🔒              | 63343               | 74920                | TR20210625-0-001-0004 |           | CH patho                                    | PAF_Child_Lab_Main     | Hamza Ali    | 9234400       |
| 0 🔒              | 63343               | 74919                | TR20210625-0-001-0004 |           | CBC                                         | PAF_Child_Lab_Main     | Hamza Ali    | 9234400       |
| • •              | 63343               | 74918                | TR20210625-0-001-0004 |           | blood test                                  | PAF_Child_Lab_Main     | Hamza Ali    | 9234400       |
| • •              | 63341               | 74915                | TR20210625-0-001-0003 |           | Histo                                       | PAF_Child_Lab_Main     | Hamza Ali    | 9234400       |
| • •              | 63340               | 74914                | TR20210625-0-001-0002 |           | Hematology                                  | PAF_Child_Lab_Main     | Hamza Ali    | 9234400       |
| 0 🖯              | 63338               | 74912                | TR20210625-0-001-0000 |           | Bacteriology                                | PAF_Child_Lab_Main     | Hamza Ali    | 923440        |
|                  | _                   |                      | _                     |           |                                             |                        | Activate Win | dows          |

#### Test result settings

On test result listing a link is displayed on the top of the page when click on it a page displaying admin wants to change column orders or no of grid use this.

| CINELABZ Dashbox          | rd Samula collection Test result Patient Accourt | ting Stack Quality control Reports Sattings Acces | e control Admin | 🧘 Sahiwal Lab Sahiwal Lab |
|---------------------------|--------------------------------------------------|---------------------------------------------------|-----------------|---------------------------|
| Test result               | Test result listing setting                      |                                                   | ×               | Test result settings      |
| Export                    | Column name                                      | Display order                                     | Visible         |                           |
| Copy CSV Excel            | T/R Id.                                          | 1                                                 |                 | Search Reset              |
| T/B                       | Test result id                                   | 2                                                 |                 | phone# Patient t          |
| <b>○ ⊖</b> 6255           | T/R No.                                          | 3                                                 |                 | Female / 14               |
| O                         | M/R No.                                          | 4                                                 |                 | Female / 14               |
| C   ⊖   6254              | Test name                                        | 5                                                 |                 | Female / 3(               |
| 0 B 6252                  | Collection centre                                | 6                                                 |                 | 9 Male / 25(Y             |
| <b>0 0</b> 6252           | Patient                                          | 7                                                 |                 | Male / 22(Y               |
| <b>0</b> 🖨 6252           | Patient phone#                                   | 8                                                 |                 | Male / 22(Y               |
| <b>0 B</b> 6250           |                                                  |                                                   |                 | Female / 2:               |
| 0 0 6250                  | Patient type / Age                               |                                                   |                 | Male / 25(Y               |
| <b>G B</b> 6250           | Doctor                                           |                                                   |                 | Male / 22/Y               |
| C → 6249                  | Collection date                                  | 11                                                |                 | 9 Male / 25(Y             |
| C                         | Performed on                                     | 12                                                |                 | 9 Male / 25(Y             |
| <ul> <li>6249.</li> </ul> | Approval status                                  | 13                                                |                 | 9 Male / 25(Y             |
| 0 0 0000                  |                                                  |                                                   |                 | Canada ( 2)               |

## Expense

Expense is below the Accounting menu.

| expense                                   | Add expense<br>Expenses       |  |
|-------------------------------------------|-------------------------------|--|
|                                           | Expense report                |  |
| cpense                                    | Add expsense type             |  |
|                                           |                               |  |
| xpense type *                             | Expense date * Amount (Rs.) * |  |
| <please a="" select="" value=""></please> | 07-05-2021 16:32              |  |
| escription *                              | Lab * Collection center *     |  |
| Expense detail                            | Inova lab V Inova lab_Main    |  |
| Save                                      |                               |  |
| Save                                      |                               |  |
| Sive                                      |                               |  |
| Sæ                                        |                               |  |

### Add Expense

There are three types of expenses managed in the system.

- Petty cash
- Purchases
- Salary

To add expenses, use the 'Expense' menu and select the 'Add expenses' option. Fill the form with relevant details and save the form to record an expense.

| CINELABE Dashboard Sample collection Test result Patient | Accounting Stock Quality control Reports Settings Access | control Admin 🌋 Inova lab Inova lab |
|----------------------------------------------------------|----------------------------------------------------------|-------------------------------------|
| Add expense                                              |                                                          |                                     |
| Expense                                                  |                                                          |                                     |
| Expense type *                                           | Expense date *                                           | Amount (Rs.) *                      |
| <please a="" select="" value=""></please>                | 07-05-2021 16:32                                         | 0.000                               |
| Description *                                            | lab *                                                    | Follection center *                 |
| Evoense detail                                           | Inova lab                                                |                                     |
|                                                          |                                                          | KuDlease celert a valueux           |
| Saue                                                     |                                                          | Chugtai                             |
| Jave                                                     |                                                          | Doctors lab                         |
|                                                          |                                                          | Hum CC                              |
|                                                          |                                                          | Inova lab_Main                      |
|                                                          |                                                          | Jinah lab                           |
|                                                          |                                                          | Jinnah road                         |
|                                                          |                                                          |                                     |
|                                                          |                                                          |                                     |
|                                                          |                                                          |                                     |
|                                                          |                                                          |                                     |
|                                                          |                                                          |                                     |
|                                                          |                                                          |                                     |
|                                                          |                                                          |                                     |
|                                                          |                                                          |                                     |
|                                                          |                                                          | A stimute IA/instance               |
|                                                          |                                                          | ACTIVATERALEWARDERS                 |
|                                                          |                                                          |                                     |

Expenses can be added for any collection center.

## Expenses

All expenses which are added in OneLABz can be viewed on this screen.

| kport        |                 |              |                    |              |              |                     |                       |                     |                   |           |
|--------------|-----------------|--------------|--------------------|--------------|--------------|---------------------|-----------------------|---------------------|-------------------|-----------|
| Copy CSV     | Excel PDF Print |              |                    |              |              | Search by <         | Please select a value | Search valu         | e Search value    | Search    |
| Expense id 🔻 | Expense type    | Amount (Rs.) | Description        | Expense date | Created date | Created by          | Modified date         | Modified by         | Collection centre | Lab       |
| 0148         | Petty Cash      | 1500.000     | Fifteen hundred r  | 19-04-2021   | 19-04-2021   | Inova lab Inova lab | 19-04-2021            | Inova lab Inova lab | Inova lab_Main    | Inova lab |
| 0134         | Salary          | 10000.000    | Ten thousand only  | 24-03-2021   | 24-03-2021   | Inova lab Inova lab | 24-03-2021            | Inova lab Inova lab | Chugtai           | Inova lab |
| 0133         | Petty Cash      | 500.000      | Five hundred only. | 24-03-2021   | 24-03-2021   | Inova lab Inova lab | 24-03-2021            | Inova lab Inova lab | Hum CC            | Inova lab |
| 0127         | Petty Cash      | 5000.000     | five thousand rup  | 09-02-2021   | 18-03-2021   | Inova lab Inova lab | 18-03-2021            | Inova lab Inova lab | Inova lab_Main    | Inova lab |
| 0118         | Purchases       | 2000.000     | two thousand only  | 15-03-2021   | 15-03-2021   | Inova lab Inova lab | 15-03-2021            | Inova lab Inova lab | Jinnah road       | Inova lab |
| 0115         | Petty Cash      | 1500.000     | Fifteen hundred r  | 15-03-2021   | 15-03-2021   | Inova lab Inova lab | 15-03-2021            | Inova lab Inova lab | Inova lab_Main    | Inova lab |
| 0114         | Purchases       | 300.000      | Three hundred ru   | 12-03-2021   | 12-03-2021   | Inova Lab operator  | 12-03-2021            | Inova Lab operator  | Inova lab_Main    | Inova lab |
| 0113         | Purchases       | 800.000      | Eight hundred ru   | 11-03-2021   | 12-03-2021   | Inova lab Inova lab | 12-03-2021            | Inova lab Inova lab | Inova lab_Main    | Inova lab |
| 0112         | Purchases       | 1000.000     | One thousand ru    | 12-03-2021   | 12-03-2021   | Inova lab Inova lab | 12-03-2021            | Inova lab Inova lab | Inova lab_Main    | Inova lab |
| 0099         | Petty Cash      | 10.000       | ten rupees only    | 04-03-2021   | 04-03-2021   | Inova lab Inova lab | 04-03-2021            | Inova lab Inova lab | Inova lab_Main    | Inova lab |

#### Expense reports:

There are four expense report

| abor     Collection centre     Daily expenses summary       nova lab     Collection centre     Daily expenses summary       rom     To     Daily expenses summary       DD-MM-YYYY     DD-MM-YYYY     Do-MM-YYYY       IDD-MM-YYYY     DD-MM-YYYY     Do-MM-YYYY       Date     Order by     Employee       Env report     Print report     Reset | Build and an and a second second s |                              | Collection control | Persont *                                          |
|----------------------------------------------------------------------------------------------------|----------------------------------------------------------------------------------------------------|------------------------------|--------------------|----------------------------------------------------|
| rom     To       DD-MM-YYYY     DD-MM-YYYY       DD-MM-YYYY     DD-MM-YYYY       Index by field *     Order by       Date     V       Ascending     V                                                                                                    | rom To DD-MM-YYYY DD-MM-YYYYY DD-MM-YYYY DD-MM-YYY<br>FWARAN NA NA NA NA NA NA NA NA NA NA NA NA N                                                                                                    | Inova lab                    | Collection centre  | Daily expenses summary                             |
| Ide     Ide     Interview       DD-MM-YYYY     DD-MM-YYYY     Profit and loss       Date     Order by     Employee       Everpoint     Pinit repoint     Reset                                                                                                    | Ide     Ide     Profit and loss       DD-MM-YYYY     Dot MM-YYYY     Profit and loss       Date     Order by     Employee       Date     Ide     Ide       ev report     Print report     Reset                                                                                                    |                              | T-                 | Daily expenses summary<br>Monthly expenses summary |
| Inder by field * Order by Employee Date  V Ascending V Employee Employee                                                                                                    | Arder by field * Order by Employee Date                                                                                                    | DD-MM-YYYY                   | DD-MM-YYYY         | Profit and loss<br>Daily expenses detail           |
| Date                                                                                                    | Date                                                                                                    | Irder by field *             | Order by           | Employee                                           |
| ew report Print report Reset                                                                                                    | ew report Print report Reset                                                                                                    | Date 🗸                       | Ascending          | ✓ Employee                                         |
|                                                                                                    |                                                                                                    | ew report Print report Reset |                    |                                                    |
|                                                                                                    |                                                                                                    |                              |                    |                                                    |

#### You can view

- Daily expenses report
- Monthly summary report
- Profit and loss
- daily expenses details

#### Add expense type:

Add the expense type, fill all mandatory fields and click on the save button to save it.

|    | ELABZ       | Dashboard | Sample collection | Test result | Patient | Accounting | Stock    | Quality control | Reports | Settings | Access contre | l Admin                 | 🛕 Inova lab Inova lab    |
|----|-------------|-----------|-------------------|-------------|---------|------------|----------|-----------------|---------|----------|---------------|-------------------------|--------------------------|
| Ad | d expense   | type      |                   |             |         |            |          |                 |         |          |               |                         |                          |
|    | Expense typ | e         |                   |             |         |            |          |                 |         |          |               |                         |                          |
|    | lah*        |           |                   |             |         | Expense by | e name * |                 |         |          | F             | roanse type description |                          |
|    | Inova lab   |           |                   |             | ~       | Expense ty | pe name  |                 |         |          |               | pense gpe description   |                          |
|    | Save        |           |                   |             |         |            |          |                 |         |          |               |                         |                          |
|    |             |           |                   |             |         |            |          |                 |         |          |               |                         |                          |
|    |             |           |                   |             |         |            |          |                 |         |          |               |                         |                          |
|    |             |           |                   |             |         |            |          |                 |         |          |               |                         |                          |
|    |             |           |                   |             |         |            |          |                 |         |          |               |                         |                          |
|    |             |           |                   |             |         |            |          |                 |         |          |               |                         |                          |
|    |             |           |                   |             |         |            |          |                 |         |          |               |                         |                          |
|    |             |           |                   |             |         |            |          |                 |         |          |               |                         |                          |
|    |             |           |                   |             |         |            |          |                 |         |          |               |                         |                          |
|    |             |           |                   |             |         |            |          |                 |         |          |               | Δ -4                    | in the NA/in all and the |
|    |             |           |                   |             |         |            |          |                 |         |          |               | Act                     | I VÆTFVALLE WILLAUKAS    |

#### Expense type:

All expense types which are added in OneLABz can be viewed on this screen.

| search by     Search value       Export     Search value       Exponse type     Search value       Exponse type     Search value       Exponse type     Search value       Exponse type     Search value       Exponse type description     Created date     Modified by     Lab       430     Salary     Salary     Salary     2021-01-20     Super Admin     2021-01-20     Super Admin     Salary       429     Purchases     Purchases     2021-01-20     Super Admin     2021-01-20     Super Admin     Salary       428     Petty Cash     Petty Cash     2021-01-20     Super Admin     2021-01-20     Super Admin     Salary                                                                                                    | .ab        |
|----------------------------------------------------------------------------------------------------|------------|
| Kory     Kory                                                                                                    | Lab<br>Lab |
| Corv     Exc     Fort       Expense type     Expense type     Expense type     Created data     Created data     Created data     Modified data     Modified data     Lab       430      Salary     Salary     Salary     Solary     Solary </th <th>Lab<br/>.ab</th> | Lab<br>.ab |
| Expense type Id ▼         Expense type description         Created data         Created by         Modified data         Modified by         Lab           430         Salary         Salary         2021-01-20         Super Admin         2021-01-20         Super Admin         Super Admin         Salary         Sahiwal Lab           429         Purchases         Purchases         2021-01-20         Super Admin         2021-01-20         Super Admin         Super Admin         Salary         Sahiwal Lab           428         Petty Cash         Petty Cash         2021-01-20         Super Admin         2021-01-20         Super Admin         Super Admin         Sahiwal Lab                                                                                                    | Lab        |
| 430         Salary         Salary         2021-01-20         Super Admin         2021-01-20         Super Admin         Salary         Sahiwal Lab           429         Purchases         Purchases         2021-01-20         Super Admin         2021-01-20         Super Admin         Super Admin         Sahiwal Lab           428         Petty Cash         Petty Cash         2021-01-20         Super Admin         2021-01-20         Super Admin         Super Admin         Sahiwal Lab                                                                                                    | Lab<br>Lab |
| Purchases         Purchases         2021-01-20         Super Admin         2021-01-20         Super Admin         Sahiwal Lab           128         Petty Cash         Petty Cash         2021-01-20         Super Admin         2021-01-20         Super Admin         Super Admin         Sahiwal Lab                                                                                                    | Lab        |
| 428 Petty Cash Petty Cash 2021-01-20 Super Admin 2021-01-20 Super Admin Sahiwal Lab                                                                                                    | ab         |
|                                                                                                    | 200        |
|                                                                                                    |            |

## Reports

There are many reports available in OneLABz for analysis and strategic decisions based on different data. To generate a report, use the 'Report' menu and select the particular report for which data is needed.

## Patient dues amount report

This report is to figure out the due amount of patients.

| Pi | atient dues report |                                     |  |
|----|--------------------|-------------------------------------|--|
| P  | Patient name       | Phone number Show only unpaid tests |  |
|    | Patient name       | Phone number                        |  |
| F  | rom                | To Show due summary                 |  |
|    | DD/MM/YYYY         | DD/MM/YYYY                          |  |

#### There are certain filters available which can be used to filter report data

| Dashboard Sample collection Test result Patient | Expense Stock Quality control Reports Settings Access | control Admin 🏄 admin admin |
|-------------------------------------------------|-------------------------------------------------------|-----------------------------|
| Patient dues report                             |                                                       |                             |
| Patient name<br>Aamir Sohail - 03076610559      | Phone number<br>03076610559                           | Show only unpaid tests      |
| From DD/MM/YYYY View report Print report Reset  | To<br>DD/MM/YYYY                                      | Show due summary            |
|                                                 | Patient dues report                                   |                             |
| Total amount 0.000 Total discount 0.000 Total   | referral amount 0.000 Total paid 0.000 Total du       | ue 0.000                    |

## **Doctor shares Report**

| T Dashboard Sample collection Test result Patient I | Expense Stock Quality control | Reports Settings Access control Admin | 💄 admin admin |
|-----------------------------------------------------|-------------------------------|---------------------------------------|---------------|
| Doctor shares report                                |                               | Patient due amount<br>report          |               |
|                                                     |                               | Doctor shares report                  |               |
| Doctor name                                         | Phone number                  | Daily summary report                  |               |
| Doctor name                                         | Doctor phone number           | Doctor share<br>summary report        |               |
| From                                                | То                            |                                       |               |
| DD/MM/YYYY                                          | DD/MM/YYYY                    |                                       |               |
| View report Print report Reset                      |                               |                                       |               |
|                                                     |                               |                                       |               |
|                                                     |                               |                                       |               |
|                                                     |                               |                                       |               |
|                                                     |                               |                                       |               |
|                                                     |                               |                                       |               |

A laboratory may agree referral amounts with doctors, for patients that the doctor refers to the lab.

There are certain filters available which can be used to filter report data.

| Dashboard Sample collection Test result Pat | ent Accounting Stock | Quality control | Reports | Settings | Access con | trol Admin | 🏃 Sahiwal Lab Sahiwal La             |
|---------------------------------------------|----------------------|-----------------|---------|----------|------------|------------|--------------------------------------|
| Doctor shares report                        |                      |                 |         |          |            |            |                                      |
| Doctor name                                 | From                 |                 |         |          |            | То         |                                      |
| Doctor name                                 | YYYY-MM-DD           |                 |         |          |            | YYYY-MM-DD |                                      |
| Order by field *                            | Order by             |                 |         |          |            |            |                                      |
| Doctor id                                   | ✓ Ascending          |                 |         |          | ~          |            |                                      |
| < Please select a value>                    |                      |                 |         |          |            |            |                                      |
| Doctor id                                   |                      |                 |         |          |            |            |                                      |
| Doctor                                      |                      |                 |         |          |            |            |                                      |
| l otal share                                |                      |                 |         |          |            |            |                                      |
| Doctor id                                   | Doctor               |                 |         |          |            |            | Total share                          |
| 20262                                       | Dr Arshad            |                 |         |          |            |            | 1092.000                             |
| 20264                                       | Dr Rahil             |                 |         |          |            |            | 3611.440                             |
| 20275                                       | Dr Shahid            |                 |         |          |            |            | 1164.864                             |
| 20276                                       | Dr Laila shfiq       |                 |         |          |            |            | 97.300                               |
| 20277                                       | Dr Fg                |                 |         |          |            |            | 730.000                              |
| 20284                                       | Dr Fazal             |                 |         |          |            |            | 308.000                              |
| 20302                                       | Dr Moeeen            |                 |         |          |            |            | 115.500                              |
|                                             |                      |                 |         |          |            |            | ActivateaWindows                     |
|                                             | -                    |                 |         |          |            |            | Go to Settingsitgs activate Windows, |

## Daily summary report

The summary report provides a daily business summary. It includes Earnings, Expenses, Discounts, Paid amount, Balance due, Referral amount and Net amount for each date.

|                      | board Sample collection Tes | st result Patient | Accounting Stock Quali   | ty control Reports | Settings Access co | ntrol Admin | <u>.</u>                 | ahiwal Lab Sahiwal Lab |
|----------------------|-----------------------------|-------------------|--------------------------|--------------------|--------------------|-------------|--------------------------|------------------------|
| Daily summary repo   | ort                         |                   |                          |                    |                    |             |                          |                        |
| From                 |                             |                   | То                       |                    |                    | Employee    |                          |                        |
| YYYY-MM-DD           |                             |                   | YYYY-MM-DD               |                    |                    | Employee    |                          |                        |
| Collection centre    |                             |                   | Order by field *         |                    |                    | Order by    |                          |                        |
| Collection centre    |                             |                   | Graer by field           |                    |                    | order by    |                          |                        |
| Collection centre    |                             |                   | Date                     |                    | *                  | Ascending   |                          | ~                      |
|                      |                             |                   | < Please select a value> |                    |                    |             |                          |                        |
| View report Print re | port Reset                  |                   | Date                     |                    |                    |             |                          |                        |
|                      |                             |                   | Earnings                 |                    |                    |             |                          |                        |
|                      |                             |                   | Expenses                 |                    |                    |             |                          |                        |
|                      |                             |                   | Discounts                |                    |                    |             |                          |                        |
|                      |                             |                   | Paid amount              |                    |                    |             |                          |                        |
|                      |                             |                   | Previous amount          |                    |                    |             |                          |                        |
|                      |                             |                   | Balance due              |                    |                    |             |                          |                        |
|                      |                             |                   | Referral amount          |                    |                    |             |                          |                        |
| Date                 | Earnings                    | Expenses          | Net amount               | r ala amount       | rrevious amount    | Balance due | Referral amount          | Net amount             |
| 2021-04-17           | 0.000                       | 0.000             | 0.000                    | 0.000              | 0.000              | 0.000       | 0.000                    | 0.000                  |
| 2021-04-18           | 0.000                       | 0.000             | 0.000                    | 0.000              | 0.000              | 0.000       | 0.000                    | 0.000                  |
| 2021-04-19           | 0.000                       | 0.000             | 0.000                    | 0.000              | 0.000              | 0.000       | 0.000                    | 0.000                  |
| 2021-04-20           | 3800.000                    | 0.000             | 0.000                    | 300.000            | 0.000              | 3800.000    | 280.000                  | -280.000               |
| 2021-04-21           | 36400.000                   | 1500.000          | 2042.800                 | 23457.200          | 0.000              | 5900.000    | 2796.440                 | 24160.760              |
| 2021-04-22           | 0.000                       | 0.000             | 0.000                    | 0.000              | 0.000              | 0.000       | 0.000                    | 0.000                  |
| 2021-04-23           | 0.000                       | 0.000             | 0.000                    | 5000.000           | 5000.000           | 0.000       | 0.000                    | 0.000                  |
| 2021-04-24           | 0.000                       | 0.000             | 0.000                    | 0.000              | 0.000              | 0.000       | 0.000                    | 0.000                  |
| 2021-04-25           | 0.000                       | 0.000             | 0.000                    | 0.000              | 0.000              | 0.000       | 0.000                    | 0.000                  |
| 2021-04-26           | 0.000                       | 0.000             | 0.000                    | 0.000              | 0.000              | 0.000       | tivata Windows           | 0.000                  |
| 2021-04-27           | 0.000                       | 0.000             | 0.000                    | 0.000              | 0.000              | 0.000-      | V ACTEVATE VOIDO SKA     | S 0.000                |
| 2021-04-28           | 2070.000                    | 0.000             | 0.000                    | 2070.000           | 0.000              | 0.000       | to Settisesi 127.989 vat | at Window 2043.000     |
| 2021-04-29           | 5000.000                    | 0.000             | 0.000                    | 5000.000           | 0.000              | 0.000       | 500.000                  | 4500.000               |
| 2021-04-20           | 6250,000                    | 0.000             | 0.000                    | 6250.000           | 0.000              | 0.000       | 0.000                    | 6250.000               |

#### Total amounts of all aspects are at the bottom of the page.

| 12/01/2020 | 20350.000 | 0.000    | 3660.055 | 16340.000 | 350.000  | 690.000 | 15649.945 |
|------------|-----------|----------|----------|-----------|----------|---------|-----------|
| 11/01/2020 | 23850.000 | 2810.000 | 2169.675 | 19730.000 | 1950.010 | 120.000 | 16800.315 |
| 10/01/2020 | 6150.000  | 0.000    | 50.000   | 6100.000  | 0.000    | 0.000   | 6100.000  |
| 09/01/2020 | 24750.000 | 0.000    | 4859.845 | 19140.000 | 749.970  | 180.000 | 18960.185 |
| 08/01/2020 | 22250.000 | 0.000    | 889.990  | 21010.090 | 350.000  | 870.000 | 20140.010 |
| 07/01/2020 | 14600.000 | 0.000    | 1590.075 | 9440.000  | 3570.000 | 540.000 | 8899.925  |
| 06/01/2020 | 3050.000  | 0.000    | 50.000   | 2350.000  | 650.000  | 0.000   | 2350.000  |
| 05/01/2020 | 15450.000 | 600.000  | 611.500  | 12298.500 | 2540.000 | 854.400 | 10844.100 |
| 04/01/2020 | 20700.000 | 0.000    | 2390.000 | 12110.000 | 6200.000 | 600.000 | 11510.000 |
| 03/01/2020 | 2950.000  | 0.000    | 0.000    | 2950.000  | 0.000    | 0.000   | 2950.000  |
| 02/01/2020 | 9750.000  | 1000.000 | 106.500  | 9543.500  | 100.000  | 0.000   | 8543.500  |
| 01/01/2020 | 6050.000  | 0.000    | 30.000   | 5970.000  | 50.000   | 0.000   | 5970.000  |
| 31/12/2019 | 3550.000  | 0.000    | 600.000  | 2950.000  | 0.000    | 0.000   | 2950.000  |
| 30/12/2019 | 650.000   | 0.000    | 0.000    | 650.000   | 0.000    | 0.000   | 650.000   |
| 29/12/2019 | 6600.000  | 0.000    | 0.000    | 6600.000  | 0.000    | 0.000   | 6600.000  |
| 26/12/2019 | 5300.000  | 0.000    | 0.000    | 5300.000  | 0.000    | 0.000   | 5300.000  |
| 25/12/2019 | 700.000   | 0.000    | 0.000    | 0.000     | 700.000  | 0.000   | 0.000     |
| 13/12/2019 | 150.000   | 0.000    | 0.000    | 150.000   | 0.000    | 0.000   | 150.000   |
| 12/12/2019 | 750.000   | 0.000    | 100.000  | 650.000   | 0.000    | 195.000 | 455.000   |
| 07/12/2019 | 650.000   | 0.000    | 0.000    | 650.000   | 0.000    | 0.000   | 650.000   |
| 05/12/2019 | 3900.000  | 0.000    | 2250.000 | 0.000     | 1650.000 | 495.000 | -495.000  |

| Farnings | 332 500 000 | Expenses | 87 210 000 | Discounts | 31 857 611 | Paid   | 260 332 100 | Balance | 40 310 010 | Referral | 9 764 400 | Net    | 163 357 979 |
|----------|-------------|----------|------------|-----------|------------|--------|-------------|---------|------------|----------|-----------|--------|-------------|
| 8-       | ,           |          |            |           | ,          | amount |             | due     | ,          | amount   | -,        | amount |             |

## **Doctor Share Summary Report**

This report shows a summary of a doctor's share for all tests performed on patients that were referred by doctors. Records where no doctor is specified are for patients that were not referred by a doctor with referral fee.

| Sam         | nple collection Test result                | Reports Test                                      | Employee    | Doctor      | Patient | Collection centr | e Expense    | Stock     | Quality control system | Admin chemical         | 🙎 Profile |  |  |
|-------------|--------------------------------------------|---------------------------------------------------|-------------|-------------|---------|------------------|--------------|-----------|------------------------|------------------------|-----------|--|--|
| Doctor      | r share summary r                          | Patient due amou<br>Cereport<br>Doctor shares rep | ort         |             |         |                  |              |           |                        |                        |           |  |  |
| Doctor nar  | me                                         | Summary report                                    | Docto       | r phone nun | nber    |                  |              | Test name |                        |                        |           |  |  |
| Doctor n    | Doctor name Doctor Share<br>Summary Report |                                                   |             | tor phone n | umber   |                  |              | Test name |                        |                        |           |  |  |
| Patient nar | me                                         |                                                   | Patien      | t phone nur | nber    |                  |              | Lab id    |                        |                        |           |  |  |
| Patient n   | name                                       | Pati                                              | ent phone n | umber       |         |                  | Lab id       |           |                        |                        |           |  |  |
| Date from   |                                            |                                                   | Date t      | 0           |         |                  |              |           |                        |                        |           |  |  |
| mm/dd/y     | УУУУ                                       |                                                   | mm          | /dd/yyyy    |         |                  |              |           |                        |                        |           |  |  |
| View rep    | Print report                               | Reset                                             |             |             |         |                  |              |           |                        |                        |           |  |  |
|             |                                            |                                                   |             | Docto       | r share | summary r        | eport        |           |                        |                        |           |  |  |
| Lab id      | Collection centre Col                      | lection date Do                                   | ctor name   | Patient r   | name    | Doctor share     | Gross charge | es Dis    | count Test N           | Name<br>tivate Windows |           |  |  |
| 50935       | Main lab 01/.                              | 22/2020                                           |             | Shagufta    |         | 0.0000           | 300.0000     | 0.00      | 000 Semer              | Analysis Report        | Windows.  |  |  |
| 50934       | Main lab 01/.                              | 22/2020                                           |             | Zafar Iqba  | al      | 0.0000           | 100.0000     | 0.00      | 000 Blood              | Grouping               |           |  |  |

#### At the bottom of that page, total Gross charges, discounts, doctor's share are available.

| 30003 | Main lab | 12/26/2019 |                          | Wajid Ali                  | 0.0000   | 300.0000  | 0.0000 | Semen Analysis Report                                                                                                    |
|-------|----------|------------|--------------------------|----------------------------|----------|-----------|--------|----------------------------------------------------------------------------------------------------|
| 20004 | Main lab | 12/25/2019 | Dr.Farah Javed sb.       | Maimoona Bibi              | 0.0000   | 400.0000  | 0.0000 | CBC (Complete Blood Count)                                                                                                    |
| 20003 | Main lab | 12/25/2019 |                          | Mohammad Akram             | 0.0000   | 300.0000  | 0.0000 | RFT (Renal Function Test)                                                                                                    |
| 10007 | Main lab | 12/13/2019 |                          | Shabbir Hussain            | 0.0000   | 50.0000   | 0.0000 | Blood Glucose Report Fasting                                                                                                    |
| 10006 | Main lab | 12/13/2019 |                          | Sarwar Bibi                | 0.0000   | 100.0000  | 0.0000 | Blood Glucose Report Fasting,Haemoglobin<br>Level                                                                                         |
| 10005 | Main lab | 12/12/2019 |                          | Mrs. Hafiz abdul<br>hafeez | 0.0000   | 50.0000   | 0.0000 | Blood Glucose Report Fasting                                                                                                    |
| 10004 | Main lab | 12/12/2019 |                          | Mrs. Hafiz abdul<br>hafeez | 0.0000   | 50.0000   | 0.0000 |                                                                                                    |
| 10003 | Main lab | 12/12/2019 | Dr. Muhammad<br>Rauf ch. | Ayesha Bibi                | 195.0000 | 650.0000  | 0.0000 | CBC (Complete Blood Count),ESR (Erythrocyte<br>Sedimentation Rate),Urine Complete<br>Examination                                          |
| 10002 | Main lab | 12/07/2019 | Dr. Muhammad<br>Rauf ch. | Ali Ahmad                  | 0.0000   | 650.0000  | 0.0000 | CBC (Complete Blood Count),ESR (Erythrocyte<br>Sedimentation Rate),Urine Complete<br>Examination                                          |
| 3     | Main lab | 12/05/2019 | Dr. Muhammad<br>Rauf ch. | Shaisat Bibi               | 300.0000 | 1000.0000 | 0.0000 | CBC (Complete Blood Count),H.Pylori<br>Antibodies(Screening)                                                                              |
| 2     | Main lab | 12/05/2019 | Dr. Muhammad<br>Rauf ch. | Huma Bibi                  | 195.0000 | 650.0000  | 0.0000 | CBC (Complete Blood Count),ESR (Erythrocyte<br>Sedimentation Rate),Urine Complete<br>Examination                                          |
| 1     | Main lab | 12/05/2019 |                          | Mrs. Hafiz abdul<br>hafeez | 0.0000   | 2250.0000 | 0.0000 | Lipid Profile,Blood Glucose Report Fasting,Uric<br>Acid,LFT (Liver Function Test),RFT (Renal<br>Function Test),Urine Complete Examination |

Gross charges 330,000.000 Total discount 0.000 Doctor share 9,764.400

Activate Windows

## **Test Summary Report:**

In this report detail of tests against lab and patient recorded. Admin can view patient and test detail using this report.

| CIN   | ELABZ Dashbo                                                                                                    | bard   | Sample collection          | Test result      | Patient            | Accounting         | g Stock           | Quality control            | Reports  | Settings | Access c | ontrol Admin |                          | 🏄 Sahiv                      | wal Lab Sahiwal Lab |
|-------|----------------------------------------------------------------------------------------------------|--------|----------------------------|------------------|--------------------|--------------------|-------------------|----------------------------|----------|----------|----------|--------------|--------------------------|------------------------------|---------------------|
| Tes   | t summary report                                                                                                    | t      |                            |                  |                    |                    |                   |                            |          |          |          |              |                          |                              |                     |
|       | From                                                                                                    |        |                            |                  |                    | То                 |                   |                            |          |          |          | Employee     |                          |                              |                     |
|       | YYYY-MM-DD                                                                                                    |        |                            |                  |                    | YYYY-MM            |                   |                            |          |          |          | Employee     |                          |                              |                     |
|       | Test category                                                                                                    |        |                            |                  |                    | Test               |                   |                            |          |          |          |              |                          |                              |                     |
|       | Test category                                                                                                    |        |                            |                  |                    | Test               |                   |                            |          |          |          |              |                          |                              |                     |
|       | Order by field *                                                                                                    |        |                            |                  |                    | Order by           |                   |                            |          |          |          |              |                          |                              |                     |
|       | T/R No.                                                                                                    |        |                            |                  | ~                  | Ascendir           | g                 |                            |          |          | ~        |              |                          |                              |                     |
|       | < Please select a v<br>T/R No.<br>Date<br>Employee<br>Patient name<br>Tests category<br>Test<br>Earnings<br>Discounts | alue>  |                            |                  |                    |                    |                   | Test summar                | y report |          |          |              |                          |                              |                     |
| T/R I | Balance due                                                                                                    |        |                            |                  |                    | e Tests            | categor           | y Test                     |          | Earnii   | ngs      | Discounts    | Balance due              | Paid amount                  | Net amount          |
| 6227  | Net amount                                                                                                    |        | Sahiwal Lab                | o Lab            |                    | wal Bacte<br>Blood | riology  <br>Test | Bacter   CBC               |          | 1000.0   | 000      | 0.0000       | 1000.0000                | 0.0000                       | 0.0000              |
| 6227  | 9 2021                                                                                                    | -04-20 | Sahiwal Lab<br>Sahiwal Lab | p Pati           | net_3<br>niwal_Lab | Bacte              | riology           | Bacter                     |          | 500.0    | 000      | 0.0000       | 500.0000                 | 0.0000                       | 0.0000              |
| 6228  | 3 2021                                                                                                    | -04-20 | Sahiwal Lab<br>Sahiwal Lab | p Pati<br>p _sał | net_3<br>niwal_Lab | Bacte              | riology           | Bacter                     |          | 500.0    | 000      | 0.0000       | 500.0000                 | 0.0000                       | 0.0000              |
| 6228  | 5 2021                                                                                                    | -04-20 | Sahiwal Lab<br>Sahiwal Lab | 3rd              | Patient            | Bacte<br>Blood     | riology  <br>Test | Bacter   CBC<br>blood test |          | 1300.0   | 000      | 0.0000       | A solidate               | aVE WORKES                   | 0.0000              |
| 6229  | 0 2021                                                                                                    | -04-20 | Sahiwal Lab<br>Sahiwal Lab | o Pati<br>o _sał | net_3<br>niwal_Lab | Bacte              | riology           | Bacter                     |          | 500.0    | 000      | 0.0000       | GO to Getais<br>500.0000 | lgtsings activated<br>0.0000 | Winders,<br>0.0000  |
|       |                                                                                                    |        | Sahiwal Lab                | p Pati           | ent 1 sahi         | wal                |                   |                            |          |          |          |              |                          |                              |                     |

## **Payment Details Report:**

In this report against TR/No Earnings, Balance due, Paid amount, Remaining amount, Doc share, payment date, Created date, Patient name, Test category, Test detail is present.

It can search TR/No.

Arrange in different order by field.

| CINELAN   | Bz Dashboard       | Sample collection | Test result I | Patient / | Accounting Stock Quality            | control Repo | rts Settings | Access | control | Admin                       |                              | 🙏 Sal                       | niwal Lab Sahiwal L |
|-----------|--------------------|-------------------|---------------|-----------|-------------------------------------|--------------|--------------|--------|---------|-----------------------------|------------------------------|-----------------------------|---------------------|
| Payment o | detail report      |                   |               |           |                                     |              |              |        |         |                             |                              |                             |                     |
| From      |                    |                   |               |           | То                                  |              |              |        | Samp    | le received by              |                              |                             |                     |
| YYYY-M    | IM-DD              |                   |               |           | YYYY-MM-DD                          |              |              |        | Samp    | ole received by             |                              |                             |                     |
| Test cate | egory              |                   |               | 1         | Test                                |              |              |        | Paym    | ent received by             |                              |                             |                     |
| Test cat  | tegory             |                   |               |           | Test                                |              |              |        | Paym    | nent received by            |                              |                             |                     |
| T/R No.   |                    |                   |               |           | Order by field *                    |              |              |        | Order   | by                          |                              |                             |                     |
| T/R No.   |                    |                   |               |           | T/R No.                             |              |              | ~      | Asce    | nding                       |                              |                             | ~                   |
|           |                    |                   |               |           | < Please select a value>            |              |              |        |         |                             |                              |                             |                     |
| View repo | ort Print report R | eset              |               |           | T/R No.                             |              |              |        |         |                             |                              |                             |                     |
|           | ينا التستينيين الت |                   |               |           | Earnings                            |              |              |        |         |                             |                              |                             |                     |
|           |                    |                   |               |           | Balance due                         |              |              |        |         |                             |                              |                             |                     |
|           |                    |                   |               |           | Paid amount                         |              |              |        |         |                             |                              |                             |                     |
|           |                    |                   |               |           | Remaining amount                    |              |              |        |         |                             |                              |                             |                     |
|           |                    |                   |               |           | Discounts                           |              |              |        |         |                             |                              |                             |                     |
|           |                    |                   |               |           | Doc share                           |              |              |        |         |                             |                              |                             |                     |
|           |                    |                   |               |           | Payment date                        |              |              |        |         |                             |                              |                             |                     |
|           |                    |                   |               | Remain    | Sample create date                  |              |              |        | create  |                             | Payment                      |                             |                     |
| T/R No.   | Earnings           | Balance due       | Paid amount   | amoun     | Patient name<br>Payment received by |              |              |        | date    | Patient name                | received by                  | Test category               | Test                |
| 62278     | 1000.0000          | 1000.0000         | 0.0000        | 1000.00   | Sample received by<br>Test category |              |              |        | 1-04-20 | Patient_1_sahiwal<br>Lab    | Sahiwal Lab<br>Sahiwal Lab   | Bacteriology  <br>Blood Tes | Bacter   CBC        |
| 62279     | 500.0000           | 500.0000          | 0.0000        | 500.000   | Test 0.0000                         | 50.0000      | 2021-04-20   | 202    | 1-04-20 | Patinet_3<br>sahiwal Lab    | Sahiwal Lab<br>Sahiwal Lab   | Bacteriology                | Bacter              |
| 62279     | 500.0000           | 500.0000          | 0.0000        | 500.0000  | 0.0000                              | 50.0000      | 2021-04-20   | 202    | 1-04-20 | Patinet_3                   | Sahiwal Lab                  | (in Bacteriology            | Bacter              |
| 62283     | 500.0000           | 500.0000          | 0.0000        | 500.0000  | 0.0000                              | 0.0000       | 2021-04-20   | 202    | 1-04-20 | Patinet_3Go<br>_sahiwal_Lab | t Sahiwal Lab<br>Sahiwal Lab | ito sactentios              | Wirightow Bacter    |
| 62285     | 1300.0000          | 1300.0000         | 0.0000        | 1300.000  | 0.0000                              | 130.0000     | 2021-04-20   | 202    | 1-04-20 | 3rd Patient                 | Sahiwal Lab                  | Bacteriology                | Bacter   CBC        |

## Company rates report:

In this report Rates are defined according to the collection center. Admin can view the Commission, Test charges, Beared discount amount, payable.

| CINELABZ Dasht     | ward Sample collection Test resul | t Patient Accounting Stock | Quality control Reports Settings     | Access control Admin | 🧘 Sahiwal Lab Sahiwal Lab           |
|--------------------|-----------------------------------|----------------------------|--------------------------------------|----------------------|-------------------------------------|
| Company rates repo | ort                               |                            |                                      |                      |                                     |
| From               |                                   | То                         |                                      | Collection centre    |                                     |
| YYYY-MM-DD         |                                   | YYYY-MM-DD                 |                                      | Collection centre    |                                     |
|                    |                                   | 0.1.1                      |                                      |                      |                                     |
| Order by field *   |                                   | Order by                   |                                      |                      |                                     |
| Test name          |                                   | ✓ Ascending                |                                      | ~                    |                                     |
| Test name          | Date                              | Commission                 | Company rates report<br>Test charges | Beared discount amou | nt Payable                          |
| allergy            | 2021-05-04                        | 0.000                      | 3600.000                             | 0.000                | 3600.000                            |
| allergy            | 2021-05-05                        | 0.000                      | 600.000                              | 0.000                | 600.000                             |
| allergy            | 2021-05-06                        | 0.000                      | 1200.000                             | 0.000                | 1200.000                            |
| allergy            | 2021-05-07                        | 0.000                      | 600.000                              | 0.000                | 600.000                             |
| allergy            | 2021-05-17                        | 0.000                      | 600.000                              | 0.000                | 600.000                             |
| Bacter             | 2021-04-20                        | 0.000                      | 3500.000                             | 0.000                | 3500.000                            |
| Bacter             | 2021-04-21                        | 0.000                      | 5500.000                             | 0.000                | 5500.000                            |
| Bacter             | 2021-04-28                        | 0.000                      | 500.000                              | 0.000                | 500.000                             |
| Bacter             | 2021-04-30                        | 0.000                      | 500.000                              | 0.000                | 500.000                             |
| Bacter             | 2021-05-04                        | 0.000                      | 500.000                              | 0.000                | 500,000                             |
| Bacter             | 2021-05-05                        | 0.000                      | 1000.000                             | 0.000 AC             | ctivate www.sclows.                 |
| Bacter             | 2021-05-06                        | 0.000                      | 500.000                              | 0.000                | to Cattin 500.000 activisto Mindows |
| Bacter             | 2021-05-17                        | 0.000                      | 500.000                              | 0.000                | 500.000                             |
| blood test         | 2021-04-20                        | 0.000                      | 810.000                              | 0.000                | 510.000                             |

## Payment received amount:

Detail of payment against date and employee.

| Dashboard Sample collection | Test result Patient | Accounting Stock | Quality control Rep     | orts Settings Acces | is control | Admin            | 🏄 Sahiwal Lab Sahiwal Lab  |
|-----------------------------|---------------------|------------------|-------------------------|---------------------|------------|------------------|----------------------------|
| Payment received report     |                     |                  |                         |                     |            |                  |                            |
| From                        |                     | То               |                         |                     | Employ     | ee               |                            |
| YYYY-MM-DD                  |                     | YYYY-MM-DD       |                         |                     | Employ     | yee              |                            |
| Order hufeld *              |                     | Ordershu         |                         |                     |            |                  |                            |
| Order by field "            |                     | Order by         |                         |                     |            |                  |                            |
| Date                        | *                   | Ascending        |                         | `                   | ·          |                  |                            |
| < Please select a value>    |                     |                  |                         |                     |            |                  |                            |
| Date                        |                     |                  |                         |                     |            |                  |                            |
| Received amount             |                     |                  |                         |                     |            |                  |                            |
| Employee name               |                     |                  |                         |                     |            |                  |                            |
| Expenses                    |                     |                  |                         |                     |            |                  |                            |
| Date                        | Received amount     |                  | Employe                 | e name              |            | Expenses         |                            |
| 2024 04 20                  | 200.0000            |                  | Cabiwal I               | ah Cabiwal Lab      |            | 0.000            |                            |
| 2021-04-20                  | 300.0000            |                  | Sdriiwdi L<br>Cabiwal I | dD SdriiWdi LdD     |            | 1500.000         |                            |
| 2021-04-21                  | 5000,0000           |                  | Sahiwal L               | ab Sahiwal Lab      |            | 0.000            |                            |
| 2021-04-23                  | 2070.0000           |                  | Sahiwal L               | ab Sahiwal Lab      |            | 0.000            |                            |
| 2021-04-20                  | 5000.0000           |                  | Sahiwal I               | ab Sahiwal Lab      |            | 0.000            |                            |
| 2021-04-30                  | 6250.0000           |                  | Sahiwal I               | ab Sahiwal Lab      |            | 0.000            |                            |
| 2021-05-03                  | 250.0000            |                  | Sahiwal I               | ab Sahiwal Lab      |            | 0.000            |                            |
| 2021-05-04                  | 17700.0000          |                  | Sahiwal L               | ab Sahiwal Lab      |            | 0.000            |                            |
| 2021-05-05                  | 1050.0000           |                  | Sahiwal L               | ab Sahiwal Lab      |            | 0.000            |                            |
| 2021-05-06                  | 2200.0000           |                  | Sahiwal L               | ab Sahiwal Lab      |            | 0.000            | A. (*                      |
| 2021-05-07                  | 600.0000            |                  | Sahiwal L               | ab Sahiwal Lab      |            | 0.000 CTIVATE A  | Y WARYS.                   |
| 2021-05-17                  | 770.0000            |                  | Sahiwal L               | ab Sahiwal Lab      |            | 0.000 to Setting | isiitgs activatet Windows. |

## Stock consumption report:

By clicking the View button can view the Detail of stock consumption with chemical name, Quantity and Date.

| Dashboard Sample collection Te | st result Patient Accounting Stock Quality control Repor | ts Settings Access control Admin | 🙏 Sahiwal Lab Sahiwal Lab           |
|--------------------------------|----------------------------------------------------------|----------------------------------|-------------------------------------|
| Stock consumption report       |                                                          |                                  |                                     |
| From                           | То                                                       | Chemical / Item                  |                                     |
| YYYY-MM-DD                     | YYYY-MM-DD                                               | Chemical / Item                  |                                     |
|                                |                                                          |                                  |                                     |
| Order by field "               | Order by                                                 |                                  |                                     |
| Chemical/Item                  | ✓ Ascending                                              | ~                                |                                     |
| < Please select a value>       |                                                          |                                  |                                     |
| Chemical/Item                  |                                                          |                                  |                                     |
| Stock quantity consumed        |                                                          |                                  |                                     |
| Date                           |                                                          |                                  |                                     |
| Chemical                       | Stock quantity consumed                                  | Date                             |                                     |
| Blood Testing kit              | 36.0000                                                  | 2021-04-20                       |                                     |
| Blood Testing kit              | 105.0000                                                 | 2021-04-21                       |                                     |
| Blood Testing kit              | 6.0000                                                   | 2021-04-28                       |                                     |
| Blood Testing kit              | 10.0000                                                  | 2021-04-29                       |                                     |
| Blood Testing kit              | 16.0000                                                  | 2021-04-30                       |                                     |
| Blood Testing kit              | 76.0000                                                  | 2021-05-04                       |                                     |
| Blood Testing kit              | 10.0000                                                  | 2021-05-05                       |                                     |
| Blood Testing kit              | 5.0000                                                   | 2021-05-06                       |                                     |
| Blood Testing kit              | 5.0000                                                   | 2021-05-17                       |                                     |
| Chlorine                       | 60.0000                                                  | 2021-05-04                       | ctivata Mindauc                     |
| Chlorine                       | 10.0000                                                  | 2021-05-05 A                     | C U ARTEVATE WITHON S               |
| Chlorine                       | 20.0000                                                  | 2021-05-06 G                     | o to Gettinesito activate: Windows. |
| Chlorine                       | 10.0000                                                  | 2021-05-07                       |                                     |
| Chloring                       | 10,0000                                                  | 2021 OF 17                       |                                     |

## **Doctor business report:**

Can view the details of doctors' referral tests and the amount of every test its total.

| Dashl               | board Sa            | imple colle | ction To  | est result      | Patient                      | Accounting    | g Stock                      | Quality o | ontrol R     | leports S          | Settings   | Access contr       | ol Adn  | nin                   |             |           |                              |                          | 👲 м    | etro City Lab   |
|---------------------|---------------------|-------------|-----------|-----------------|------------------------------|---------------|------------------------------|-----------|--------------|--------------------|------------|--------------------|---------|-----------------------|-------------|-----------|------------------------------|--------------------------|--------|-----------------|
| Doctor bu           | usiness re          | port        |           |                 |                              |               |                              |           |              |                    |            |                    |         |                       |             |           |                              |                          |        |                 |
| From                |                     |             |           |                 |                              |               | То                           |           |              |                    |            |                    | E       | Employee *            |             |           |                              |                          |        |                 |
| DD/MM               | M/YYYY              |             |           |                 |                              |               | DD/MM/                       | YYYY      |              |                    |            |                    |         | Metro City I          | .ab - 03 40 | 0 18 5555 |                              |                          |        |                 |
| Test cat            | tegory              |             |           |                 |                              |               | Doctor                       |           |              |                    |            |                    | (       | Collection ce         | ntre        |           |                              |                          |        |                 |
| Test ca             | ategory             |             |           |                 |                              |               | Doctor                       |           |              |                    |            |                    |         | Collection co         | entre       |           |                              |                          |        |                 |
| Order b             | y field *           |             |           |                 |                              |               | Order by                     |           |              |                    |            |                    |         |                       |             |           |                              |                          |        |                 |
| Bacter              | riology             |             |           |                 |                              | ~             | Ascendi                      | ng        |              |                    |            |                    | ~       |                       |             |           |                              |                          |        |                 |
| Employee: N         | Netro City L        | ab - 03 40  | 0 18 5555 |                 |                              |               |                              |           | Doctor I     | business i         | report     |                    |         |                       |             |           |                              |                          |        |                 |
| Collection ce       | entre:              |             |           |                 |                              |               |                              |           |              |                    |            |                    |         |                       |             |           |                              |                          |        |                 |
| DoctorNam           | Blood<br>ne<br>Test | DNA         | Sugar I   | Aicrobiolo<br>C | Clinical<br>gy H<br>hemistry | ۸<br>eamatolo | Aolecular<br>gy H<br>Biology | listopath | Manggritolog | )<br>Agricteriolog | gydocrinol | <b>og</b> picology | erology | Chemical<br>Pathology | XRAY        | MRI       | None                         | Special<br>Chemistry     | SC-1   | Total<br>amount |
| 10 March<br>Patient | 0.0000              | 0.0000      | 0.0000    | 0.0000          | 0.0000                       | 0.0000        | 0.0000                       | 0.0000    | 0.0000       | 0.0000             | 0.0000     | 0.0000             | 0.0000  | 0.0000                | 0.0000      | 0.0000    | 0.0000                       | 0.0000                   | 0.0000 | 0.0000          |
| 11 March<br>Doctor  | 0.0000              | 0.0000      | 0.0000    | 0.0000          | 0.0000                       | 0.0000        | 0.0000                       | 0.0000    | 0.0000       | 0.0000             | 0.0000     | 0.0000             | 0.0000  | 0.0000                | 0.0000      | 0.0000    | tivate<br>0.0000<br>to Secar | 0,0000<br>95 ac ac ac ac | 0.0000 | 0.0000          |
| 14-April-<br>SMS    | 0.0000              | 0.0000      | 0.0000    | 0.0000          | 0.0000                       | 0.0000        | 0.0000                       | 0.0000    | 0.0000       | 0.0000             | 0.0000     | 0.0000             | 0.0000  | 0.0000                | 0.0000      | 0.0000    | 0.0000                       | 0.0000                   | 0.0000 | 0.0000          |

#### **Discount option report**

In the discount option report detail of discount is present. The user can view the date, discount option, employee and collection center.

| scount option report                                                                 |                                                                                                    |                                                                  |                                           |                  |
|--------------------------------------------------------------------------------------|----------------------------------------------------------------------------------------------------|------------------------------------------------------------------|-------------------------------------------|------------------|
| From                                                                                 | То                                                                                                    |                                                                  | Discount option                           |                  |
| 01/06/2021                                                                           | 08/06/2021                                                                                                    |                                                                  | <please a="" select="" value=""></please> | ~                |
| Employee                                                                             | Collection centre                                                                                                    |                                                                  |                                           |                  |
| Employee                                                                             | Collection centre                                                                                                    |                                                                  |                                           |                  |
| Order by field *                                                                     | Order by                                                                                                    |                                                                  |                                           |                  |
| order by held                                                                        | Order by                                                                                                    |                                                                  |                                           |                  |
| View report Print report Reset                                                       | Ascending                                                                                                    |                                                                  | •                                         |                  |
| Discount option name View report Print report Reset countOptionName                  | Ascending      Dis  Gross amount                                                                                                    | scount option report                                             | v<br>Paid amount                          | Due amoi         |
| View report Print report Reset  countOptionName                                      | Vide by Ascending Dis Gross amount 3450 0000                                                                                                    | scount option report<br>Discount amount                          | Paid amount                               | Due amou         |
| Count option name  View report Print report Reset  countOptionName  count 2  count 3 | ✓ Ascending     ✓     ✓     ✓     ✓     ✓     ✓     ✓     ✓     ✓     ✓     ✓     ✓     ✓     ✓     ✓     ✓     ✓     ✓     ✓     ✓     ✓     ✓     ✓     ✓     ✓     ✓     ✓     ✓     ✓     ✓     ✓     ✓     ✓     ✓     ✓     ✓     ✓     ✓     ✓     ✓     ✓     ✓     ✓     ✓     ✓     ✓     ✓     ✓     ✓     ✓     ✓     ✓     ✓     ✓     ✓     ✓     ✓     ✓     ✓     ✓     ✓     ✓     ✓     ✓     ✓     ✓     ✓     ✓     ✓     ✓     ✓     ✓     ✓     ✓     ✓     ✓     ✓     ✓     ✓     ✓     ✓     ✓     ✓     ✓     ✓     ✓     ✓     ✓     ✓     ✓     ✓     ✓     ✓     ✓     ✓     ✓     ✓     ✓     ✓     ✓     ✓     ✓     ✓     ✓     ✓     ✓     ✓     ✓     ✓     ✓     ✓     ✓     ✓     ✓     ✓     ✓     ✓     ✓     ✓     ✓     ✓     ✓     ✓     ✓     ✓     ✓     ✓     ✓     ✓     ✓     ✓     ✓     ✓     ✓     ✓     ✓     ✓     ✓     ✓     ✓     ✓     ✓     ✓     ✓     ✓     ✓     ✓     ✓     ✓     ✓     ✓     ✓     ✓     ✓     ✓     ✓     ✓     ✓     ✓     ✓     ✓     ✓     ✓     ✓     ✓     ✓     ✓     ✓     ✓     ✓     ✓     ✓     ✓     ✓     ✓     ✓     ✓     ✓     ✓     ✓     ✓     ✓     ✓     ✓     ✓     ✓     ✓     ✓     ✓     ✓     ✓     ✓     ✓     ✓     ✓     ✓     ✓     ✓     ✓     ✓     ✓     ✓     ✓     ✓     ✓     ✓     ✓     ✓     ✓     ✓     ✓     ✓     ✓     ✓     ✓     ✓     ✓     ✓     ✓     ✓     ✓     ✓     ✓     ✓     ✓     ✓     ✓     ✓     ✓     ✓     ✓     ✓     ✓     ✓     ✓     ✓     ✓     ✓     ✓     ✓     ✓     ✓     ✓     ✓     ✓     ✓     ✓     ✓     ✓     ✓     ✓     ✓     ✓     ✓     ✓     ✓     ✓     ✓     ✓     ✓     ✓     ✓     ✓     ✓     ✓     ✓     ✓     ✓     ✓     ✓     ✓     ✓     ✓     ✓     ✓     ✓     ✓     ✓     ✓     ✓     ✓     ✓     ✓     ✓     ✓     ✓     ✓     ✓     ✓     ✓     ✓     ✓     ✓     ✓     ✓     ✓     ✓     ✓     ✓     ✓     ✓     ✓     ✓     ✓     ✓     ✓     ✓     ✓     ✓     ✓     ✓     ✓     ✓     ✓     ✓     ✓     ✓     ✓     ✓     ✓     ✓     ✓     ✓     ✓     ✓     ✓     ✓     ✓     ✓     ✓     ✓     ✓     ✓     ✓     ✓     ✓     ✓     ✓ | count option report<br>Discount amount<br>690.0000<br>18400.0000 | Paid amount     2760.0000     27600.0000  | Due amou<br>0.00 |